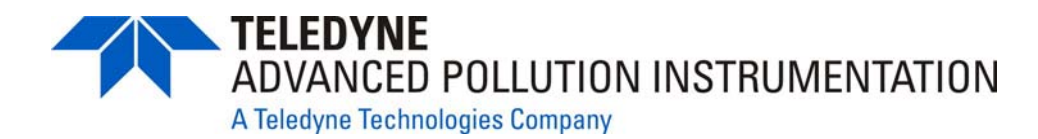

### MANUAL ADDENDUM

# MODEL M100EH UV FLUORESCENCE SO<sub>2</sub> ANALYZER

(Standalone Addendum – For use with the M100E Instruction Manual, P/N 04515)

© TELEDYNE ADVANCED POLLUTION INSTRUMENTATION (T-API) 9480 CARROLL PARK DRIVE SAN DIEGO, CA 92121-5201 USA

> Toll-free Phone: 800-324-5190 Phone: 858-657-9800 Fax: 858-657-9816 Email: api-sales@teledyne.com Website: http://www.teledyne-api.com/

> > 04621 Rev A8 DCN 5342 11 March 2009

Copyright 2006 Teledyne Advanced Pollution Instrumentation.

# SAFETY MESSAGES

Your safety and the safety of others is very important. We have provided many important safety messages in this addendum. Please read these messages carefully.

A safety message alerts you to potential hazards that could hurt you or others. Each safety message is associated with a safety alert symbol. These symbols are found in the manual and inside the instrument. The definition of these symbols is described below:

|   | GENERAL SAFETY HAZARD: Refer to the instructions for details on the specific hazard.                                   |
|---|----------------------------------------------------------------------------------------------------|
|   | CAUTION: Hot Surface Warning                                                                                           |
| 4 | CAUTION: Electrical Shock Hazard                                                                                       |
|   | TECHNICIAN SYMBOL: All operations marked with this symbol are to be performed by qualified maintenance personnel only. |

| $\frown$ | CAUTION                                                                                                    |
|----------|----------------------------------------------------------------------------------------------------|
|          | The analyzer should only be used for the purpose and in the manner described in<br>this addendum. If you use the analyzer in a manner other than that for which it was<br>intended, unpredictable behavior could ensue with possible hazardous<br>consequences. |

# TABLE OF CONTENTS

| 1. | M100EH DOCUMENTATION                                                                           | . 7         |
|----|------------------------------------------------------------------------------------------------|-------------|
|    | 1.1. Using This Manual Addendum                                                                | 7           |
| 2. | SPECIFICATIONS, APPROVALS & WARRANTY                                                           | . 9         |
|    | 2.1. Specifications                                                                            | 9           |
|    | 2.2. CE Mark Compliance                                                                        | . 10        |
|    | 2.3. Warranty                                                                                  | . 10        |
| 3. | GETTING STARTED                                                                                | 13          |
|    | 3.1. Unpacking and Initial Setup                                                               | . 13        |
|    | 3.1.1. Electrical Connections:                                                                 | .14         |
|    | 3.1.1.1. External Pump                                                                         | .14         |
|    | 3.2. Pneumatic Connections                                                                     | . 15        |
|    | 3.2.1.1. Pneumatic Connections to M100EH Basic Configuration:                                  | .15         |
|    | 3.2.1.2. Connections with Internal Valve Options Installed                                     | .16         |
|    | 3.2.2 M100EH Lavout                                                                            | 16          |
|    | 3.3. Initial Operation                                                                         | 18          |
|    | 3.3.1 Warning Messages                                                                         | 18          |
|    | 332 Test Functions                                                                             | 18          |
|    | 3.3.3. Interfarents for SO <sub>2</sub> . Measurements                                         | 10          |
| 4  | FREQUENTLY ASKED QUESTIONS                                                                     | 21          |
| 5  | OPTIONAL HARDWARE AND SOFTWARE                                                                 | 23          |
| 0. | 5.1. Zero/Span Valves (Ontion 50)                                                              | 23          |
|    | 5.2 Internal Zero/Span Gas Generator (Ontion 51)                                               | 23<br>23    |
|    | 5.2. The had Zero and Two Shan Doint Value Ontion (OPT 52)                                     | 23<br>21    |
|    | 5.5. Zero and Two Span Folint valve Option (OF F 52)                                           | ・24<br>25   |
| 6  |                                                                                                | 23<br>27    |
| υ. | 6 1 Warning Mossagos                                                                           | 21<br>27    |
|    | 0.1. Walling Messages                                                                          | . Z /<br>27 |
|    | 6.2.1 Test Channel Output                                                                      | . Z /<br>27 |
|    | 6.2.2. Denge Unite                                                                             | . Z /<br>ว0 |
|    | 6.2.2. Kallye Utills                                                                           | . 28<br>20  |
|    |                                                                                                | . 28        |
|    | 6.2.4. Default IDAS Channels.                                                                  | . 29        |
|    | 6.2.5. Remote Operation Using the External Digital I/O                                         | . 29        |
|    | 6.2.5.1. Status Outputs                                                                        | . 29        |
| -  |                                                                                                | . 30        |
| 1. |                                                                                                | 31          |
|    | 7.1. Manual Calibration with the Zero and Two Span Point Valve Option (OPT 52)installed        | .31         |
| _  | 7.2. Manual Calibration Check with the Zero and Two Span Point Valve Option (OP1 52)installed. | . 33        |
| 8. |                                                                                                | 35          |
|    | 8.1. Maintenance Schedule                                                                      | . 35        |
| ~  | 8.2. Predictive Diagnostics                                                                    | . 35        |
| 9. |                                                                                                | 37          |
|    | 9.1. The UV Light Path                                                                         | .37         |
|    | 9.1.1. The Reference Detector                                                                  | . 38        |
|    | 9.1.2. Direct Measurement Interferences                                                        | . 38        |
|    | 9.2. Pneumatic Operation                                                                       | . 38        |
|    | 9.2.1. Sample Gas Flow                                                                         | . 38        |
|    | 9.2.2. Pneumatic Sensors                                                                       | . 39        |
|    | 9.2.2.1. Sample Pressure Sensor                                                                | . 39        |
|    | 9.2.2.2. Vacuum Pressure Sensor                                                                | . 39        |
|    | 9.2.2.3. Sample Flow Calculation                                                               | . 40        |
|    | 9.3. Electronic Operation                                                                      | . 41        |
| 10 | . TROUBLESHOOTING & REPAIR                                                                     | 43          |
|    | 10.1.1. Fault Diagnosis with Warning Messages                                                  | . 43        |
|    | 10.1.2. Fault Diagnosis with Test Functions                                                    | . 43        |
|    | 10.2. Subsystem Checkout                                                                       | . 43        |
|    | 10.2.1. Pneumatic Sensor Assembly                                                              | . 43        |
|    | 10.3. Repair Procedures                                                                        | . 44        |

| 10.3.1. Repairing the Sample Gas Flow Control Assembly | 44 |
|--------------------------------------------------------|----|
| 10.3.2. Sensor Module Repair & Cleaning                | 45 |
| 10.3.2.1. Adjusting the UV Lamp (Peaking the Lamp)     | 46 |
| 10.3.2.2. PMT Hardware Calibration (FACTORY CAL)       | 48 |
| 10.4. Technical Assistance                             | 50 |

# **LIST OF FIGURES**

| Figure 3-1:  | Example of Pneumatic Connections to M100EH External Pump                  | 15 |
|--------------|---------------------------------------------------------------------------|----|
| Figure 3-2:  | Pneumatic Connections to M100EH with Zero and Two Span Point Valve Option | 16 |
| Figure 3-3:  | Internal Pneumatic flow for M100EH in Basic Configuration                 | 16 |
| Figure 3-4:  | M100EH Layout (Basic Unit – No Valve Options)                             | 17 |
| Figure 5-1:  | Pneumatic Diagram of the M100EH With Z/S Option Installed.                | 23 |
| Figure 5-2:  | Pneumatic Diagram of the M100EH With 2-Span Point Option Installed        | 24 |
| Figure 5-3:  | Hydrocarbon Scrubber (Kicker) – OPT 65                                    | 25 |
| Figure 5-4:  | M100EH Internal Pneumatic Diagram with Hydrocarbon Scrubber Installed.    | 26 |
| Figure 6-1:  | Control Input Connector                                                   | 30 |
| Figure 9-1:  | UV Light Path                                                             | 37 |
| Figure 9-2:  | Pneumatic Diagram of the M100EH – Base Configuration                      | 39 |
| Figure 9-3:  | M100EH Electronic Block Diagram                                           | 41 |
| Figure 9-4:  | M100EH Power Distribution Block Diagram                                   | 42 |
| Figure 10-1: | Flow Control Assembly                                                     | 44 |
| Figure 10-2: | Sensor Module Wiring and Pneumatic Fittings                               | 45 |
| Figure 10-3: | Shutter Assembly - Exploded View                                          | 46 |
| Figure 10-4: | Location of UV Reference Detector Potentiometer                           | 47 |
| Figure 10-5: | Pre-Amplifier Board Layout                                                | 48 |

# LIST OF TABLES

| Table 2-1:  | Model 100EH Basic Unit Specifications                            | 9  |
|-------------|------------------------------------------------------------------|----|
| Table 3-1:  | Inlet / Outlet Connector Nomenclature                            |    |
| Table 2-1:  | Possible Warning Messages at Start-Up                            |    |
| Table 5-1:  | Two-Point Span Valve Operating States                            | 25 |
| Table 6-1:  | Additional M101EH Warning Messages                               | 27 |
| Table 6-2:  | Additional M100EH Test Functions                                 |    |
| Table 6-3:  | Additional M101EH Test Parameters Available for Analog Output A3 | 27 |
| Table 6-4:  | M100EH Default Hessen Status Bit Assignments                     |    |
| Table 6-5:  | Status Output Signals                                            | 29 |
| Table 6-6:  | Control Input Signals                                            | 30 |
| Table 9-2:  | Predictive Uses for Test Functions                               | 35 |
| Table 10-1: | Warning Messages - Indicated Failures                            | 43 |
| Table 10-2: | Test Functions - Possible Causes for Out-Of-Range Values         | 43 |
| Table 10-3: | Example of HVPS Power Supply Outputs                             | 47 |
|             |                                                                  |    |

# LIST OF APPENDICES

APPENDIX A - VERSION SPECIFIC SOFTWARE DOCUMENTATION APPENDIX A-1: M100EH Software Menu Trees, Revision C.0 APPENDIX A-2: Setup Variables For Serial I/O, Revision C.0 APPENDIX A-3: Warnings and Test Functions, Revision C.0 APPENDIX A-4: M100EH Signal I/O Definitions, Revision C.0 APPENDIX A-5: M100EH iDAS Functions, Revision C.0 APPENDIX A-6: Terminal Command Designators, Revision C.0 APPENDIX B - M100EH SPARE PARTS LIST APPENDIX C - REPAIR QUESTIONNAIRE - M100E APPENDIX D - ELECTRONIC SCHEMATICS

## USER NOTES:

## 1. M100EH DOCUMENTATION

### NOTE

Throughout this addendum, words printed in capital, bold letters, such as SETUP or ENTR represent messages as they appear on the analyzer's front panel display

### NOTE

The flowcharts in this addendum contain typical representations of the analyzer's display during the various operations being described. These representations are not intended to be exact and may differ slightly from the actual display of your instrument.

Thank you for purchasing the Model 100EH UV Fluorescence SO<sub>2</sub> Analyzer!

The documentation for this instrument is available in either printed format or in electronic format on a CD-ROM.

The electronic manual is in Adobe<sup>®</sup> Systems Inc. "Portable Document Format". The Adobe<sup>®</sup> Acrobat Reader<sup>®</sup> software, which is necessary to view these files, can be downloaded for free from the internet at http://www.adobe.com/.

The electronic version of the manual has many advantages:

- Keyword and phrase search feature
- Figures, tables and internet addresses are linked so that clicking on the item will display the associated feature or open the website.
- A list of chapters and sections as well as thumbnails of each page are displayed to the left of the text.
- Entries in the table of contents are linked to the corresponding locations in the manual.
- Ability to print sections (or all) of the manual

Additional documentation for the Model 100EH UV Fluorescence SO<sub>2</sub> Analyzer is available from Teledyne Instruments' website at http://www.teledyne-api.com/manuals/

- APICOM software manual, part number 03945
- Multi-drop manual, part number 01842
- DAS Manual, part number 02837.

### 1.1. Using This Manual Addendum

This manual addendum has the same overall structure as that of the M100E operator's manual, to simplify referring between the two. The manual has the following sections:

#### Table of Contents:

Outlines the contents of the addendum in the order the information is presented. This is a good overview of the topics covered in the manual. There is also a list of tables, a list of figures and a list of appendices.

#### **Specifications and Warranty**

This section contains a list of the analyzer's performance specifications, a description of the conditions and configuration under which EPA equivalency was approved and Teledyne Instrument's warranty statement.

#### Getting Started:

A concise set of instructions for setting up, installing and running your analyzer for the first time.

#### FAQ:

Answers to the most frequently asked questions about operating the analyzer.

#### **Optional Hardware & Software**

A description of optional equipment to add functionality to your analyzer.

#### **Operation Instructions**

This section includes step by step instructions for operating the analyzer and using its various features and functions.

#### **Calibration Procedures**

General information and step by step instructions for calibrating your analyzer.

#### **Instrument Maintenance**

Description of preventative maintenance procedures that should be regularly performed on you instrument to assure good operating condition.

#### **Theory of Operation**

This section describes the aspects of M100EH operation that differ from the M100E manual.

#### Maintenance & Troubleshooting Section:

This section includes pointers and instructions for diagnosing problems that are specific to the M100EH. The M100E manual has a more complete troubleshooting section, most of which also applies to the M100EH.

#### Appendices:

For easier access and better updating, some information has been separated out of the manual and placed in a series of appendices at the end of this addendum. These include: software menu trees, warning messages, definitions of iDAS & serial I/O variables, spare parts list, repair questionnaire, interconnect listing and drawings, and electronic schematics.

# 2. SPECIFICATIONS, APPROVALS & WARRANTY

### 2.1. Specifications

| Min/Max Range<br>(Physical Analog Output) | In 1ppb increments from 10ppm to 5,000 ppm, dual ranges or auto ranging                                                                                  |  |
|-------------------------------------------|----------------------------------------------------------------------------------------------------|--|
| Measurement Units                         | ppm, mg/m3 (user selectable)                                                                                                    |  |
| Zero Noise <sup>1</sup>                   | 0.05 ppm rms                                                                                                    |  |
| Span Noise <sup>1</sup>                   | < 0.5% of reading (above 50 ppm)                                                                                                    |  |
| Lower Detectable Limit <sup>2</sup>       | 0.1 ppm rms                                                                                                    |  |
| Zero Drift (24 hours)                     | < 1 ppm                                                                                                    |  |
| Zero Drift (7 days)                       | < 2 ppm                                                                                                    |  |
| Span Drift (7 Days)                       | < 0.5% FS                                                                                                    |  |
| Linearity                                 | 1% of full scale                                                                                                    |  |
| Precision                                 | 0.5% of reading <sup>1</sup>                                                                                                    |  |
| Temperature Coefficient                   | < 0.1% per °C                                                                                                    |  |
| Voltage Coefficient                       | < 0.05% per V                                                                                                    |  |
| Lag Time <sup>1</sup>                     | 5 sec                                                                                                    |  |
| Rise/Fall Time <sup>1</sup>               | 95% in < 30 sec                                                                                                    |  |
| Sample Flow Rate                          | 700 cm <sup>3</sup> /min. ±10%                                                                                                    |  |
| Temperature Range                         | 5-40°C                                                                                                    |  |
| Humidity Range                            | 0 - 95% RH, non-condensing                                                                                                    |  |
| Dimensions H x W x D                      | 7" x 17" x 23.5" (178 mm x 432 mm x 597 mm)                                                                                                    |  |
| Weight, Analyzer<br>(Basic Configuration) | 45 lbs (20.5 kg) w/internal pump                                                                                                    |  |
| Weight, Pump Pack                         | 16 lbs (7 kg)                                                                                                    |  |
| AC Power Rating                           | 100 V, 50/60 Hz (3.25A); 115 V, 60 Hz (3.0 A);<br>220 – 240 V, 50/60 Hz (2.5 A)                                                                          |  |
| Environmental                             | Installation category (over-voltage category) II; Pollution degree 2                                                                                     |  |
| Analog Outputs                            | Three (3) Outputs                                                                                                    |  |
| Analog Output Ranges                      | 100 mV, 1 V, 5 V, 10 V, 2-20 or 4-20 mA isolated current loop.<br>All Ranges with 5% Under/Over Range                                                    |  |
| Analog Output Resolution                  | 1 part in 4096 of selected full-scale voltage                                                                                                    |  |
| Status Outputs                            | 8 Status outputs from opto-isolators                                                                                                    |  |
| Control Inputs                            | 6 Control Inputs, 3 defined, 3 spare                                                                                                    |  |
| Serial I/O                                | One (1) RS-232; One (1) RS-485 (2 connecters in parallel)<br>Baud Rate : 300 – 115200: Optional Ethernet Interface                                       |  |
| Certifications                            | EN61326 (1997 w/A1: 98) Class A, FCC Part 15 Subpart B Section 15.107 Class A, ICES-003 Class A (ANSI C63.4 1992) & AS/NZS 3548 (w/A1 & A2; 97) Class A. |  |
| 1 Ap defined by the LICEDA                | IEC 61010-1:90 + A1:92 + A2:95,                                                                                                    |  |
| 2 Defined as twice the zero n             | oise level by the USEPA.                                                                                                    |  |

#### Table 2-1: Model 100EH Basic Unit Specifications

### 2.2. CE Mark Compliance

**Emissions Compliance** 

The Teledyne-Advanced Pollution Instrumentation UV Fluorescence SO<sub>2</sub> Analyzer M100EH was tested and found to be fully compliant with:

EN61326 (1997 w/A1: 98) Class A, FCC Part 15 Subpart B Section 15.107 Class A, ICES-003 Class A (ANSI C63.4 1992) & AS/NZS 3548 (w/A1 & A2; 97) Class A.

Tested on 21 February 2003 - 08 March 2003 at CKC Laboratories, Inc., Report Number CE03-021A.

Safety Compliance

The Teledyne-Advanced Pollution Instrumentation UV Fluorescence SO<sub>2</sub> Analyzer M100EH was tested and found to be fully compliant with:

IEC 61010-1:90 + A1:92 + A2:95,

Issued by CKC Laboratories on 4 April 2003, Report Number WO-80146.

### 2.3. Warranty

#### WARRANTY POLICY (02024D)

Prior to shipment, T-API equipment is thoroughly inspected and tested. Should equipment failure occur, T-API assures its customers that prompt service and support will be available.

#### COVERAGE

After the warranty period and throughout the equipment lifetime, T-API stands ready to provide on-site or in-plant service at reasonable rates similar to those of other manufacturers in the industry. All maintenance and the first level of field troubleshooting is to be performed by the customer.

#### NON-API MANUFACTURED EQUIPMENT

Equipment provided but not manufactured by T-API is warranted and will be repaired to the extent and according to the current terms and conditions of the respective equipment manufacturers warranty.

#### GENERAL

During the warranty period, T-API warrants each Product manufactured by T-API to be free from defects in material and workmanship under normal use and service. Expendable parts are excluded.

If a Product fails to conform to its specifications within the warranty period, API shall correct such defect by, in API's discretion, repairing or replacing such defective Product or refunding the purchase price of such Product.

The warranties set forth in this section shall be of no force or effect with respect to any Product: (i) that has been altered or subjected to misuse, negligence or accident, or (ii) that has been used in any manner other than in accordance with the instruction provided by T-API, or (iii) not properly maintained.

THE WARRANTIES SET FORTH IN THIS SECTION AND THE REMEDIES THEREFORE ARE EXCLUSIVE AND IN LIEU OF ANY IMPLIED WARRANTIES OF MERCHANTABILITY, FITNESS FOR PARTICULAR PURPOSE OR OTHER WARRANTY OF QUALITY, WHETHER EXPRESSED OR IMPLIED. THE REMEDIES SET FORTH IN THIS SECTION ARE THE EXCLUSIVE REMEDIES FOR BREACH OF ANY WARRANTY CONTAINED HEREIN. API SHALL NOT BE LIABLE FOR ANY INCIDENTAL OR CONSEQUENTIAL DAMAGES ARISING OUT OF OR RELATED TO THIS AGREEMENT OF T-API'S PERFORMANCE HEREUNDER, WHETHER FOR BREACH OF WARRANTY OR OTHERWISE

#### **Terms and Conditions**

All units or components returned to T-API should be properly packed for handling and returned freight prepaid to the nearest designated Service Center. After the repair, the equipment will be returned, freight prepaid.

# **3. GETTING STARTED**

### 3.1. Unpacking and Initial Setup

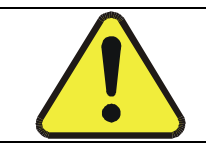

#### CAUTION

To avoid personal injury, always use two persons to lift and carry the Model 100EH.

- 1. Inspect the received packages for external shipping damage. If damaged, please advise the shipper first, then T-API.
- 2. Included with your analyzer is a printed record (Form number 04989) of the final performance characterization performed on your instrument at the factory. This record is an important quality assurance and calibration record for this instrument. It should be placed in the quality records file for this instrument.
- 3. Carefully remove the top cover of the analyzer and check for internal shipping damage.
  - Remove the set screw located in the top, center of the rear panel
  - Remove the screws fastening the top cover to the unit (four per side).
  - Lift the cover straight up.

#### NOTE

Printed circuit assemblies (PCAs) are sensitive to electro-static discharges too small to be felt by the human nervous system. Failure to use ESD protection when working with electronic assemblies will void the instrument warranty.

See Chapter 12 of the M100E Manual (P/N 04515) for more information on preventing ESD damage.

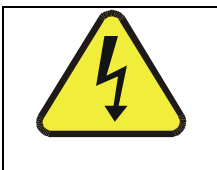

Never disconnect electronic circuit boards, wiring harnesses or electronic subassemblies while the unit is under power.

CAUTION

- 4. Inspect the interior of the instrument to make sure all circuit boards and other components are in good shape and properly seated.
- 5. Check the connectors of the various internal wiring harnesses and pneumatic hoses to make sure they are firmly and properly seated.
- 6. Verify that all of the optional hardware ordered with the unit has been installed. These are checked on the paperwork (Form 04989) accompanying the analyzer.

### **3.1.1. Electrical Connections:**

For full details on the electrical connections of the M100EH, please refer to the M100E user's manual (#04515), Chapter 3.

### 3.1.1.1. External Pump

The M100EH is equipped with an external pneumatic pump. This pump is powered separately from the instrument via it's own power cord. The pump has no ON/OFF switch and should begin operating as soon as it is plugged into a live power supply.

| 4 | CAUTION                                                                                                    |
|---|----------------------------------------------------------------------------------------------------|
|   | • Check the voltage / frequency label on the rear panel of the instrument and on the external pump for compatibility with the local power. Do not plug in either the analyzer or the pump unless the voltages or frequencies are correct. |
|   | <ul> <li>Power connection must have a functioning ground connection. Do not defeat<br/>the ground wire on power plug.</li> </ul>                                                                                                    |
|   | <ul> <li>Turn off analyzer power before disconnecting or<br/>connecting eletrical subassemblies.</li> </ul>                                                                                                    |
|   | Do not operate with cover off.                                                                                                    |

### **3.2. Pneumatic Connections:**

#### NOTE

To prevent dust from getting into the analyzer, it was shipped with small plugs inserted into each of the pneumatic fittings on the rear panel. Make sure that all dust plugs are removed before attaching exhaust and supply gas lines.

| REAR PANEL<br>LABEL | FUNCTION                                                                                                    |  |
|---------------------|----------------------------------------------------------------------------------------------------|--|
| Sample              | Connects the sample gas to the analyzer. When operating the analyzer without zero span option, this is also the inlet for any calibration gases. |  |
| Exhaust             | Connect an exhaust gas line to this port to the inlet of the external pump.                                                                      |  |
| Zero Air            | On Units with zero/span valve option installed, this port connects the zero air gas or the zero air cartridge to the analyzer.                   |  |

| Table 3-1: | Inlet / Outlet Connector Nomenclature |
|------------|---------------------------------------|
|------------|---------------------------------------|

Figure 3-5 of the M100E Manual (P/N 04515) shows the internal pneumatic flow of the M100E in its standard configuration. For a diagram of the internal pneumatic flow of the M100EH, see Figure 3-2 of this addendum.

### **3.2.1.1. Pneumatic Connections to M100EH Basic Configuration:**

The pneumatic connections for the M100EH analyzer in its basic configuration are nearly identical to those described the M100E Manual (P/N 04515) Section 3.1.2.2 except that the M100EH has an external pump. Therefore:

- A pneumatic line of ¼" PTEF must be attached between the analyzer's exhaust port and the inlet port of the pump.
- The exhaust from must be vented outside the shelter or immediate area surrounding the instrument using a maximum of 10 meters of 1/4" PTFE tubing.

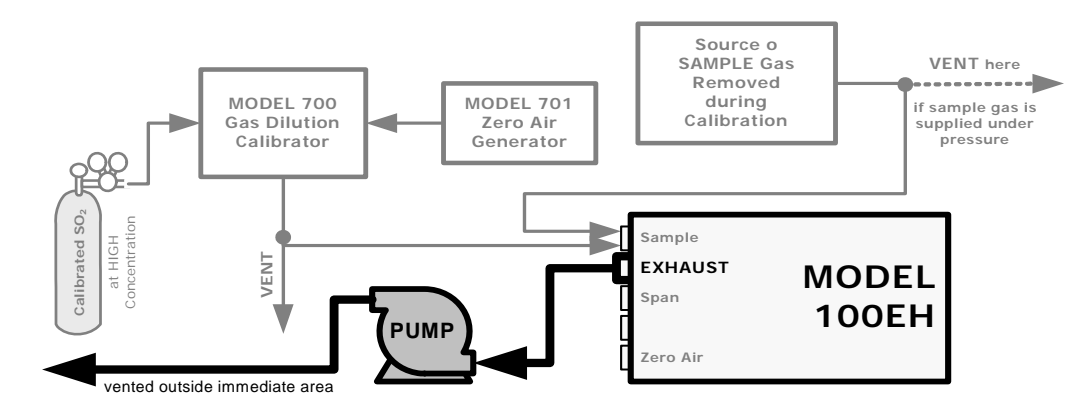

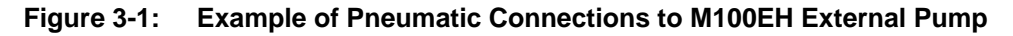

This change is true for all configurations and variations of the M100EH.

### 3.2.1.2. Connections with Internal Valve Options Installed

- There is no IZS option available for the M100EH .
- An additional valve option (Option 52 Zero & Two Span Points) is available on the M100EH. The pneumatic set up for this option is:

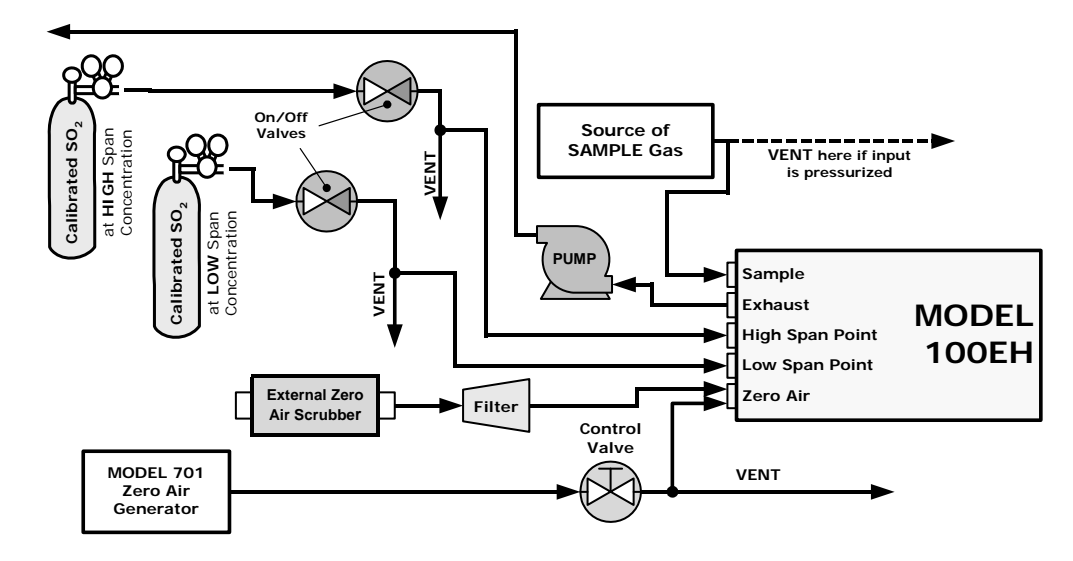

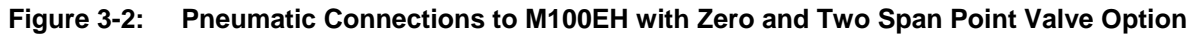

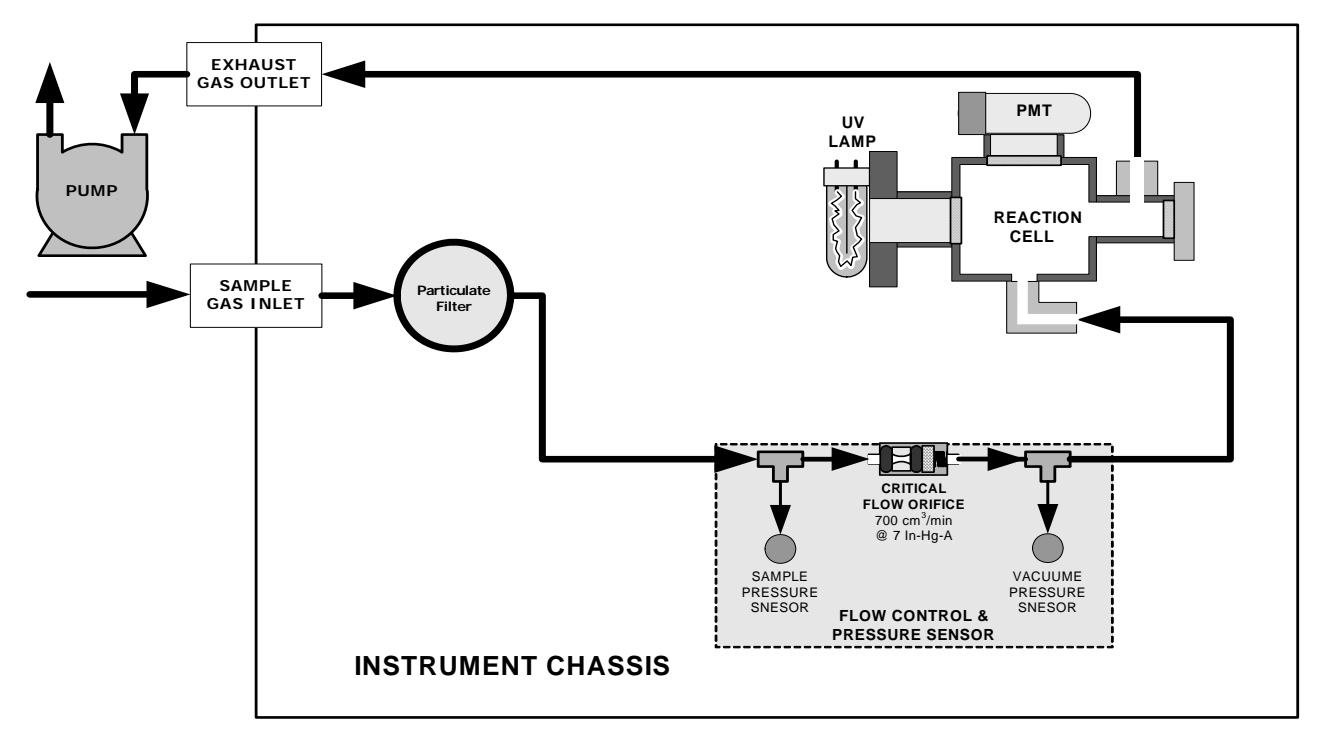

### 3.2.2. M100EH Layout

Figure 3-3: Internal Pneumatic flow for M100EH in Basic Configuration

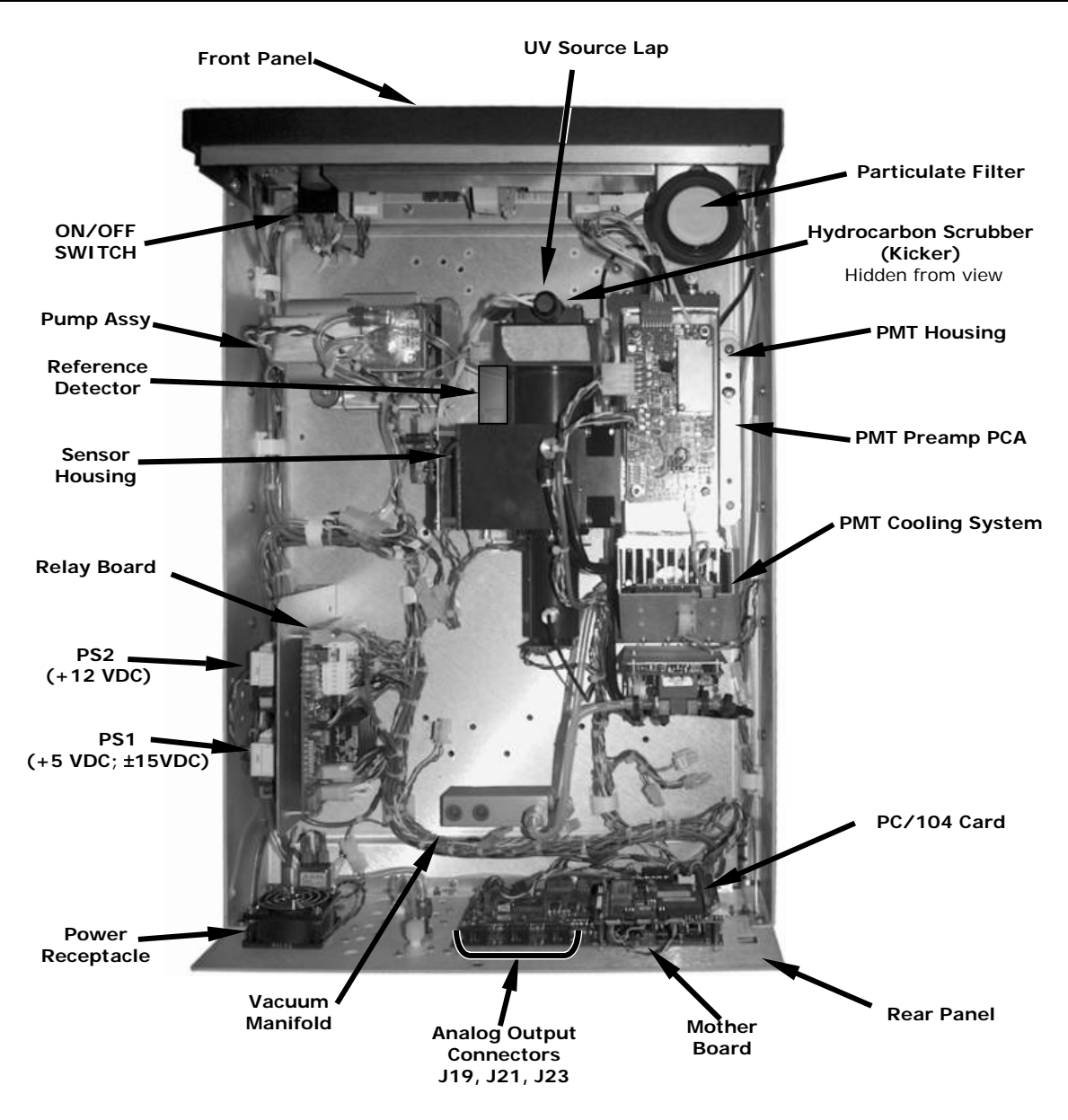

Figure 3-4: M100EH Layout (Basic Unit – No Valve Options)

### 3.3. Initial Operation

With the following exceptions, the operation of the M100EH is nearly identical to that of the M100E. Please refer to the M100E User's Manual, Chapter 3, for details on initial operation, including common warning messages, functional checkout of the instrument, initial calibration and common interferents for the M100EH.

### 3.3.1. Warning Messages

Please refer to the M100E User's Manual (04515), Chapter 3, for a complete listing of warnings for the M100EH. The following table lists warnings that differ in the M100EH from those described in the M100E manual.

Table 2-1: Possible Warning Messages at Start-Up

| MESSAGE                 | MEANING                                                                                                    |
|-------------------------|----------------------------------------------------------------------------------------------------|
| Vacuum Pressure Warning | The vacuum pressure reading is out of it's allowed range. The pump may have failed, or the instrument may have a leak or obstruction in the flow path. |

### 3.3.2. Test Functions

Check to make sure that the analyzer is functioning within allowable operating parameters As described in Section 3.2.4 of the M100E Manual (P/N 04515). The available test functions for the M100EH is:

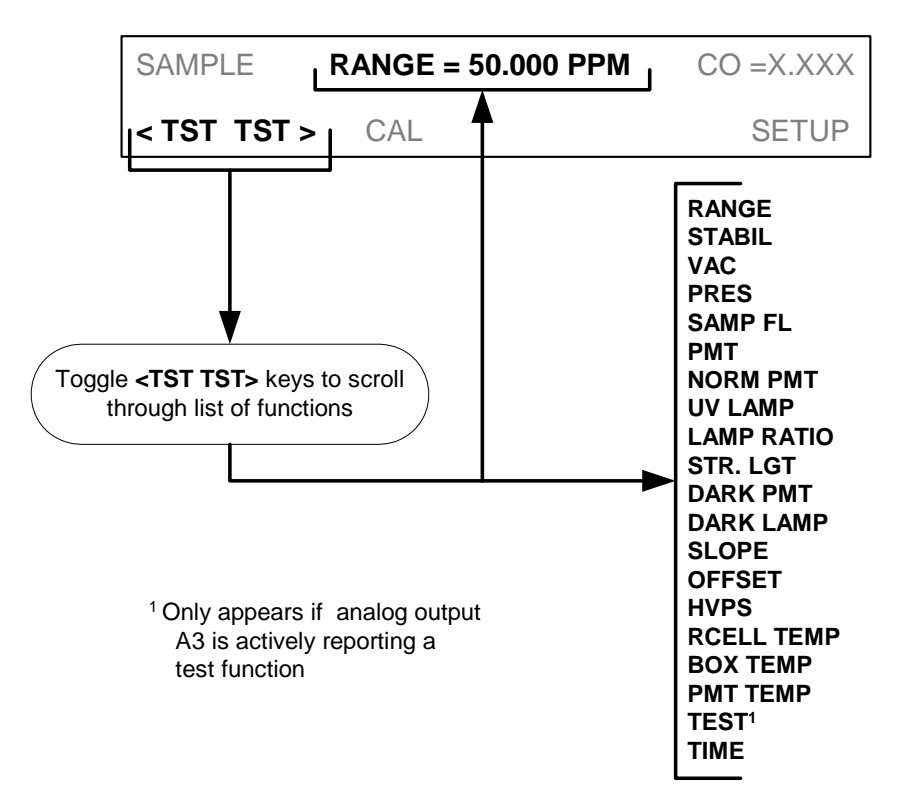

### 3.3.3. Interferents for SO<sub>2</sub> Measurements

Hydrocarbons are a significant interferent for UV fluorescent SO<sub>2</sub> measurements, however, the typical M100EH application does not have hydrocarbons in the sample stream. Therefore, in order to reduce cost to the customer, the M100EH in its standard configuration does not include a hydrocarbon kicker/scrubber.

If your application includes hydrocarbons in the sample gas stream, it is very important that they be removed from the sample gas prior to the it entering the analyzer's sample chamber. A hydrocarbon Kicker Option (OPT 65) package (see Section 5 below) is available for this purpose.

# 4. FREQUENTLY ASKED QUESTIONS

Q: How long does the sample pump last?

A: The sample pump should last about one year and the pump diaphragms should to be replaced annually or when necessary.

To determine if the diaphragm on a M100EH needs replacing check the **VAC** test function (instead of the **PRES** function as described in the M100E Manual - P/N 04515). If the **VAC** value is > 10 in-Hg-A, the diaphragm should be replaced.

# **5. OPTIONAL HARDWARE AND SOFTWARE**

With the following additions, changes and exceptions, the options listed in Chapter 5 of the M100E Manual (P/N 04515) are also available for the M100EH.

### 5.1. Zero/Span Valves (Option 50)

The M100EH zero/span valve option is identical to that of the M100E in respect to operation and valve states (see Table 5-1 of the M100E Manual). The internal pneumatic connections are slightly different.

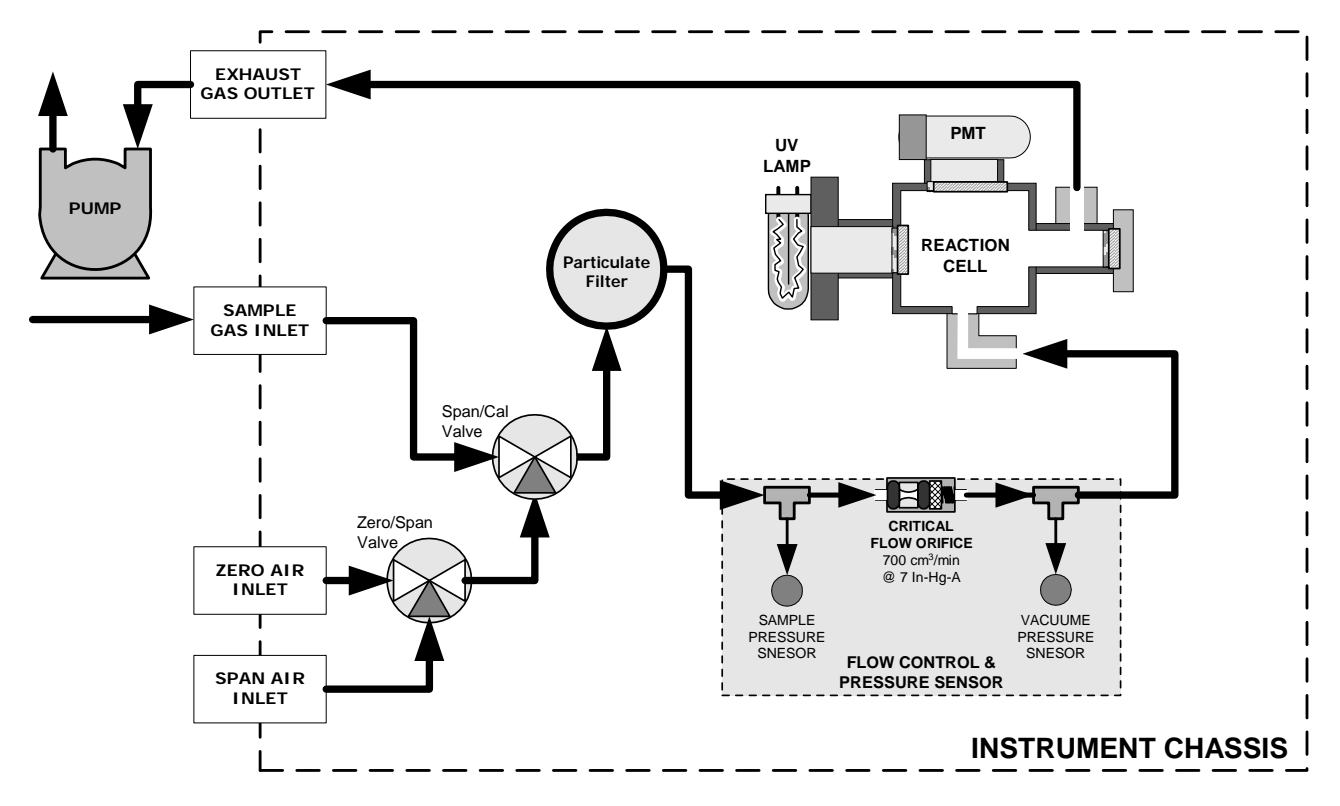

Figure 5-1: Pneumatic Diagram of the M100EH With Z/S Option Installed.

### 5.2. Internal Zero/Span Gas Generator (Option 51)

The IZS valve option (OPT 51) is not available for the M101EH.

### 5.3. Zero and Two Span Point Valve Option (OPT 52)

This option includes a special set of valves that allows two separate  $SO_2$  mixtures to enter the analyzer from two independent sources. Typically these two gas mixtures will come from two, separate, pressurized bottles of certified calibration gas: one mixed to produce a  $SO_2$  concentration equal to the expected span calibration value for the application and the other mixed to produce a concentration at or near the midpoint of the intended measurement range. Individual gas inlets, labeled HIGH SPAN and LOW SPAN are provided at the back on the analyzer.

The valves allow the user to switch between the two sources via keys on the front panel or from a remote location by way of either the analyzer's digital control inputs or by sending commands over it's serial I/O port(s).

### NOTE

The analyzer's software only allows the SLOPE and OFFSET to be calculated when sample is being routed through the HIGH SPAN inlet.

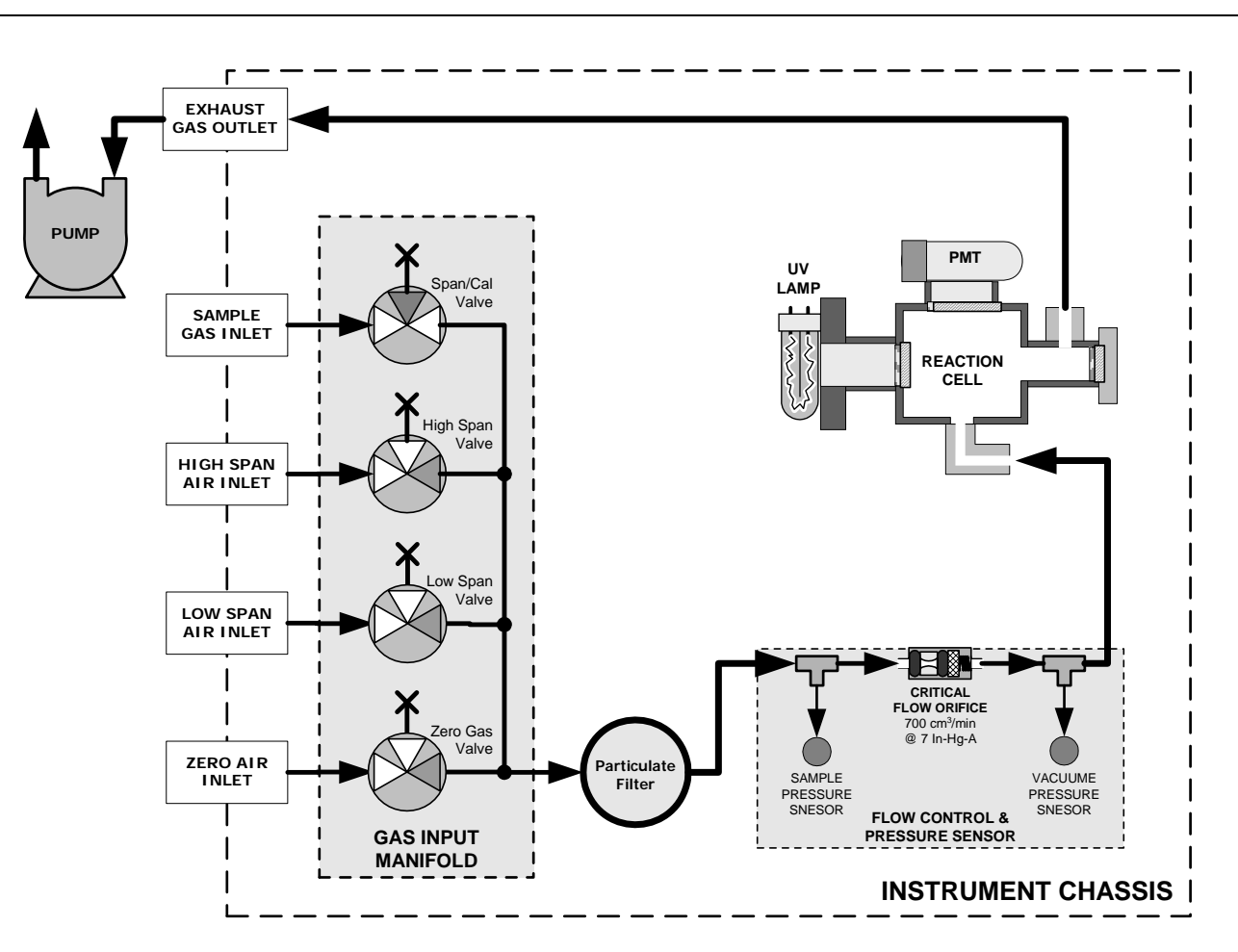

The LOW SPAN gas is for midpoint reference checks only.

Figure 5-2: Pneumatic Diagram of the M100EH With 2-Span Point Option Installed.

Table 5-1 describes the state of each valve during the analyzer's various operational modes.

| MODE         | VALVE           | CONDITION                 |
|--------------|-----------------|---------------------------|
|              | Sample/Cal      | Open to SAMPLE inlet      |
|              | Zero Gas Valve  | Closed to ZERO AIR inlet  |
| JAIVIT LL    | High Span Valve | Closed to HIGH SPAN inlet |
|              | Low Span Valve  | Closed to LOW SPAN inlet  |
|              | Sample/Cal      | Closed to SAMPLE inlet    |
| ZERO         | Zero Gas Valve  | Open to ZERO AIR inlet    |
| CAL          | High Span Valve | Closed to HIGH SPAN inlet |
|              | Low Span Valve  | Closed to LOW SPAN inlet  |
|              | Sample/Cal      | Closed to SAMPLE inlet    |
| HIGH<br>SPAN | Zero Gas Valve  | Closed to ZERO AIR inlet  |
| CAL          | High Span Valve | Open to HIGH SPAN inlet   |
|              | Low Span Valve  | Closed to LOW SPAN inlet  |
|              | Sample/Cal      | Closed to SAMPLE inlet    |
| Low Span     | Zero Gas Valve  | Closed to ZERO AIR inlet  |
| Check        | High Span Valve | Closed to HIGH SPAN inlet |
|              | Low Span Valve  | Open to LOW SPAN inlet    |

| Table 5-1: | Two-Point Span Valve Operating States |
|------------|---------------------------------------|
|------------|---------------------------------------|

### 5.4. Hydrocarbon Kicker Option (OPT 65)

This option is specifically designed for those applications where hydrocarbons are present in the sample gas stream. It includes an internal, scrubber consisting of a tube of a specialized plastic that absorbs hydrocarbons very well located within an outer flexible plastic tube shell.

As gas flows through the inner tube, hydrocarbons are absorbed into the membrane walls. and transported through the membrane wall and into the hydrocarbon free, purge gas flowing through the outer tube(see Figure 5-3). This process is driven by the hydrocarbon concentration gradient between the inner and outer of the tubes.

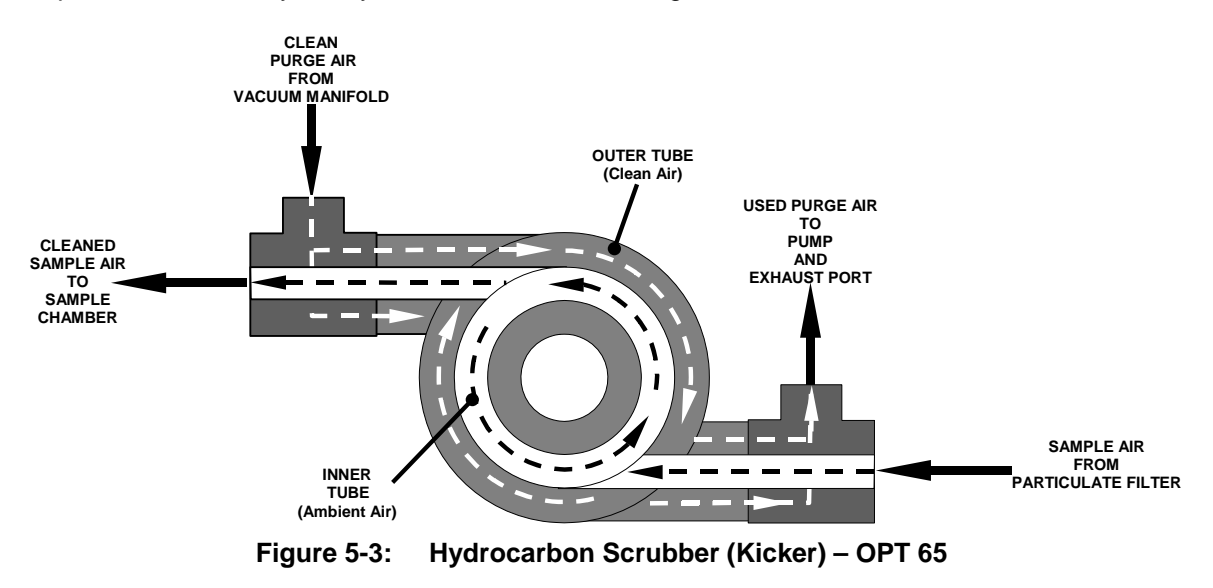

The scrubbed air from the inner tube is returned to be used as the purge gas in the outer tube after it passes through the analyzers reaction cell. This means that when the analyzer is first started, the concentration gradient between the inner and outer tubes is small and the scrubber's efficiency is relatively low. When the instrument is turned on after having been off for more than 30 minutes, it takes a certain amount of time for the gradient to become large enough for the scrubber to adequately remove hydrocarbons from the sample air.

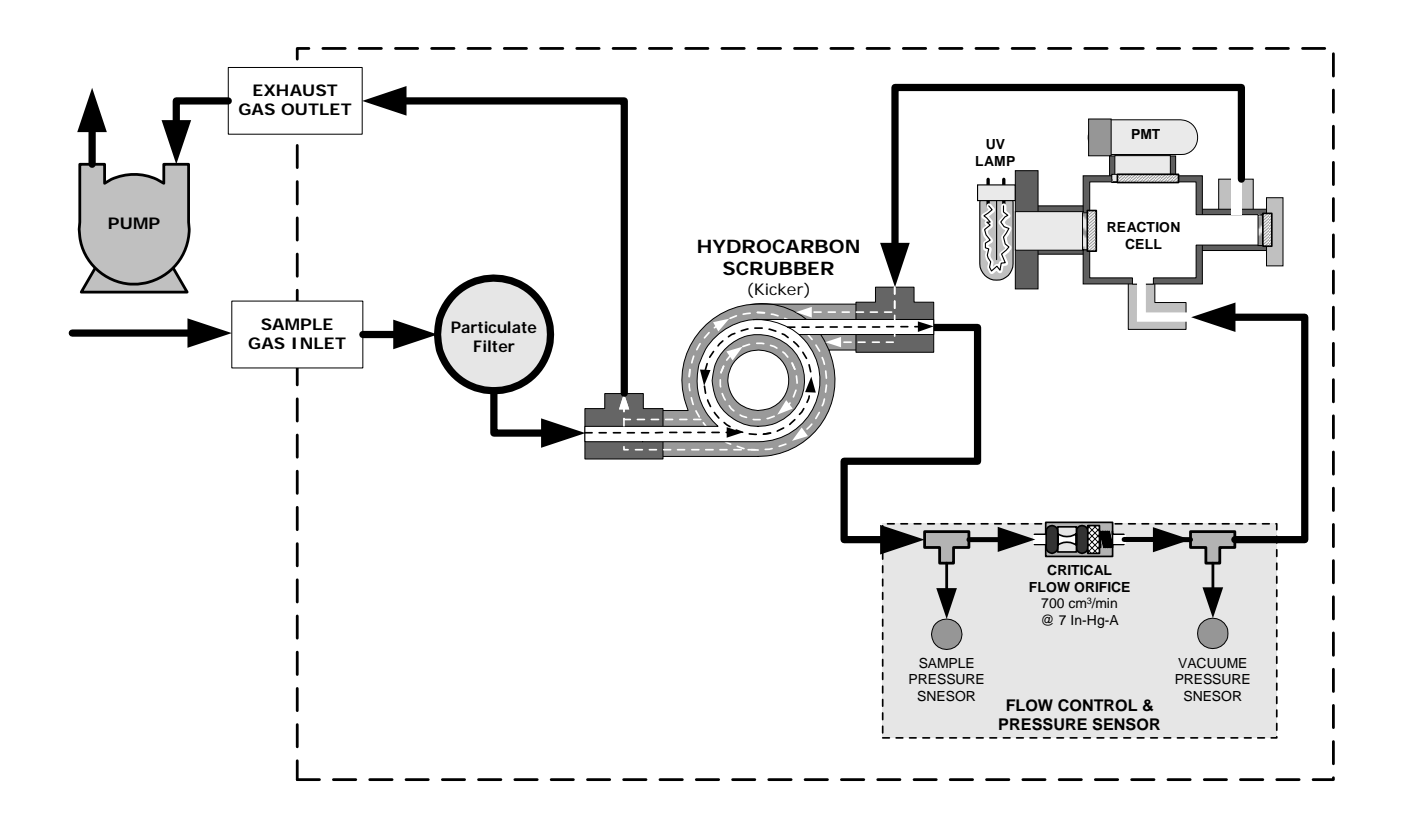

Figure 5-4: M100EH Internal Pneumatic Diagram with Hydrocarbon Scrubber Installed.

# 6. OPERATING INSTRUCTIONS

### 6.1. Warning Messages

Please refer to the M100E User's Manual (04515), Chapter 3, for a complete listing of warnings for the M100EH. The following table lists warnings that differ in the M100EH from those described in the M100E manual.

| Table 6-1: | Additional M101EH Warning Messages |
|------------|------------------------------------|
|------------|------------------------------------|

| MESSAGE                 | MEANING                                                                                                    |
|-------------------------|----------------------------------------------------------------------------------------------------|
| Vacuum Pressure Warning | The vacuum pressure reading is out of its allowed range. The pump may have failed, or the instrument may have a leak or obstruction in the flow path. |

### 6.2. Test Functions

Please refer to the M100E Manual (04515), Chapter 6, for a complete list of test functions for the M100EH. The following table lists test functions that are in addition to or differ from those listed there.

| DISPLAY | PARAMETER              | UNITS   | DESCRIPTION                                                                                                    |
|---------|------------------------|---------|----------------------------------------------------------------------------------------------------|
| VAC     | Vacuum<br>Pressure     | In-Hg-A | The actual pressure measured on the vacuum side of the M100EH's critical flow orifice. This is the pressure of the gas in the instrument's sample chamber.                               |
| PRES    | Sample GAS<br>Pressure | in-Hg-A | The current pressure of the sample gas as it enters the sample inlet at the back of the analyzer, but upstream of the critical flow orifice and before the gas enters the reaction cell. |

Table 6-2: Additional M100EH Test Functions

### 6.2.1. Test Channel Output

When activated, output channel **A3** can be used to report one of the test functions viewable from the SAMPLE mode display. To activate the A3 channel and select a test function, follow instructions in Section 6.9.10 of the M100E Manual (P/N 04515).

The following table lists test functions that are in addition to or differ from those listed in Table 6-14 of the M100E Manual.

#### Table 6-3: Additional M101EH Test Parameters Available for Analog Output A3

| TEST CHANNEL    | TEST PARAMETER RANGE |
|-----------------|----------------------|
| VACUUM PRESSURE | 0-40 in-Hg-A         |

### 6.2.2. Range Units

The M100EH only displays concentrations in parts per million ( $10^6$  mols per mol, **PPM**) or milligrams per cubic meter (mg/m<sup>3</sup>, **MGM**).

NOT AVAILABLE: Parts per billion (10<sup>9</sup> mols per mol, **PPB**) and micrograms per cubic meter (μg/m<sup>3</sup>, UGM).

To change the concentration units of the M100EH follow the instructions found in Section 6.7.7 of the M100E Manual.

### 6.2.3. Using the M100EH with a Hessen Protocol Network

The set up and use of the M100EH in Hessen protocol networks is the sane as described in Section 6.12.4 of the M100E Manual (P/N 04515) except that there are minor differences in the status flags. The following table supercedes Table 6-27 of the M100E Manual.

| STATUS FLAG NAME                                        |                            | DEFAULT BIT ASSIGNMENT |  |
|---------------------------------------------------------|----------------------------|------------------------|--|
| WARNING FLAGS                                           |                            |                        |  |
| SAMPLE FLOW WARNING                                     | SAMPLE FLOW WARNING        |                        |  |
| PMT DET WARNING                                         |                            | 0002                   |  |
| UV LAMP WARNING                                         |                            | 0002                   |  |
| HVPS WARNING                                            |                            | 0004                   |  |
| DARK CAL WARNING                                        |                            | 0008                   |  |
| RCELL TEMP WARNING                                      |                            | 0010                   |  |
| PMT TEMP WARNING                                        |                            | 0040                   |  |
| INVALID CONC                                            |                            | 0080                   |  |
| OPERATIONAL FLAGS                                       |                            |                        |  |
| In Manual Calibration Mode                              | In Manual Calibration Mode |                        |  |
| In Zero Calibration Mode                                |                            | 0400                   |  |
| In Low Span Calibration Mode                            |                            | 0800                   |  |
| In Span Calibration Mode                                |                            | 0800                   |  |
| UNITS OF MEASURE FLAGS                                  |                            |                        |  |
| UGM <sup>1</sup>                                        |                            | 0000                   |  |
| MGM                                                     |                            | 2000                   |  |
| PPB <sup>1</sup>                                        |                            | 4000                   |  |
| PPM                                                     |                            | 6000                   |  |
| SPARE/UNUSED BITS                                       |                            | 0020, 0100, 8000       |  |
| UNASSIGNED FLAGS                                        |                            |                        |  |
| Box Temp Warning System R                               |                            | eset                   |  |
| Sample Press Warning Front Pan                          |                            | el Warning             |  |
| Vacuum Press Warning Analog Ca                          |                            | al Warning             |  |
| Rear Board Not Detected Cannot Dy                       |                            | yn Zero                |  |
| Relay Board Warning Cannot Dyn                          |                            | yn Span                |  |
| <sup>1</sup> Although assigned flags, these units are n | ot available               | on the M100EH          |  |

#### Table 6-4: M100EH Default Hessen Status Bit Assignments

### 6.2.4. Default iDAS Channels

The default Data Channels included in the M101EH analyzer's software include the **CONC**, **PNUMT** & **CALDAT** channels. The **FAST** & **DETAIL** preset channels are not included.

### 6.2.5. Remote Operation Using the External Digital I/O

### 6.2.5.1. Status Outputs

The function and pin assignment5s for the m100EH digital status outputs are:.

| SATUS<br>CONNECTOR<br>PIN NUMBER <sup>1</sup> | STATUS<br>DEFINITION | CONDITION                                                                                                    |
|-----------------------------------------------|----------------------|----------------------------------------------------------------------------------------------------|
| 1                                             | SYSTEM OK            | ON if no faults are present.                                                                                                    |
| 2                                             | CONC VALID           | OFF any time the HOLD OFF feature is active, such as during calibration or when other faults exist possibly invalidating the current concentration measurement (example: sample flow rate is outside of acceptable limits). |
| -                                             |                      | ON if concentration measurement is valid.                                                                                                    |
| 3                                             | HIGH RANGE           | ON if unit is in high range of the AUTO Range Mode                                                                                                    |
| 4                                             | ZERO CAL             | ON whenever the instrument's ZERO point is being calibrated.                                                                                                    |
| 5                                             | HIGH SPAN<br>CAL     | ON whenever the instrument is set for <b>DUAL</b> or <b>AUTO</b> reporting range mode an it's high range span point is being calibrated.                                                                                    |
| 6                                             | DIAG MODE            | ON whenever the instrument is in DIAGNOSTIC mode                                                                                                    |
| 7                                             | LOW SPAN CAL         | ON whenever the instrument is set for <b>DUAL</b> or <b>AUTO</b> reporting range mode an it's lows range span point is being calibrated.                                                                                    |
| 8                                             | SPARE                |                                                                                                    |
| D                                             | EMITTER BUS          | The emitters of the transistors on pins 1-8 are bussed together.                                                                                                    |
|                                               | SPARE                |                                                                                                    |
| +                                             | DC POWER             | + 5 VDC, 300 mA source (combined rating with Control Output, if used).                                                                                                    |
| $\checkmark$                                  | Digital Ground       | The ground level from the analyzer's internal DC power supplies                                                                                                    |
| <sup>1</sup> Located on Rear Panel            |                      |                                                                                                    |

#### Table 6-5: Status Output Signals

### 6.2.5.2. Control Inputs

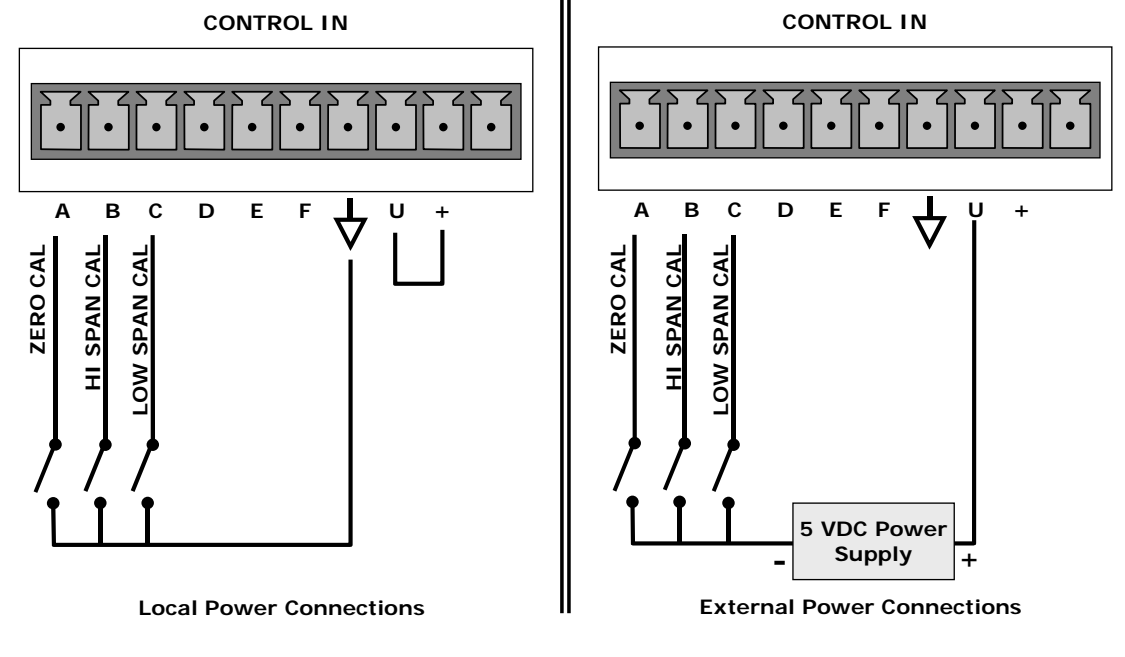

Figure 6-1: Control Input Connector

Table 6-6:Control Input Signals

| INPUT #  | STATUS DEFINITION       | ON CONDITION                                                                                                    |
|----------|-------------------------|----------------------------------------------------------------------------------------------------|
| A        | REMOTE ZERO CAL         | The analyzer is placed in Zero Calibration mode. The mode field of the display will read ZERO CAL R.                                                                                                    |
| В        | REMOTE<br>HIGH SPAN CAL | If the instrument is set for <b>DUAL</b> or <b>AUTO</b> reporting rang mode, activating this input causes the analyzer to enter high range span calibration mode. The mode field of the display will read SPAN CAL R. |
| С        | REMOTE<br>LO SPAN CAL   | The analyzer is placed in low span calibration mode as part of performing a low span (midpoint) calibration. The mode field of the display will read LO CAL R.                                                        |
| D, E & F | SPARE                   |                                                                                                    |
| $\neg$   | Digital Ground          | The ground level from the analyzer's internal DC power supplies (same as chassis ground)                                                                                                    |
| U        | External Power input    | Input pin for +5 VDC required to activate pins A – F.                                                                                                    |
| +        | 5 VDC output            | Internally generated 5V DC power. To activate inputs A – F, place a jumper between this pin and the "U" pin. The maximum amperage through this port is 300 mA (combined with the analog output supply, if used).      |

# 7. CALIBRATION AND CALIBRATION CHECK PROCEDURES

Calibration procedures for the M100EH are the same as those for the M100E. One exception to this statement is that the M100EH has a special valve option, Zero and Two Span Point Valve Option - OPT 52 (See Section 5.1), that allows a mid-span point be checked.

# 7.1. Manual Calibration with the Zero and Two Span Point Valve Option (OPT 52)installed.

#### NOTE

It is only possible to calibrate to the high span gas. The low span gas is only used for calibration checks.

Zero and Span calibrations using the Zero and two Span Valve option are similar to that described in Section 7.2, except that:

- Zero air and both span gas is supplied to the analyzer through the zero gas and span gas inlets rather than through the sample inlet.
- The zero and cal operations are initiated directly and independently with dedicated keys (CALZ & CALS)

**STEP ONE**: Connect the sources of zero air and span gas to the respective ports on the rear panel (see Figure 3-2 of this addendum).

**STEP TWO:** Set the expected SO<sub>2</sub> high span gas value:

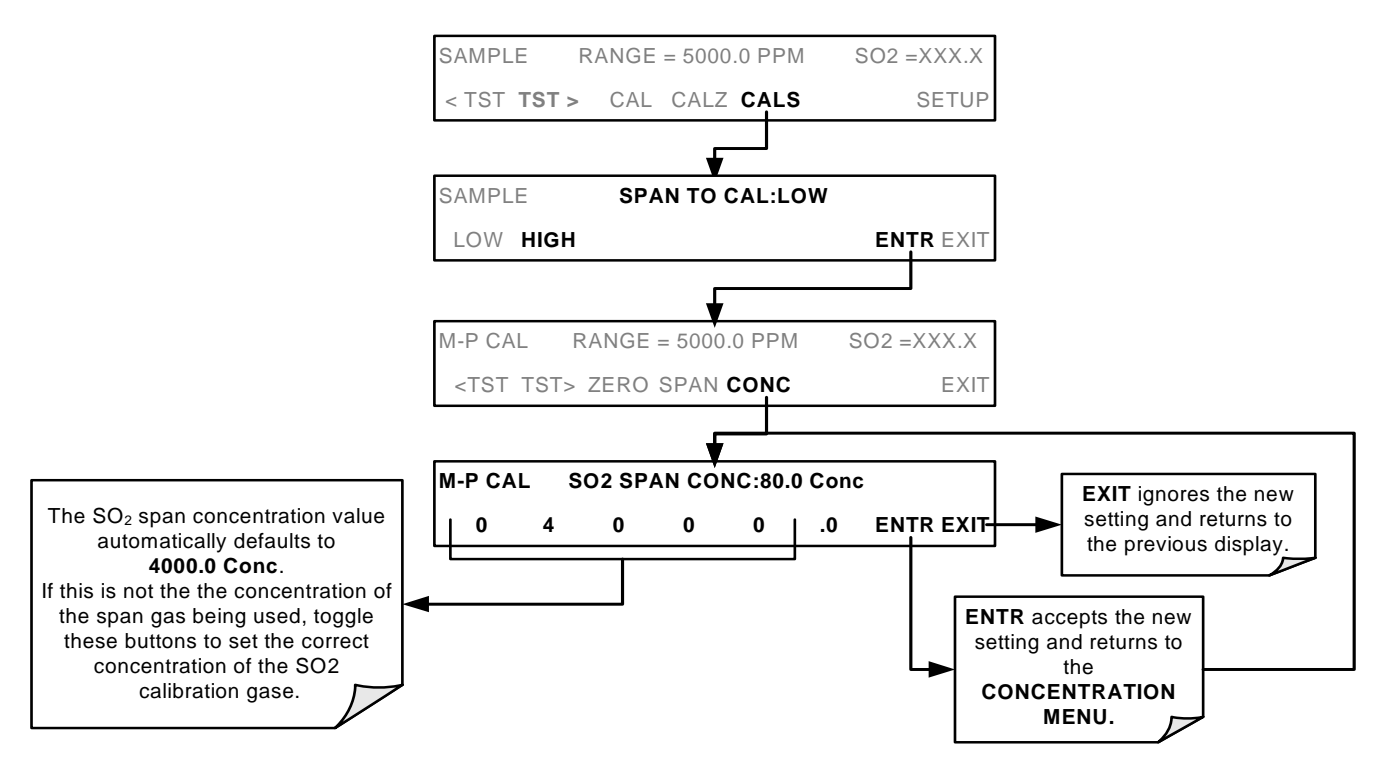

STEP THREE: Perform the calibration according to the following flow chart:

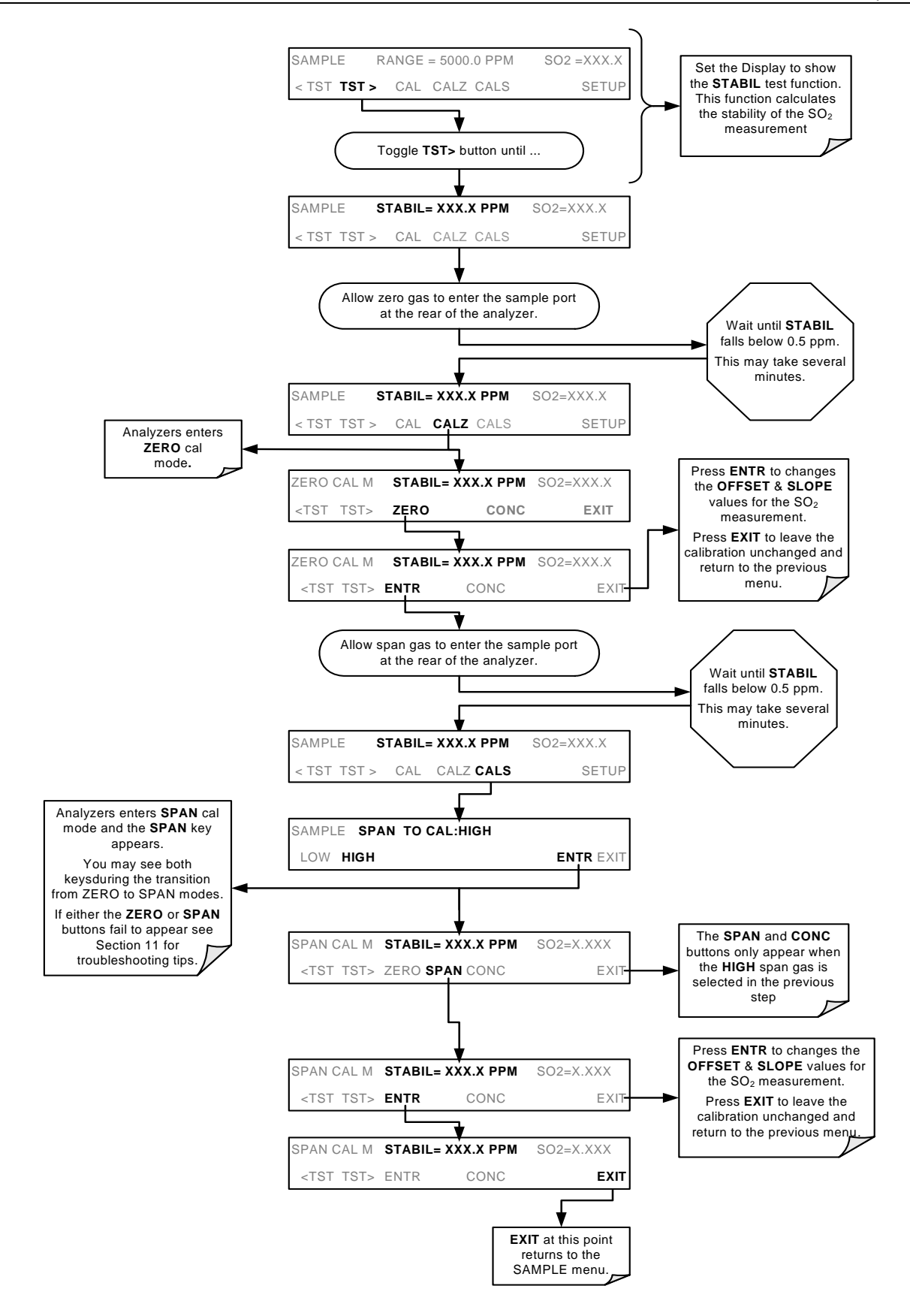

# 7.2. Manual Calibration Check with the Zero and Two Span Point Valve Option (OPT 52)installed.

Set up is identical to that shown in **STEP ONE** of the preceding section. To perform the zero/span check:

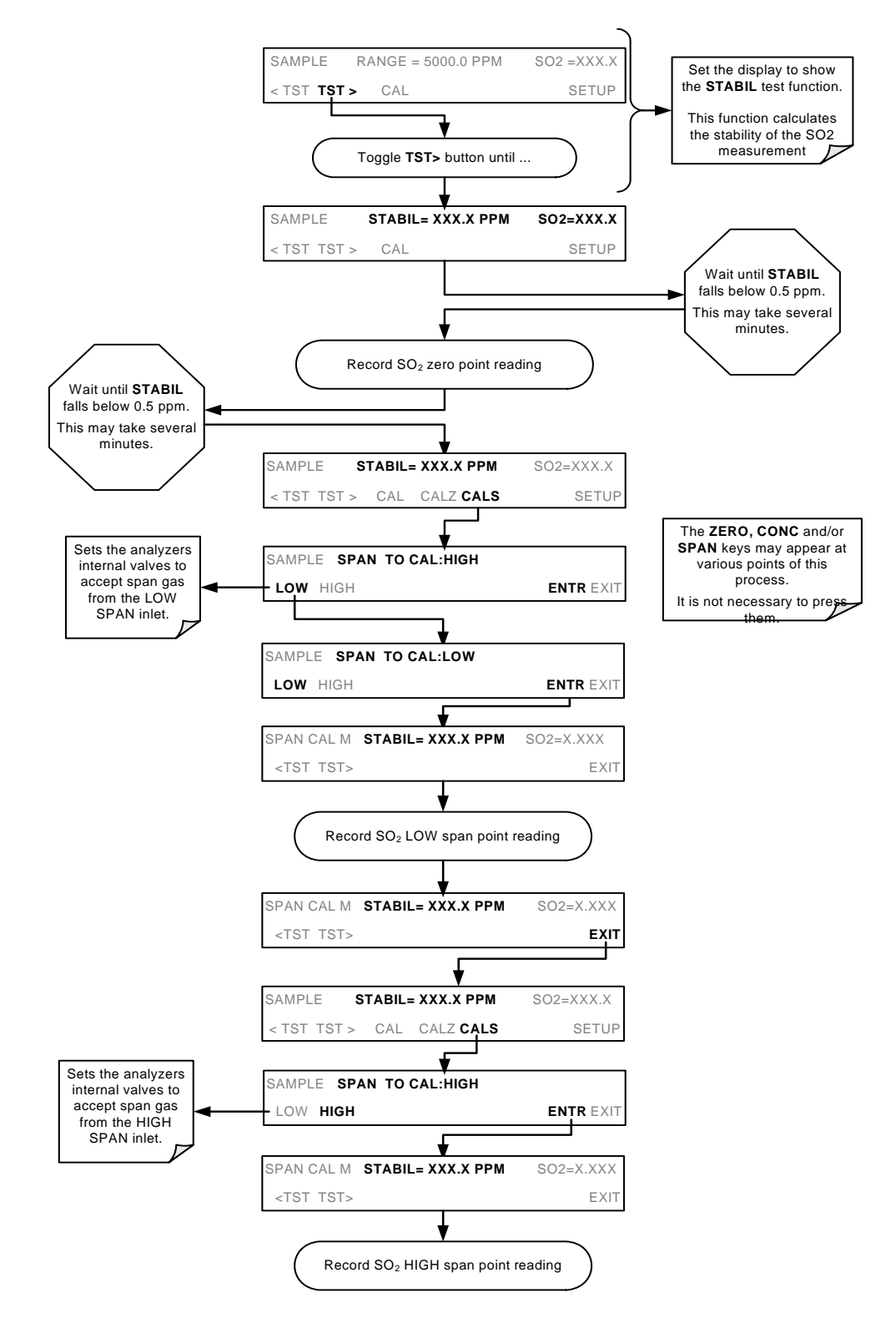
# 8. INSTRUMENT MAINTENANCE

## 8.1. Maintenance Schedule

There is no Internal IZS offered for the M100EH.

# 8.2. Predictive Diagnostics

Because the M100EH's internal pneumatics are monitored in a different manner than those of the M100E there are some differences in how the instruments test functions are used as predictive diagnostics. Table 8-1 of this addendum supersedes Table 9-2 of the M100E Manual

| TEST<br>FUNCTION | iDAS<br>FUNCTION            | CONDITION                                                                                       | BEHAVIOR<br>EXPECTED ACTUAL                   |                                                                                                    | INTERPRETATION                                                                                                    |
|------------------|-----------------------------|-------------------------------------------------------------------------------------------------|-----------------------------------------------|----------------------------------------------------------------------------------------------------|----------------------------------------------------------------------------------------------------|
| PRES             | SMPPRS                      | Sample gas<br>pressure<br>upstream of the                                                       | Constant within atmospheric                   | Slowly increasing                                                                                                    | <ul> <li>Flow path is clogging up.</li> <li>Check critical flow orifice &amp; sintered filter.</li> <li>Replace particulate filter</li> </ul> |
|                  |                             | critical flow<br>orifice.                                                                       | changes                                       | Slowly decreasing                                                                                                    | Developing leak in pneumatic system to vacuum (developing valve failure)                                                                      |
| PRES             | SMPPRS                      | Sample gas<br>pressure<br>upstream of the                                                       | Constant within atmospheric                   | Slowly increasing                                                                                                    | <ul> <li>Flow path is clogging up.</li> <li>Check critical flow orifice &amp; sintered filter.</li> <li>Replace particulate filter</li> </ul> |
|                  |                             | critical flow<br>orifice.                                                                       | changes                                       | Slowly decreasing                                                                                                    | Developing leak in pneumatic system to vacuum (developing valve failure)                                                                      |
| VAC              | VACUUM                      | Gas pressure<br>downstream of<br>the critical flow<br>orifice (e.g.<br>inside reaction<br>cell. | Constant within<br>atmospheric<br>changes     | Fluctuating                                                                                                    | Developing leak in pneumatic system                                                                                                    |
| SAMP FL          | SMPFLW                      | Standard<br>Operation                                                                           | Stable                                        | Slowly<br>Decreasing                                                                                                    | <ul> <li>Flow path is clogging up.</li> <li>Check critical flow orifice &amp; sintered filter.</li> <li>Replace particulate filter</li> </ul> |
| DRK PMT          | DRKPMT                      | PMT output<br>when UV Lamp<br>shutter closed                                                    | Constant within<br>±20 of check-<br>out value | Significantly increasing                                                                                                  | <ul><li>PMT cooler failure</li><li>Shutter Failure</li></ul>                                                                                  |
| $SO_2$           | CONC1                       | Standard configuration at                                                                       | stable for<br>constant                        | Decreasing<br>over time                                                                                                   | • Drift of instrument response; UV Lamp output is excessively low.                                                                            |
|                  |                             | span co                                                                                         | concentration                                 | Fluctuating                                                                                                    | Leak in gas flow path.                                                                                                    |
| LAMP RATIO       | LAMPR Standard<br>Operation | Standard                                                                                        | Stable and near                               | Fluctuating<br>or Slowly<br>increasing                                                                                    | <ul> <li>UV detector wearing out</li> <li>UV source Filter developing pin holes</li> </ul>                                                    |
|                  |                             | 100%                                                                                            | Slowly deceasing                              | <ul> <li>UV detector wearing out</li> <li>Opaque oxides building up on UV source Filter</li> <li>UV lamp aging</li> </ul> |                                                                                                    |

 Table 9-2:
 Predictive Uses for Test Functions

# 9. THEORY OF OPERATION

# 9.1. The UV Light Path

The UV light path of the M100EH is similar to that of the M100E (see Section 10.2 of the M100E Manual). The main differences between the M100EH and the M100E are:

- The location of the reference detector (See Section 9.1.1 of this addendum).
- The methods used to reject for certain measurement interferents is different (see Section 9.1.2 of this addendum).

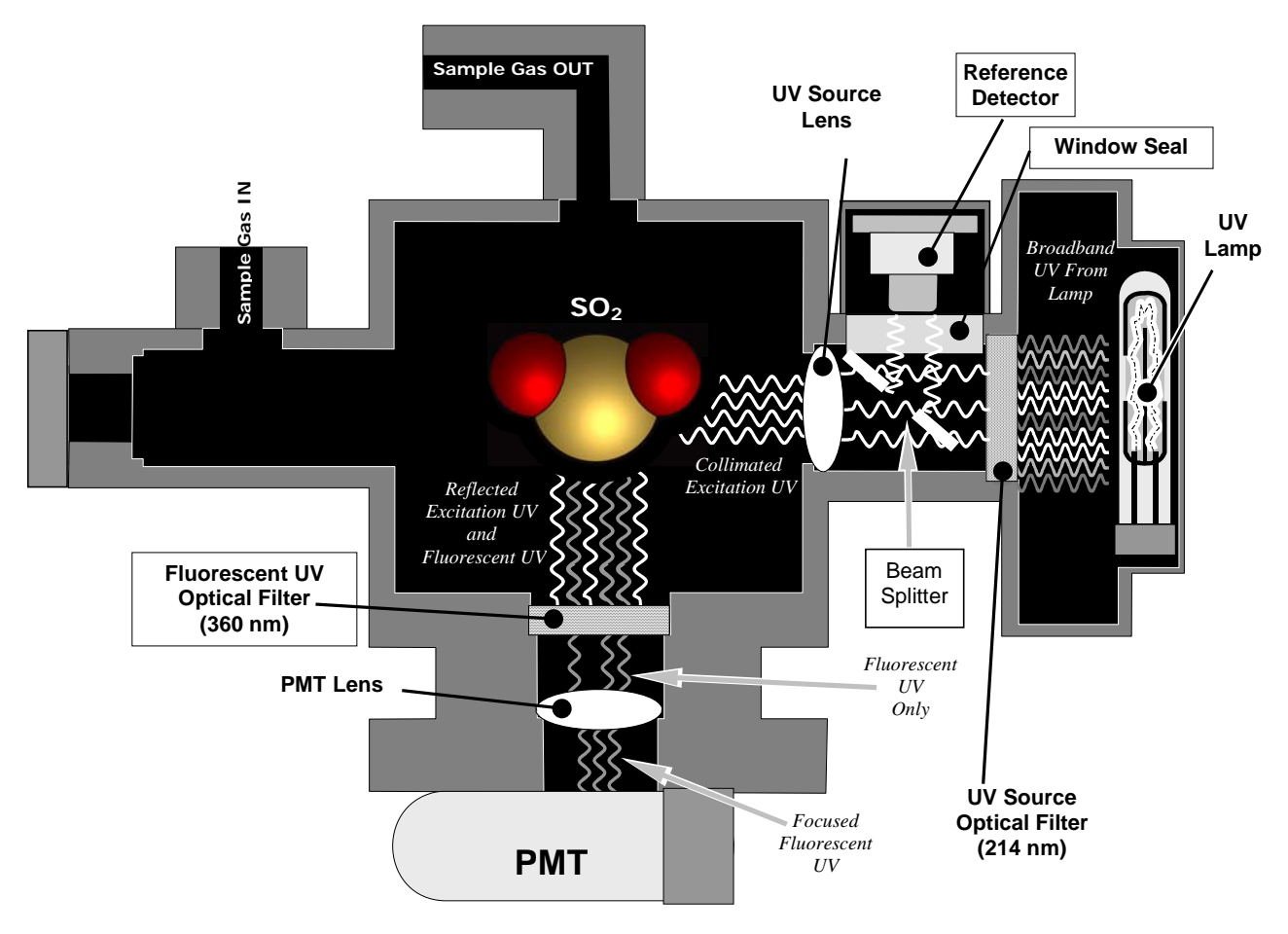

Figure 9-1: UV Light Path

## 9.1.1. The Reference Detector

A vacuum diode UV detector that converts UV light to a DC current is used to measure the intensity of the excitation UV source lamp. The location of the M100EH reference detector differs from that of the M100E.

- On the M100E this detector is located directly across the reaction cell from the lamp where it can measure the output of the lamp directly. Because the M100E is designed to measure relatively low concentrations of SO<sub>2</sub>, enough of the lamp's 214 nm source light makes it through the reaction cell to get a reliable reading.
- On the M100EH the detector is located between the UV lamp and the reaction cell and to the side. A beam splitter reflects a portion of the lamp output 90 degrees, through a window and onto the detector. This arrangement is required because nearly all of 214 nm UV source light entering the reaction cell is absorbed by the higher concentrations of SO<sub>2</sub> typically measured by the M100EH.

A window transparent to UV light provides an air-proof seal that prevents ambient gas from contaminating the sample chamber.

### 9.1.2. Direct Measurement Interferences

The most common source of interference when measuring  $SO_2$  is from other gases that fluoresce in a similar fashion to  $SO_2$  when exposed to UV Light. The most significant of these are:

- A class of hydrocarbons called poly-nuclear aromatics (PNA) of which xylene and naphthalene are two prominent examples.
- Nitric oxide (NO), which fluoresces in the a spectral range near to SO<sub>2</sub>. For critical applications where high levels of NO are expected an optional 360 nm optical filter is available that improves the rejection of NO (contact customer service for more information).

The methods by which the Model 100EH rejects interference for these substances differs from the M100E as follows.

- Since the typical application for which the M100EH rarely includes the presences of hydrocarbons or PNA's, no hydrocarbon scrubber (kicker) is included in the M100EH's base configuration. An optional scrubber (see Section 5.4 of this addendum is available).
- On the other hand the typical M100EH application often includes much higher concentrations of Nitric Oxide (NO), which fluoresces in a spectral range near that of SO<sub>2</sub>. Therefore a 360 nm filter replaces the 330nm UV filter located between the PMT and the reaction cell in order to more efficiently reject for interference due to the higher concentrations of NO.

## 9.2. Pneumatic Operation

#### 9.2.1. Sample Gas Flow

The Flow of gas through the M100EH UV Fluorescence SO2 Analyzer is created by a small external pump that pulls air through the instrument. The M100EH has no kicker to scrub hydrocarbons from the sample stream. Typical applications for the M100EH do not have hydrocarbons in the sample stream.

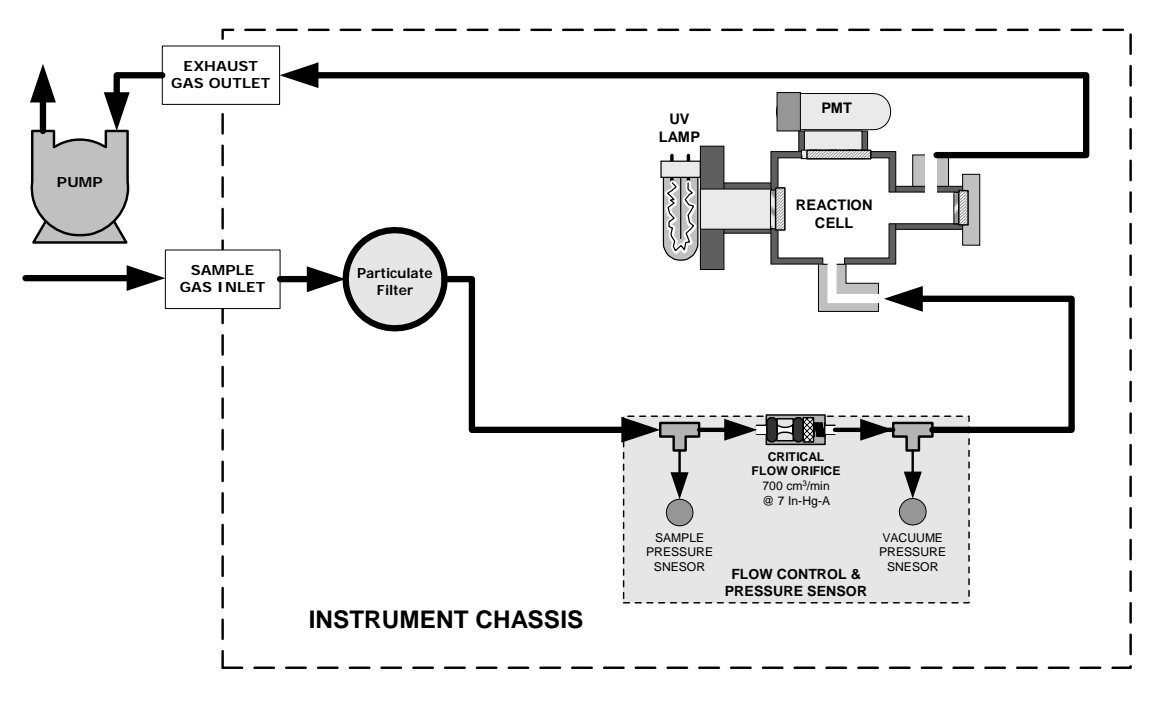

Figure 9-2: Pneumatic Diagram of the M100EH – Base Configuration

### 9.2.2. Pneumatic Sensors

The M100EH uses two pneumatic sensors to verify gas flow. These sensors are located on a printed circuit assembly, called the pneumatic pressure/flow sensor board. This PCA is attached to a manifold containing the critical flow orifice that sets the instrument flow rate.

#### 9.2.2.1. Sample Pressure Sensor

An absolute pressure transducer plumbed to the input of the analyzer's sample chamber is used to measure the pressure of the sample gas before it passes through the critical flow orifice. This is used to validate the critical flow condition (2:1 pressure ratio) through the instrument's critical flow orifice.

The actual sample gas pressure measurement is viewable through the analyzer's front panel display as the test function **PRES** 

#### 9.2.2.2. Vacuum Pressure Sensor

An absolute pressure transducer measures the pressure on the vacuum side of the critical flow orifice and is used to measure the sample gas pressure in the reaction cell. If the vacuum pressure is not in the correct range, a warning will be displayed by the software. Also, if the temperature/pressure compensation (TPC) feature is turned on, the output of this sensor is also used to supply pressure data for that calculation.

The actual pressure of the gas downstream from the critical flow orifice (including the gas inside the reaction cell) viewable through the analyzer's front panel display as the test function **VAC** 

#### 9.2.2.3. Sample Flow Calculation

Unlike the M100E, which uses a thermal-mass flow sensor to directly measure the gas flow though the instrument, the M100EH calculates the gas as follows.

The ratio of the two pressures is measured and used to validate critical flow. If the ratio is not correct (< 2:1) the SAMPLE FLOW WARN message is activated. Also, the value of the SAMP FL test function is set to XXXX.</li>

If the pressure ratio between the two sensors is valid ( $\geq$  2:1), the instrument calculates the flow based on sample gas pressure level (**PRES**) and is viewable via the front panel as the **SAMP FL** test function.

# 9.3. Electronic Operation

There following figures replace Figures 10-10 & 10-19 of the M100E Manual (P/N 04515). There is no IZS option, a vacuum pressure sensor replaces the M100E's thermal-mass flow sensor and provision is made for the two span point valve option

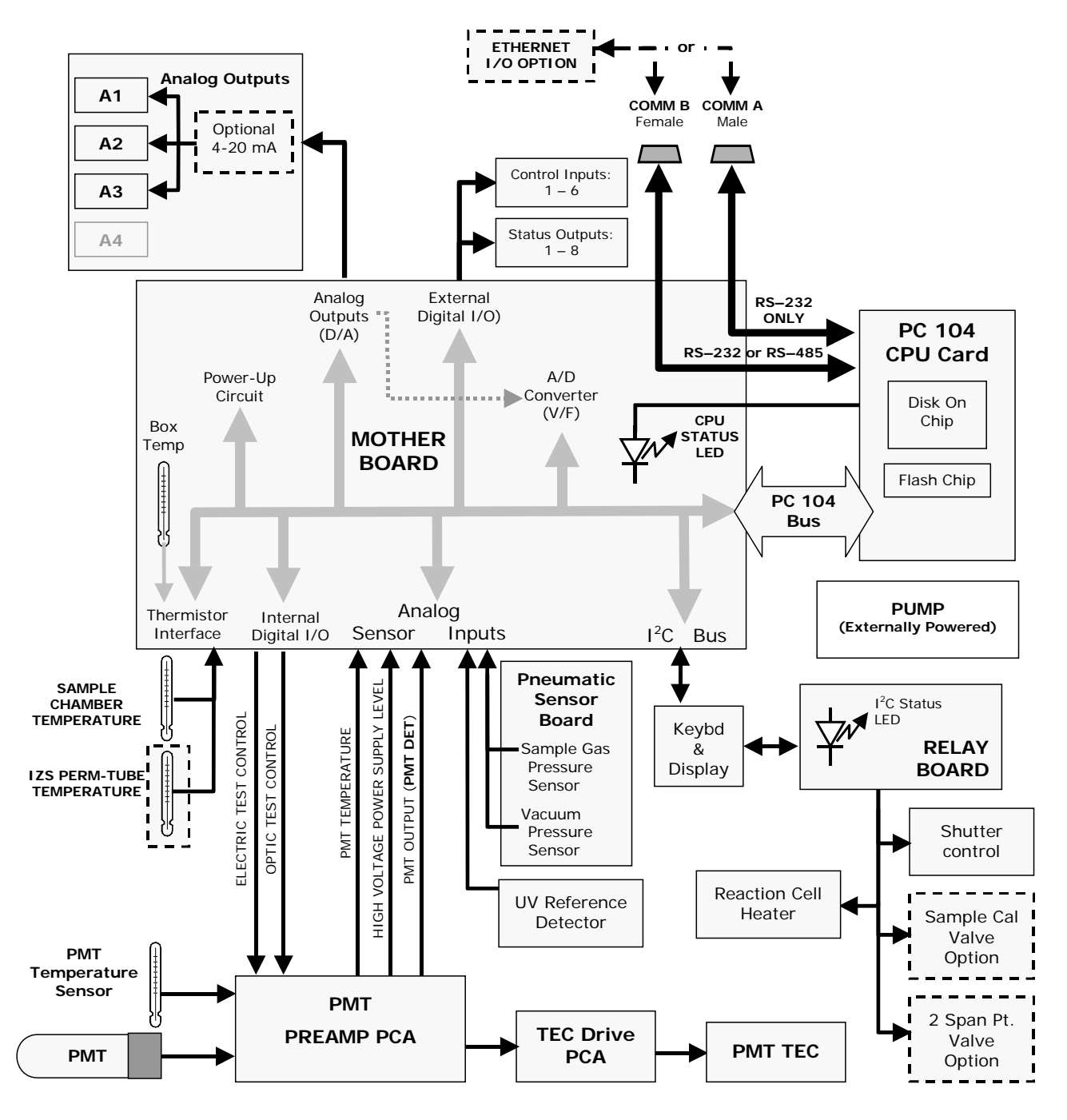

Figure 9-3: M100EH Electronic Block Diagram

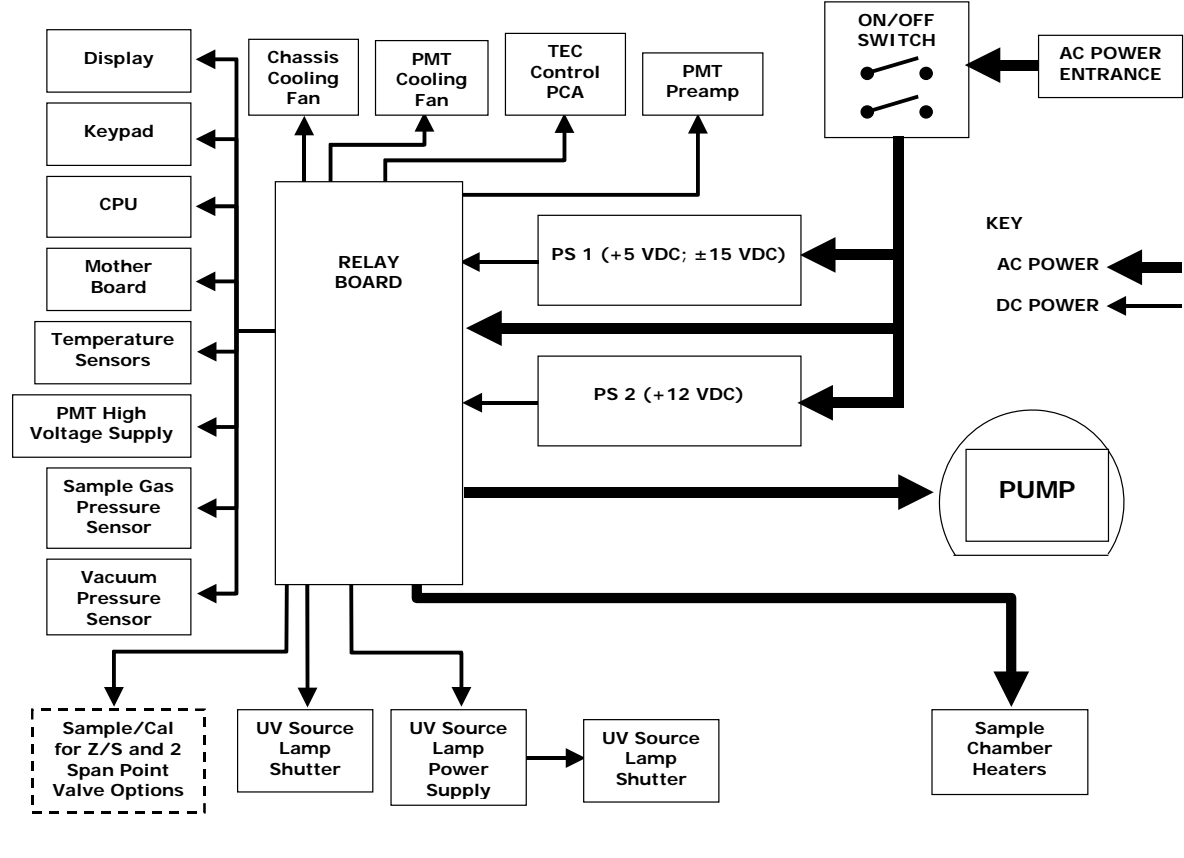

Figure 9-4: M100EH Power Distribution Block Diagram

**USER NOTES:** 

# **10. TROUBLESHOOTING & REPAIR**

For the most part the information contained in Chapter 11 of the M100E Manual (P/N 04515) is also applicable to the M100EH. There are a few exceptions however.

## **10.1.1. Fault Diagnosis with Warning Messages**

| WARNING<br>MESSAGE      | FAULT CONDITION                                                        | POSSIBLE CAUSES                                                                    |
|-------------------------|------------------------------------------------------------------------|------------------------------------------------------------------------------------|
| VACUUM<br>PRESS<br>WARN | Gas pressure inside the<br>reaction cell outside of<br>warning limits. | If sample pressure is > 10 in-Hg:<br>○ Pneumatic Leak<br>○ Bad Pump → Rebuild Pump |

### Table 10-1: Warning Messages - Indicated Failures

## 10.1.2. Fault Diagnosis with Test Functions

#### Table 10-2: Test Functions - Possible Causes for Out-Of-Range Values

o Failed pressure sensor/circuitry

| TEST<br>FUNCTION | NOMINAL<br>VALUE(S) | POSSIBLE CAUSE(S)                                                                                                    |
|------------------|---------------------|----------------------------------------------------------------------------------------------------|
| VAC              | <9.1 IN-HG-A        | Incorrect sample gas pressure could be due to: pneumatic leak; malfunctioning valve; malfunctioning pump; clogged flow orifices; sample inlet overpressure; faulty pressure sensor |

## **10.2. Subsystem Checkout**

## 10.2.1. Pneumatic Sensor Assembly

The pneumatic sensor assembly of the M100EH differs from that of the M100E in that there is no flow sensor. Instead the assembly includes two pressure sensors located on either side of a critical flow orifice. The M100EH software infers the gas flow rate by mathematically comparing the two pressure readings.

If you suspect that one of the two pressure sensors is failing:

- 1. Cap the sample inlet.
- 2. After a few seconds, check the VAC and PRES test functions and verify that:
  - The VAC value matches the PRES value to within 1 In-Hg-A, and;
  - Both are less than 10 in-Hg-A (i.e. under vacuum).
- 3. Uncap the sample inlet and unplug the pump.
- 4. After a few minutes, the value **VAC** and **PRES** should match within 1 In-Hg-A, and read atmospheric pressure.
  - If the two sensors do not match or are significantly different from ambient atmospheric pressure, call Teledyne Instruments customer service.

# **10.3. Repair Procedures**

## 10.3.1. Repairing the Sample Gas Flow Control Assembly

The Critical Flow Orifice is part of the pressure sensor and flow control assembly. The jewel orifice is protected by a sintered filter, so it is unusual for the orifice to need replacing, but it is possible for the sintered filter and orings to need replacing. See the Spare Parts list in Appendix B for part numbers and kits.

To replace the filter and/or orifice

- 1. Turn off Power to the analyzer.
- 2. Locate the pressure sensor / flow control assembly.
- 3. Disconnect the signal cable and pneumatic fittings.
- 4. Remove the assembly from the optical bench by removing the 2 screws at each end of the assembly.
- 5. The inlet end of the assembly is located at the end with the straight pneumatic fitting. Remove the fitting and the components as shown in the exploded view.
- 6. Replace the o-rings (p/n:OR01) and the sintered filter (p/n:FL01).
- 7. if you are replacing the Critical Flow Orifice itself (p/n:00094100), make sure that the side with the colored window (usually RED) is facing upstream to the flow gas flow.
- 8. Re-assemble in reverse order. See the Spares List in Appendix B for part numbers.
- After re-connecting the power and pneumatic lines, flow check the instrument as described in the Section 11.5.2 of the M100E Operator's Manual.

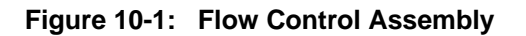

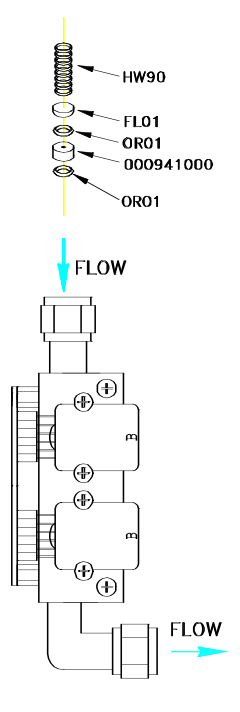

## 10.3.2. Sensor Module Repair & Cleaning

#### NOTE:

# After any repair or service has been performed on the sensor module, the M100EH should be allowed to warm up for 60 minutes.

# Always perform a perform a leak check (See Section 11.5.1) and calibrate the analyzer (see Chapter 7) before placing it back in service.

The most significant difference between the M100E sensor module and the M100EH sensor module is the location of the reference detector. Therefore most of the procedures described in Section 11.6.3 apply to the M100EH as well.

Exceptions are noted below:

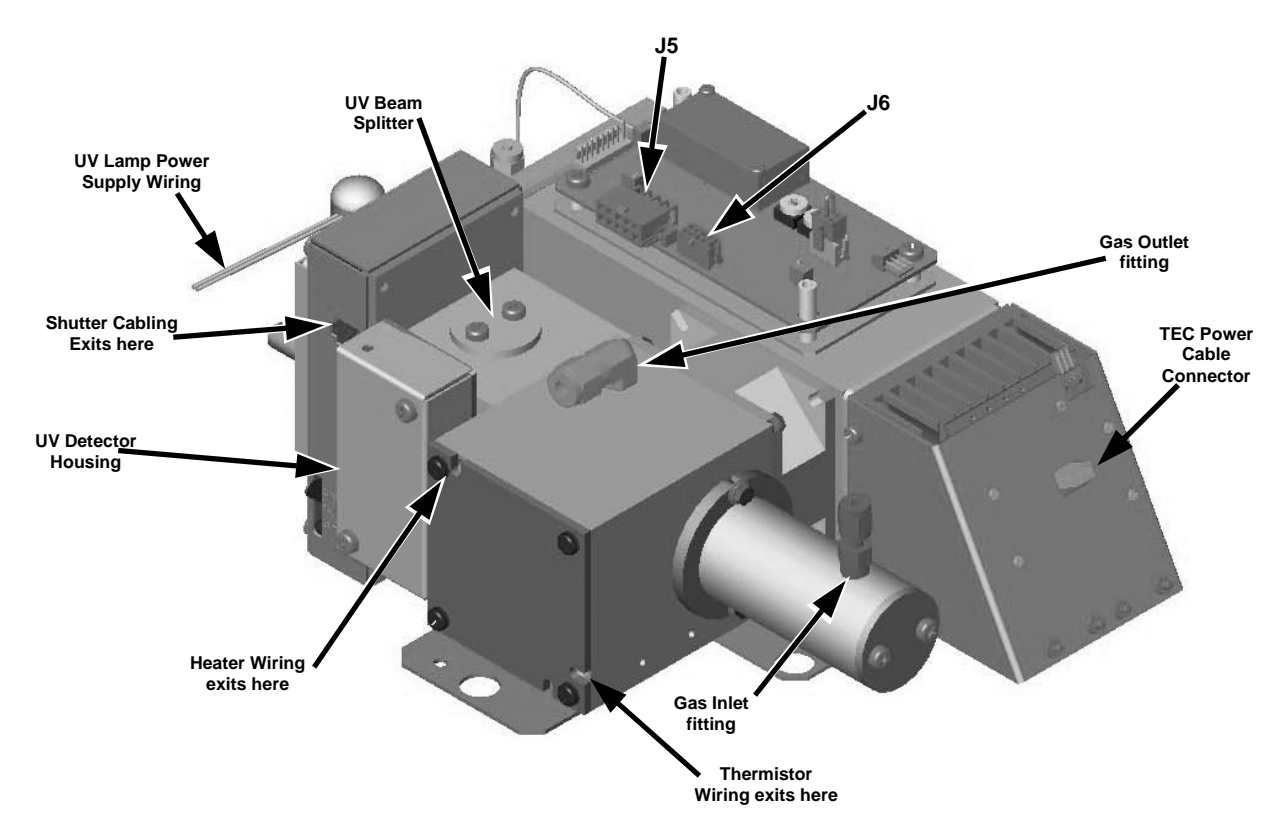

Figure 10-2: Sensor Module Wiring and Pneumatic Fittings

#### 10.3.2.1. Adjusting the UV Lamp (Peaking the Lamp)

There are three ways in which ambient conditions can effect the UV Lamp output and therefore the accuracy of the  $SO_2$  concentration measurement. These are:

**Line Voltage Change:** UV lamp energy is directly proportional to the line voltage. This can be avoided by installing adequate AC Line conditioning equipment such as a UPS/surge suppressor.

**Lamp Aging** - Over a period of months, the UV energy will show a downward trend, usually 30% in the first 90 days, and then a slower rate, until the end of useful life of the lamp. Periodically running the UV lamp calibration routine (see Section 6.9.7) will compensate for this until the lamp output becomes too low to function at all.

**Lamp Positioning** – The UV output level of the lamp is not even across the entire length of the lamp. Some portions of the lamp shine slightly more brightly than others. At the factory the position of the UV lamp is adjusted to optimize the amount of UV light shining through the UV filter/lens and into the reaction cell. Changes to the physical alignment of the lamp can affect the analyzers ability to accurately measure SO<sub>2</sub>.

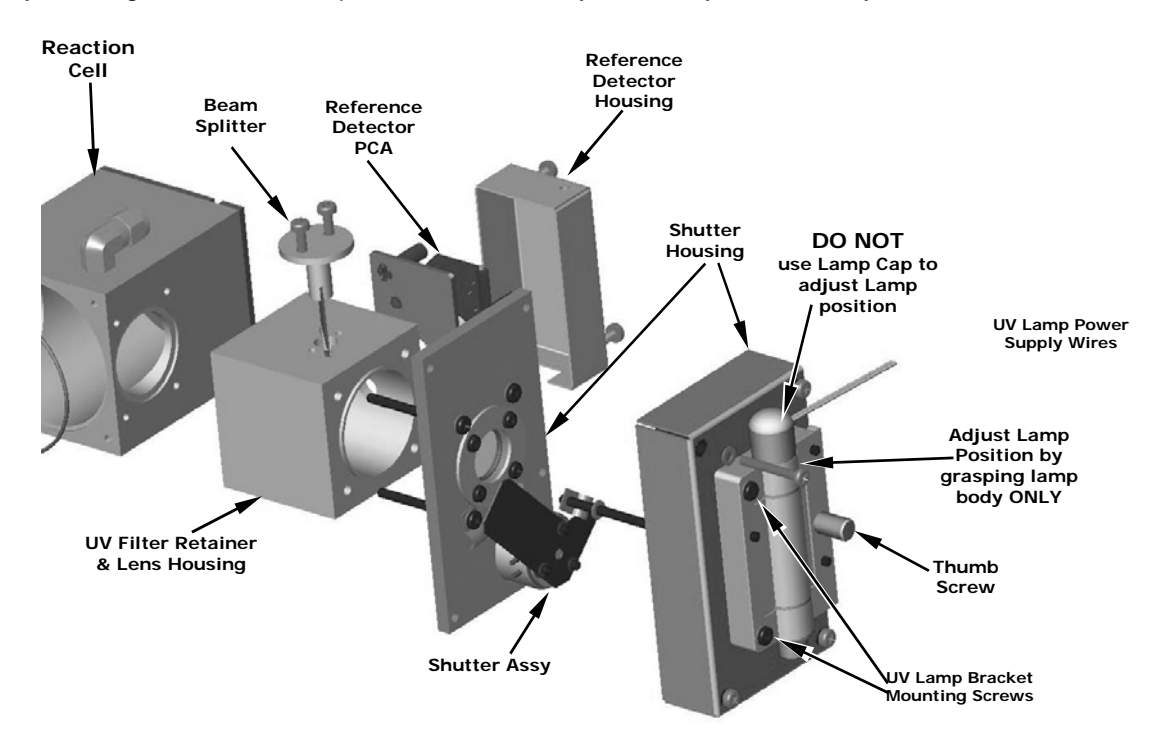

Figure 10-3: Shutter Assembly - Exploded View

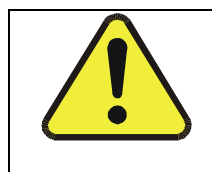

#### CAUTION:

ALWAYS wear UV-Protective, Safety Glasses when working with the UV Lamp Assembly

- 1. Set the analyzer display to show the signal I/O function, **UVLAMP\_SIGNAL** (see Section 11.1.3). **UVLAMP\_SIGNAL** is function 33.
- 2. Slightly loosen the large brass thumbscrew located on the shutter housing (see Figure 10-3) so that the lamp can be moved.
- 3. While watching the UVLAMP\_SIGNAL reading, slowly rotate the lamp or move it back and forth vertically until the UVLAMP\_SIGNAL reading is at its maximum.

- **DO NOT** grasp the UV lamp by its cap when changing its position (see Figure 10-3). Always grasp the main body of the lamp.
- 4. Compare the UVLAMP\_SIGNAL reading to the information in Table 10-3 and follow the instructions there.

| UVLAMP_SIGNAL         | ACTION TO BE TAKEN                                                                                                    |  |  |  |
|-----------------------|----------------------------------------------------------------------------------------------------|--|--|--|
| 3500mV±200mV.         | No Action Required                                                                                                    |  |  |  |
| > 4900mV at any time. | Adjust the UV reference detector potentiometer (see Figure 10-4) until <b>UVLAMP_SIGNAL</b> reads approximately 3600mV before continuing to adjust the lamp position. |  |  |  |
| >4500mV or < 1000mV   | Adjust the UV reference detector potentiometer (see Figure 10-4) until UVLAMP_SIGNAL reads as close to 3500mV as possible.                                            |  |  |  |
| .< 600mV              | Replace the lamp.                                                                                                    |  |  |  |

| Table 10-3: | Example of HVPS | <b>Power Supply</b> | Outputs |
|-------------|-----------------|---------------------|---------|
|-------------|-----------------|---------------------|---------|

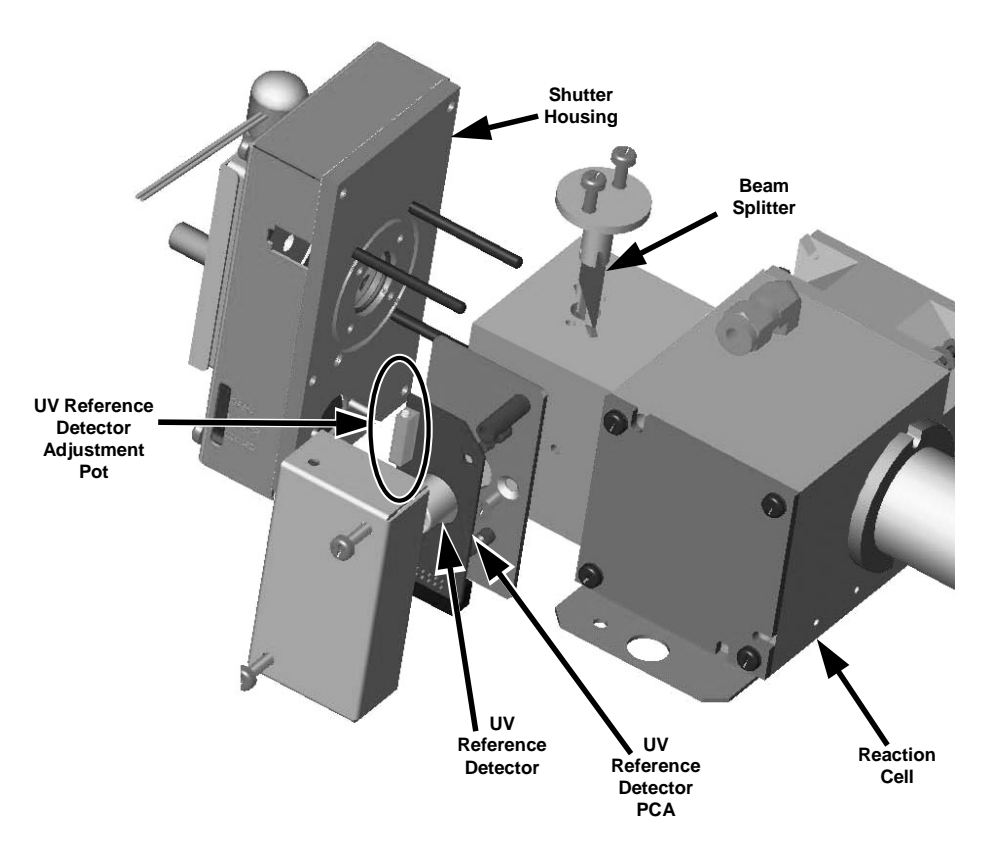

Figure 10-4: Location of UV Reference Detector Potentiometer

5. Finger tighten the thumbscrew.

NOTE: DO NOT over-tighten the thumbscrew.

#### 10.3.2.2. PMT Hardware Calibration (FACTORY CAL)

The sensor module hardware calibration adjusts the slope of the PMT output when the instrument's slope and offset values are outside of the acceptable range and all other more obvious causes for this problem have been eliminated.

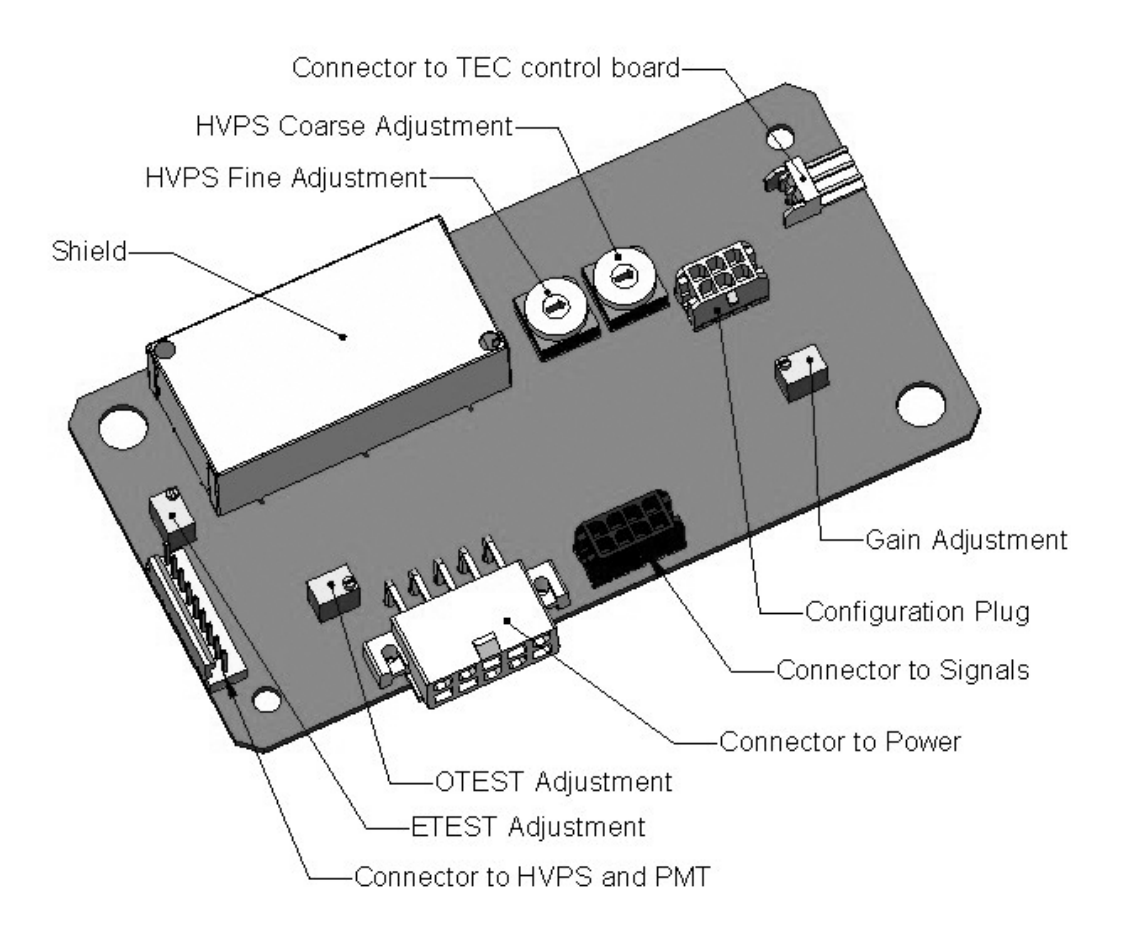

#### Figure 10-5: Pre-Amplifier Board Layout

- 1. Set the instrument reporting range type to SNGL (see Section 6.7.4 of the M100E Manual)
- 2. Perform a zero-point calibration using zero air (see Chapter 7 of the M100E Manual).
- 3. Let the instrument stabilize by allowing it to run for one hour.
- 4. Adjust the UV Lamp. (See Section 10.3.2.1 of this addendum)
- 5. Perform a LAMP CALIBRATION procedure (see Section 6.9.7 of the M100E Manual).
- 6. Locate the Preamp board (see Figure 3-4 of this addendum).
- 7. Locate the Following Components On the Preamp board (see Figure 10-5 of this addendum):
  - HVPS coarse adjustment switch (Range 0-9, then A-F)
  - HVPS fine adjustment switch (Range 0-9, then A-F)
  - Gain adjustment potentiometer (Full scale is 10 to 12 turns).

- 8. Set the HVPS coarse adjustment to its minimum setting (0).
- 9. Set the HVPS fine adjustment switch to its maximum setting (F).
- 10. Turn the gain adjustment potentiometer clockwise to its maximum setting.
- 11. Set the front panel display to show **STABIL** (see Section 6.2.1 of the M100E Manual)
- 12. Feed span gas into the analyzer.
- 13. Wait until the **STABIL** value is below 0.5 ppm,

#### NOTE

Use a span gas equal to 80% of the reporting range.

Example: for a reporting range of 200 ppm, use a span gas of 160 ppm.

- 14. Scroll to the **OFFSET** function and record the value.
- 15. Scroll to the **NORM PMT** value.

#### NOTE

#### Do not overload the PMT by accidentally setting both adjustment switches to their maximum setting. This can cause permanent damage to the PMT.

16. Determine the target **NORM PMT** value according to the following formulas.

• If the reporting range is set for  $\leq$  500 ppm (the instrument will be using the 500 ppm physical range):

Target **NORM PMT** = (8 x span gas concentration) + **OFFSET** 

• If the reporting range is set for  $\geq$  2,001 ppb(the instrument will be using the 5,000 ppm physical range):

Target **NORM PMT** = (0.8 x span gas concentration) + **OFFSET** 

**EXAMPLE**: If the **OFFSET** is 33 mV, the Reporting Range is 1000 ppm, the span gas should be 800 ppm  $SO_2$  and the calculation would be:

Target **NORM PMT** = (0.8 x 800) + 33 mV Target **NORM PMT** = 640 + 33 mV Target **NORM PMT** = 673 mV

- 17. Set the HVPS coarse adjustment switch to the lowest setting that will give you more than the target NORM PMT signal from Step 16.
  - The coarse adjustment typically increments the **NORM PMT** signal in 100-300 mV steps.
- 18. Adjust the HVPS fine adjustment such that the **NORM PMT** value is at or just above the target NORM PMT signal from Step 16.
- 19. Continue adjusting the both the coarse and fine switches until **NORM PMT** is as close to (but not below) the target NORM PMT value from Step 16.
- 20. Adjust gain adjustment potentiometer until the NORM PMT value is ±10 mV of the target level from Step 16.
- 21. Perform span calibration (see Chapter 7 of the M100E Manual)
- 22. Scroll to the **SLOPE** function and record the value.
- 23. If the value of the **SLOPE** is between 0.900 and 1.100 the PMT Hardware calibration is complete.
- 24. If the value of the **SLOPE** is less than 0.900 or greater than 1.100:
  - 1. Multiply the slope value from step 22 by the norm PMT value from step 19.
  - 2. Repeat steps 17 through 24 using this new value for NORM PMT.

## 10.4. Technical Assistance

If this manual and its trouble-shooting / repair sections do not solve your problems, technical assistance may be obtained from Teledyne Instruments, Customer Service, 9480 Carroll Park Drive, San Diego, CA 92121. Phone: +1 858 657 9800 or 1-800 324 5190. Fax: +1 858 657 9816. Email: <u>api-customerservice@teledyne.com</u>.

Before you contact customer service, fill out the problem report form in Appendix C, which is also available online for electronic submission at <u>http://www.teledyne-api.com/forms/index.asp</u>.

# USER NOTES:

## **APPENDIX A - Version Specific Software Documentation**

- APPENDIX A-1: Model 100EH Software Menu Trees
- APPENDIX A-2: Model 100EH Setup Variables Available Via Serial I/O
- APPENDIX A-3: Model 100EH Warnings and Test Measurements Via Serial I/O
- APPENDIX A-4: Model 100EH Signal I/O Definitions
- APPENDIX A-5: Model 100EH iDAS Functions
- APPENDIX A-6: Model 100EH Terminal Command Designators

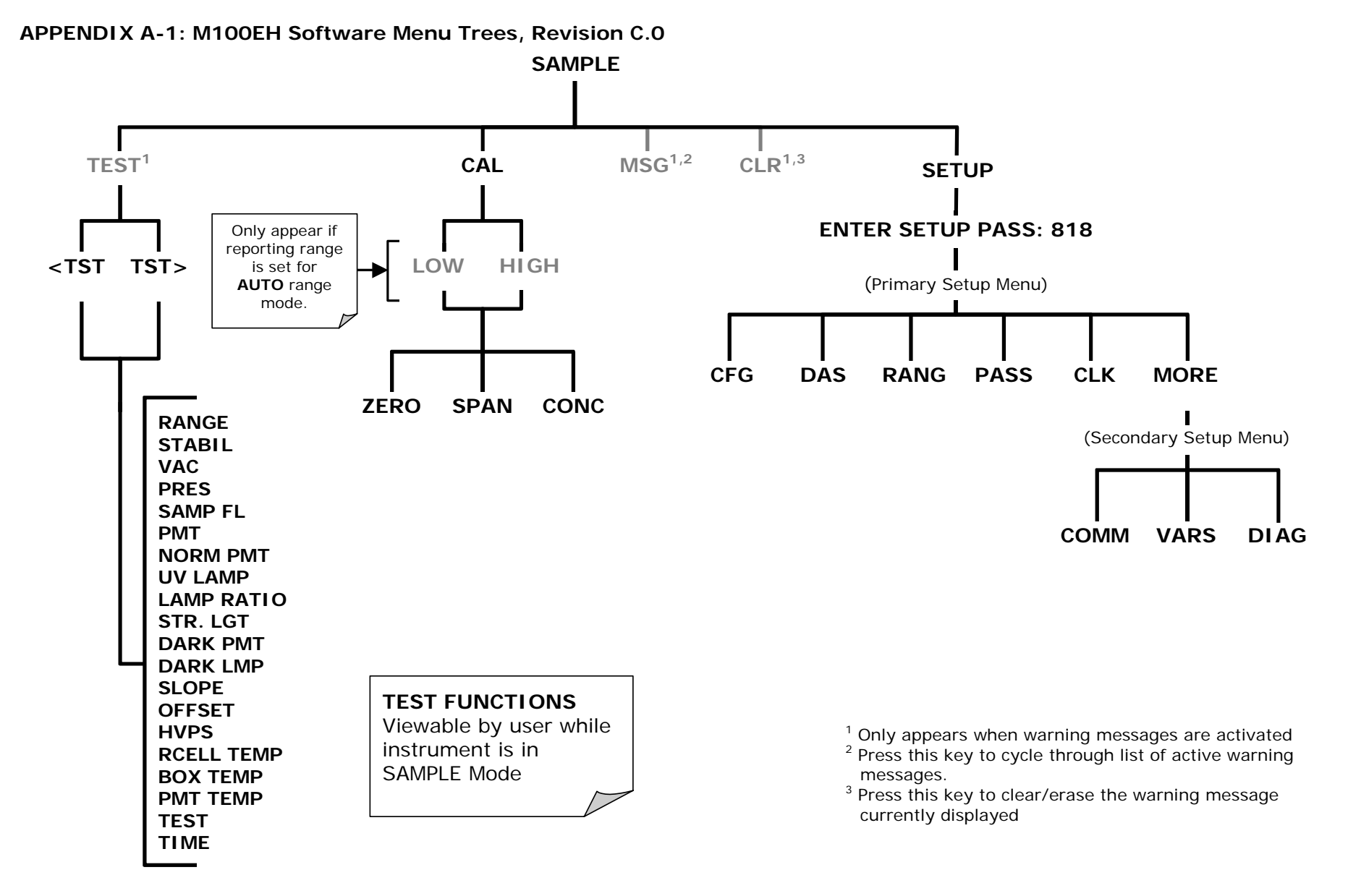

#### Figure A-1: Basic Sample Display Menu

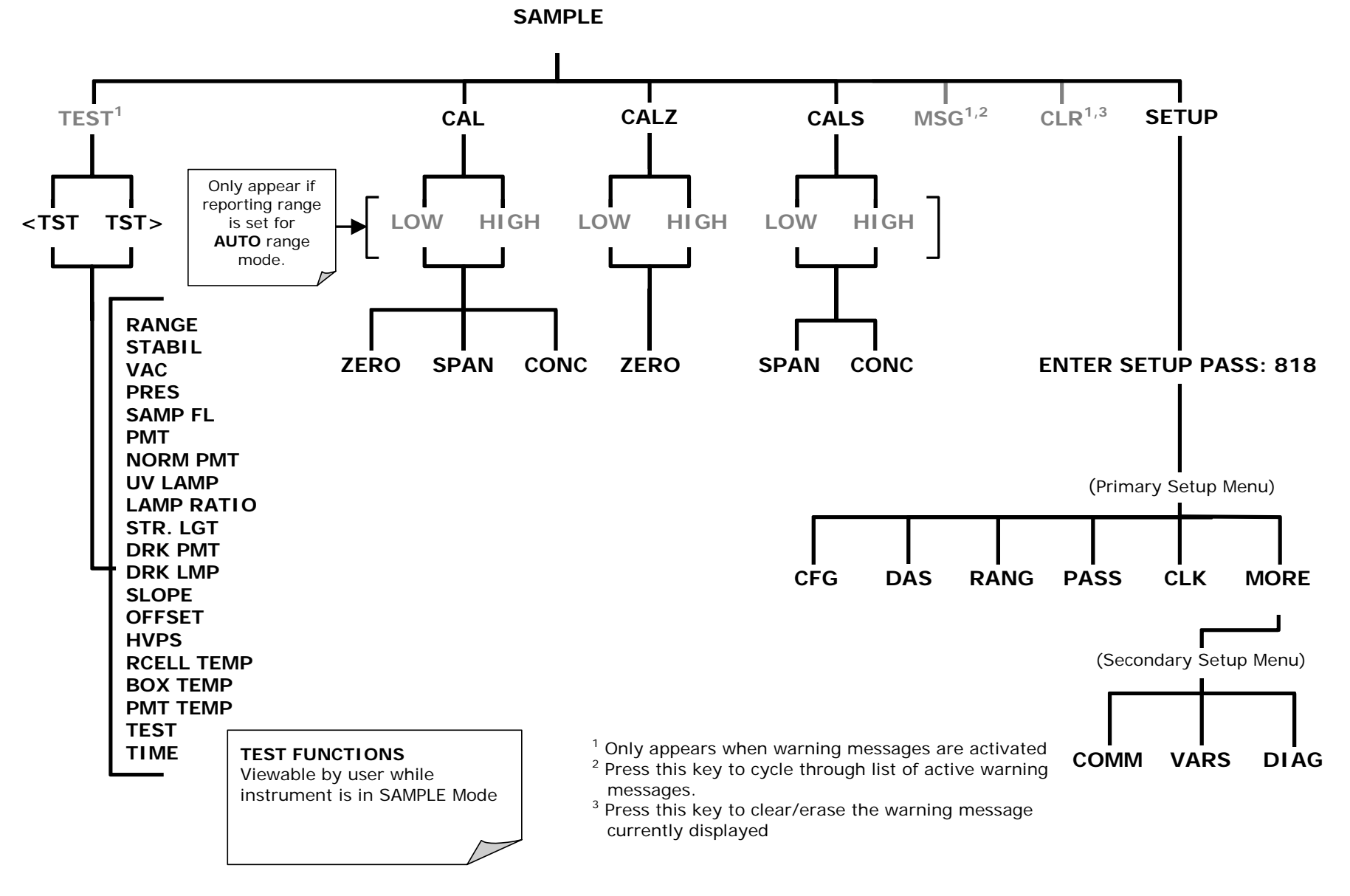

Figure A-2: Sample Display Menu - Z/S Valve Option installed

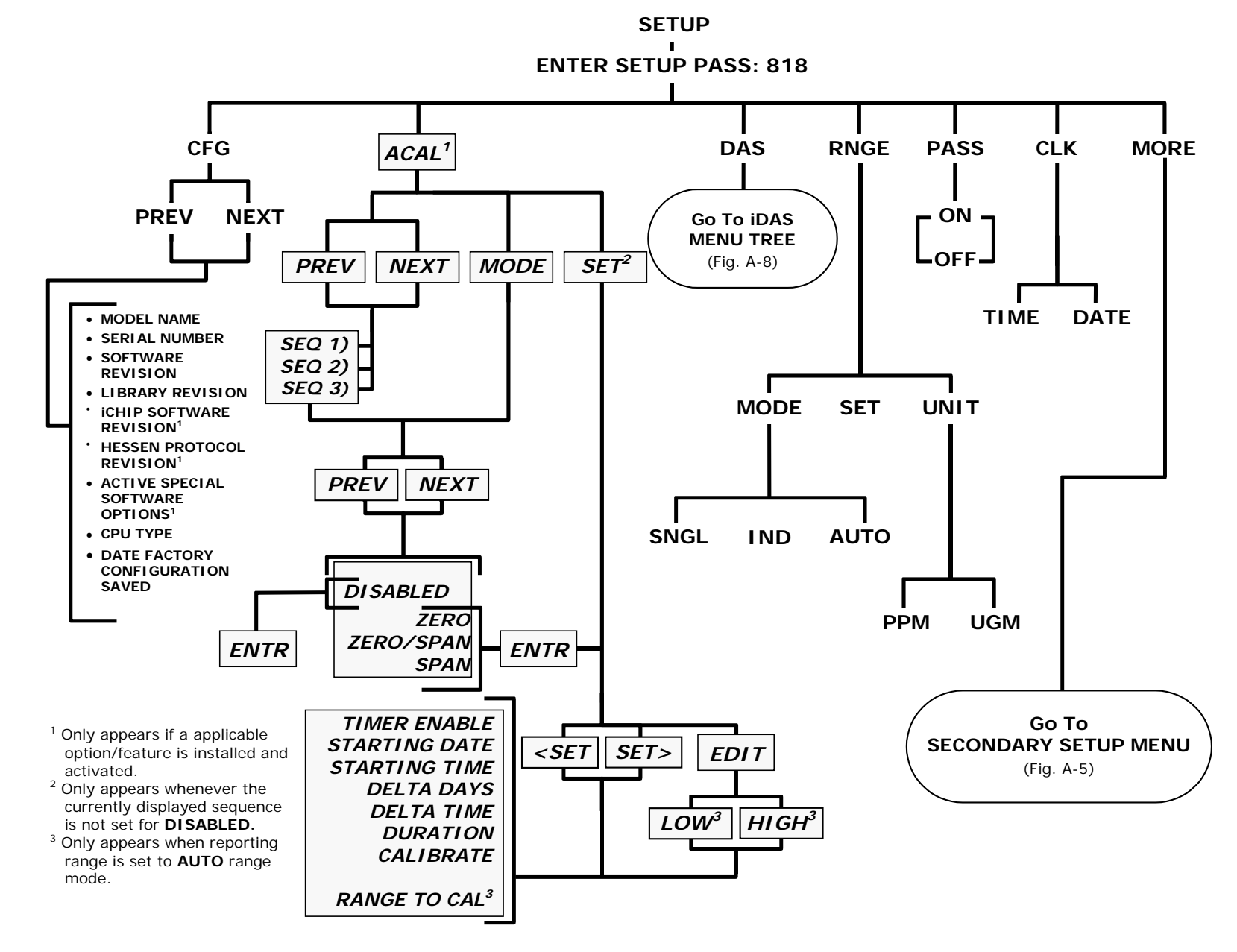

Figure A-3: Primary Setup Menu (Except iDAS)

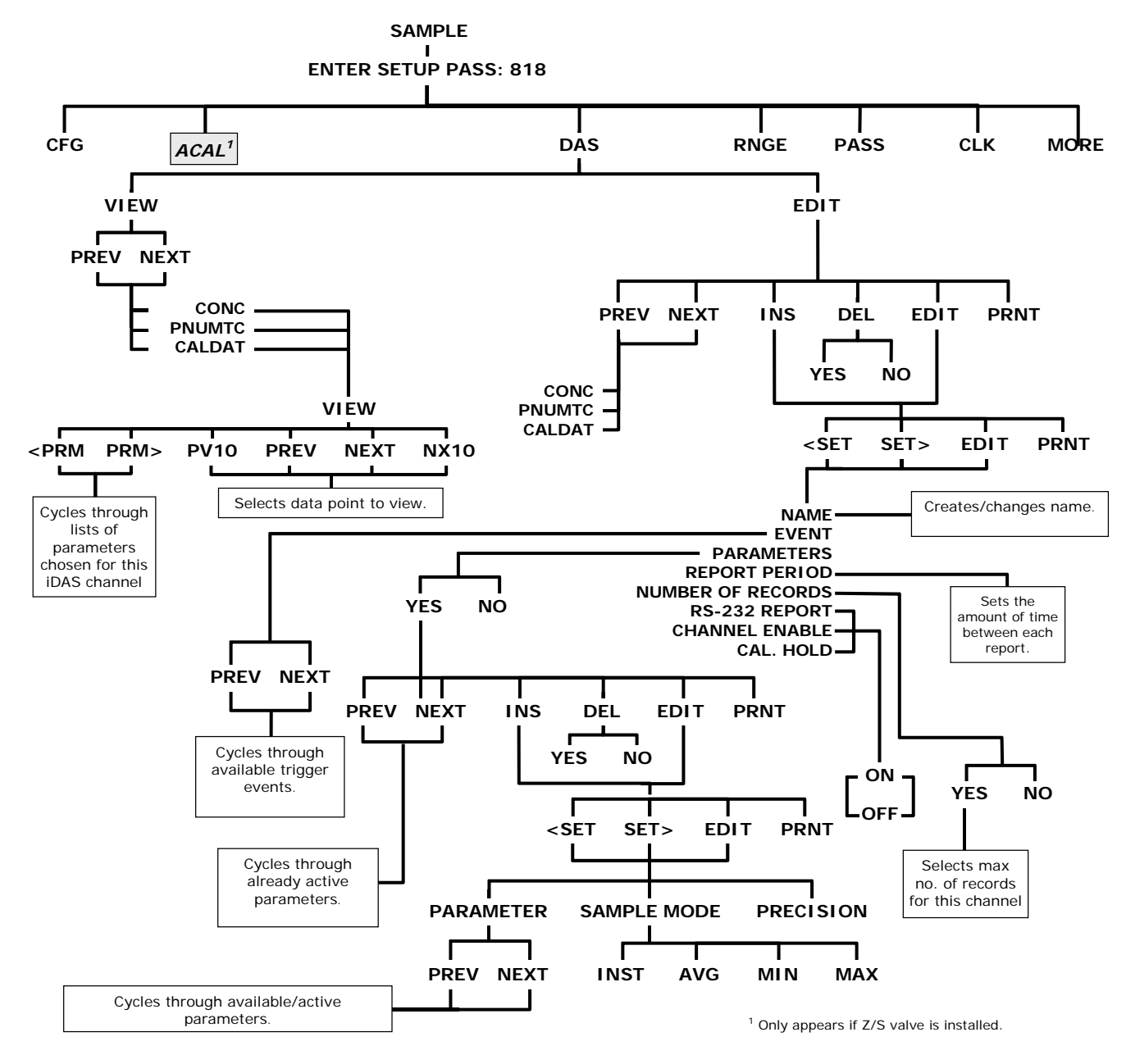

Figure A-4: Primary Setup Menu (iDAS)

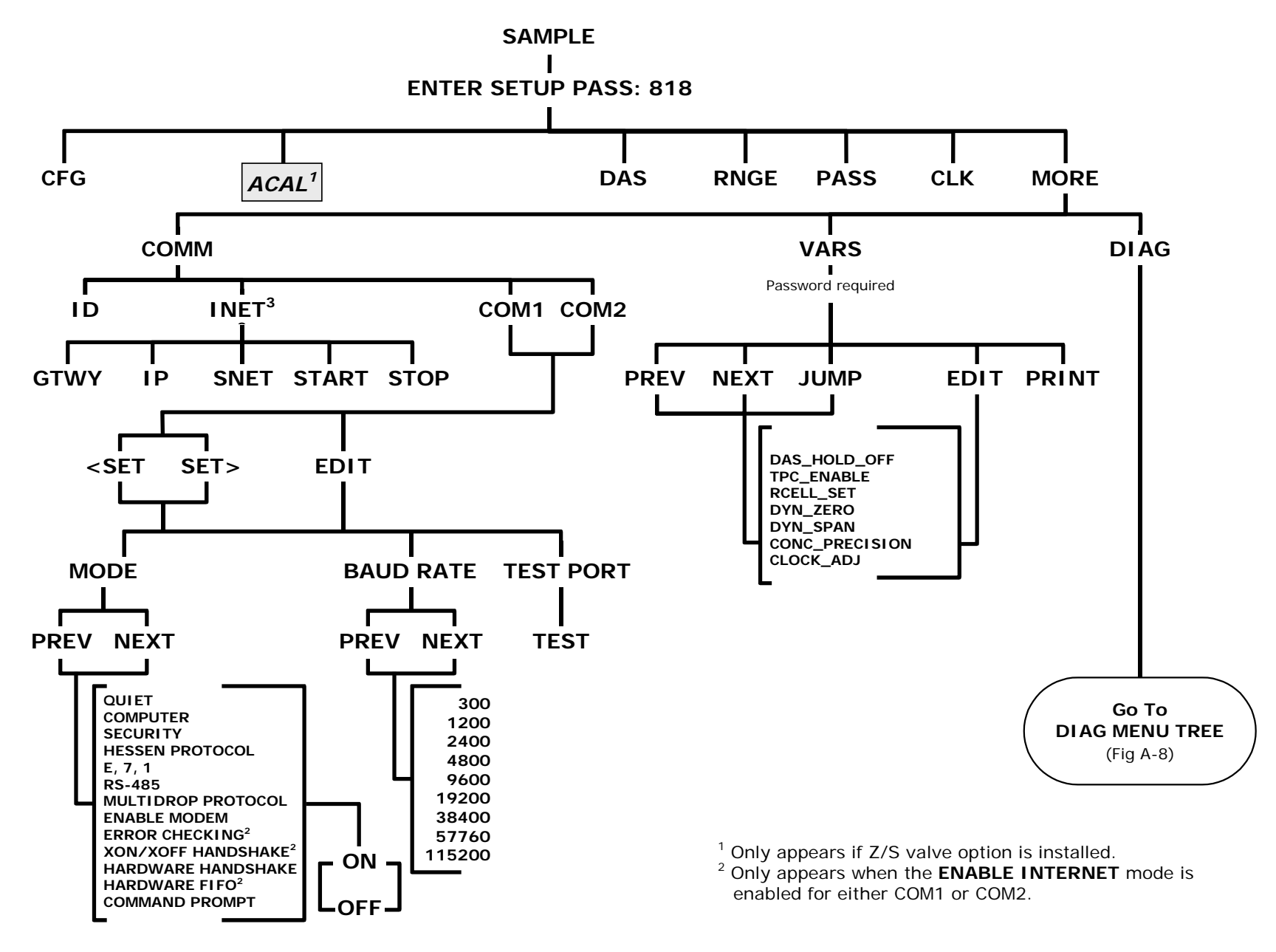

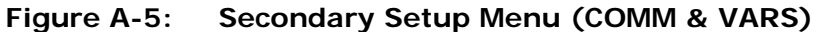

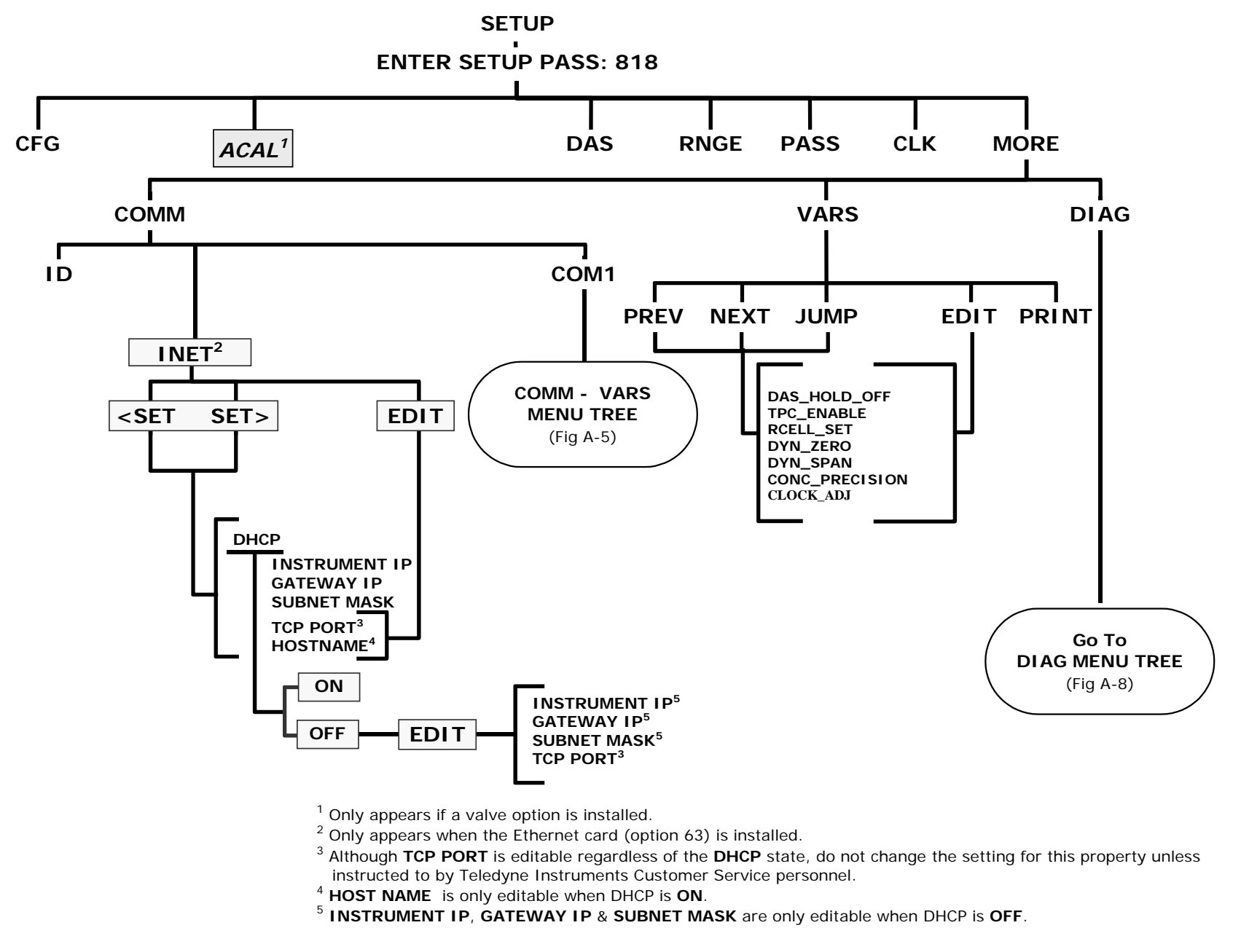

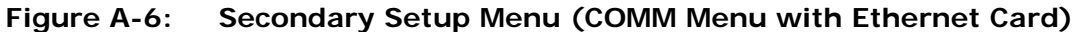

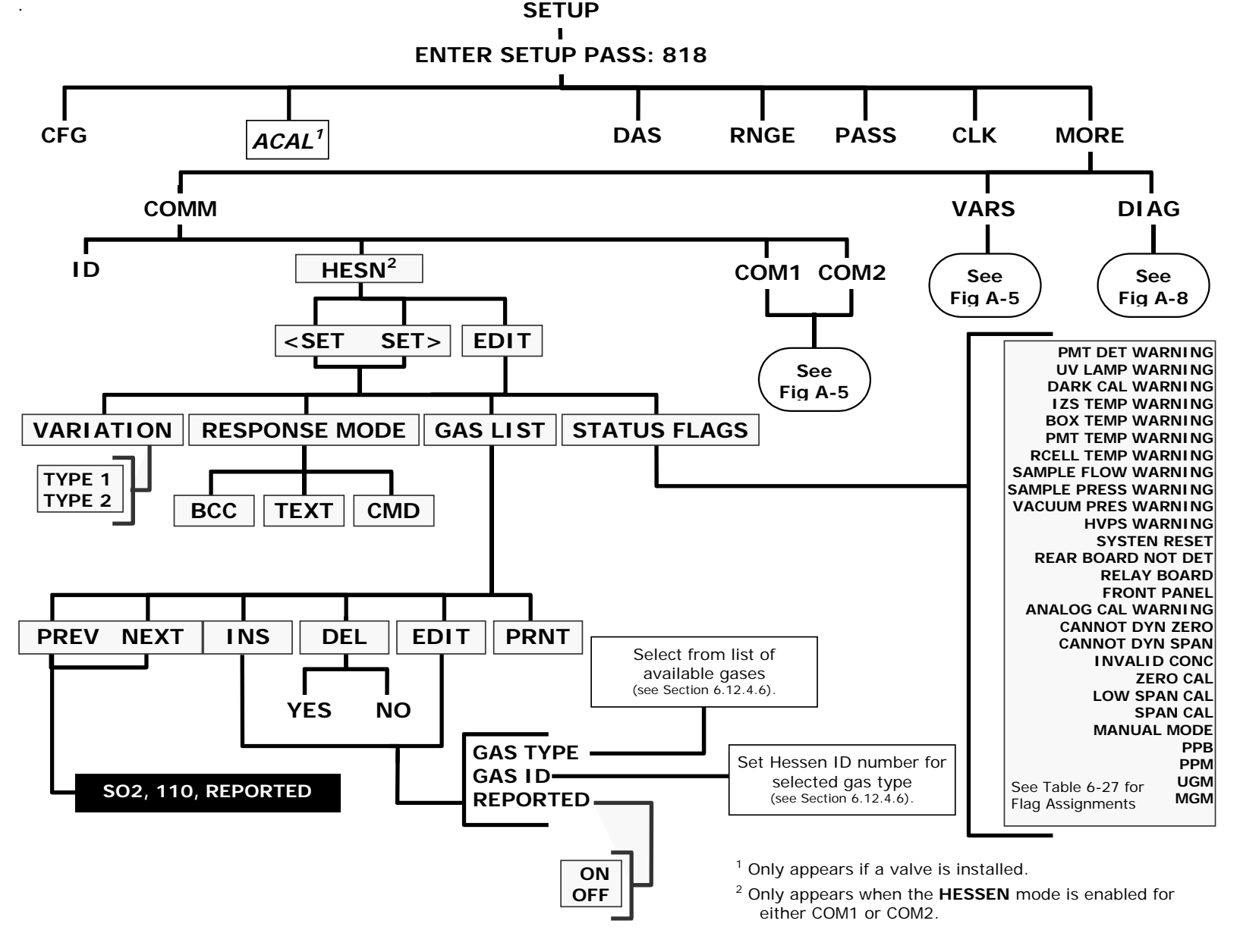

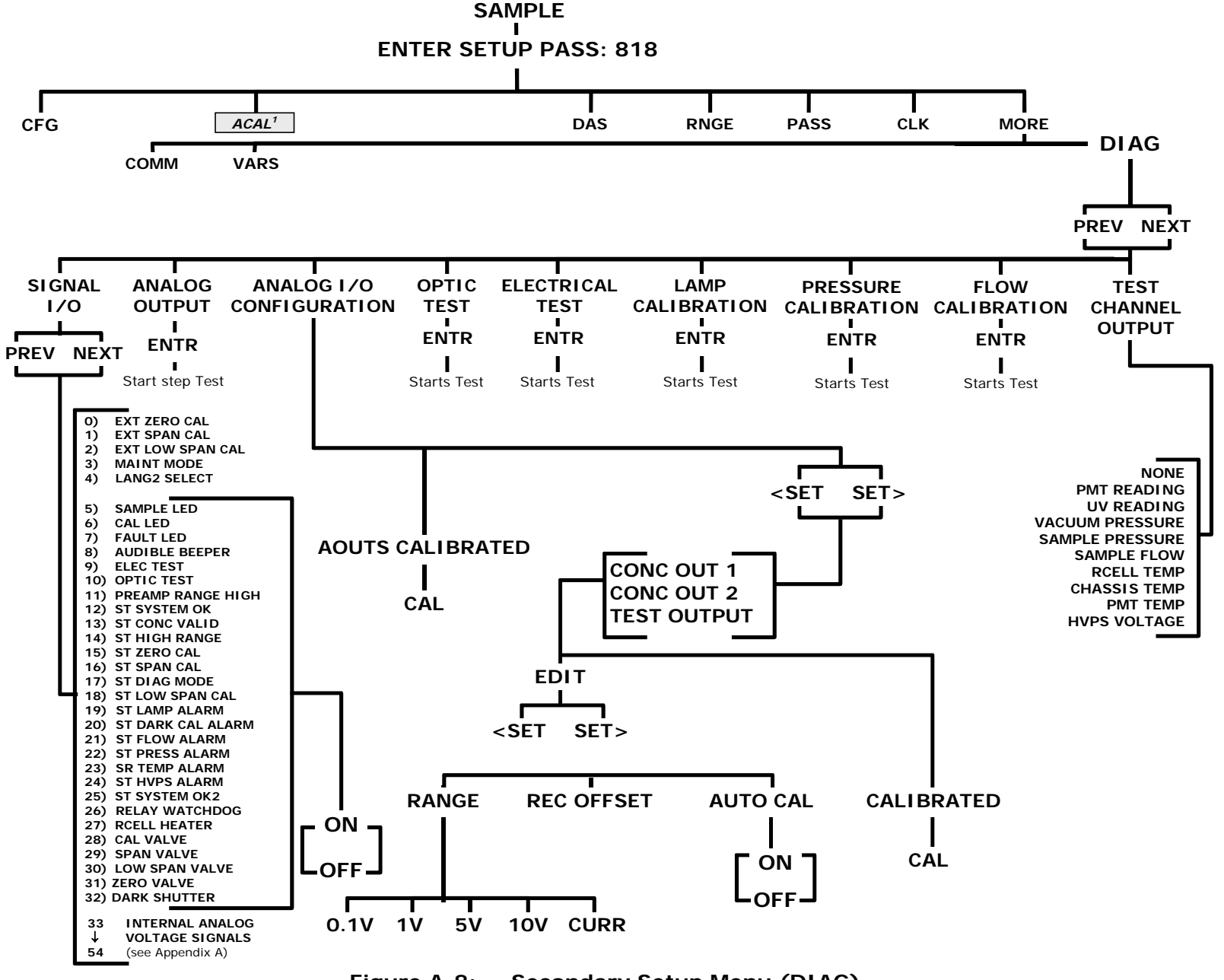

#### APPENDIX A-2: Setup Variables For Serial I/O, Revision C.0 Table A-1: M100EH Setup Variables, Revision C.0

| SETUP VARIABLE  | NUMERIC<br>UNITS | DEFAULT<br>VALUE | VALUE RANGE                                                 | DESCRIPTION                                                                                                    |
|-----------------|------------------|------------------|-------------------------------------------------------------|----------------------------------------------------------------------------------------------------|
| DAS_HOLD_OFF    | Minutes          | 15               | 0.5–20                                                      | Duration of DAS hold off period.                                                                                                    |
| TPC_ENABLE      | _                | ON               | OFF, ON                                                     | ON enables temperature and pressure compensation; OFF disables it.                                                                                                    |
| RCELL_SET       | °C               | 50<br>Warnings:  | 30–70                                                       | Reaction cell temperature set                                                                                                    |
|                 |                  | 45–55            |                                                             |                                                                                                    |
| DYN_ZERO        | _                | OFF              | OFF, ON                                                     | ON enables contact closure dynamic zero; OFF disables it.                                                                                                    |
| DYN_SPAN        | _                | OFF              | OFF, ON                                                     | ON enables contact closure<br>dynamic span; OFF disables it.                                                                                                    |
| CONC_PRECISION  | _                | 1                | AUTO, 0, 1, 2, 3,<br>4                                      | Number of digits to display to<br>the right of the decimal point<br>for concentrations on the<br>display. Enclose value in double<br>quotes (") when setting from<br>the RS-232 interface. |
| CLOCK_ADJ       | Sec./Day         | 0                | -60–60                                                      | Time-of-day clock speed adjustment.                                                                                                    |
| LANGUAGE_SELECT | _                | ENGL             | ENGL, SECD,<br>EXTN                                         | Selects the language to use for<br>the user interface. Enclose<br>value in double quotes (") when<br>setting from the RS-232<br>interface.                                                 |
| MAINT_TIMEOUT   | Hours            | 2                | 0.1–100                                                     | Time until automatically<br>switching out of software-<br>controlled maintenance mode.                                                                                                    |
| CONV_TIME       | _                | 33 MS            | 33 MS, 66 MS,<br>133 MS, 266 MS,<br>533 MS, 1 SEC,<br>2 SEC | Conversion time for PMT and<br>UV detector channels. Enclose<br>value in double quotes (") when<br>setting from the RS-232<br>interface.                                                   |
| DWELL_TIME      | Seconds          | 1                | 0.1–10                                                      | Dwell time before taking each sample.                                                                                                    |
| FILT_SIZE       | Samples          | 30               | 1–480                                                       | Moving average filter size.                                                                                                    |
| FILT_ASIZE      | Samples          | 6                | 1–100                                                       | Moving average filter size in adaptive mode.                                                                                                    |
| FILT_DELTA      | PPM              | 10               | 1–100                                                       | Absolute change to trigger adaptive filter.                                                                                                    |
| FILT_PCT        | %                | 5                | 1–100                                                       | Percent change to trigger adaptive filter.                                                                                                    |
| FILT_DELAY      | Seconds          | 180              | 0–300                                                       | Delay before leaving adaptive filter mode.                                                                                                    |
| FILT_ADAPT      | _                | ON               | OFF, ON                                                     | ON enables adaptive filter; OFF disables it.                                                                                                    |
| DIL_FACTOR      |                  | 1                | 0.1–1000                                                    | Dilution factor if dilution                                                                                                    |

| SETUP VARIABLE  | NUMERIC<br>UNITS | DEFAULT<br>VALUE | VALUE RANGE                | DESCRIPTION                                                                                                    |
|-----------------|------------------|------------------|----------------------------|----------------------------------------------------------------------------------------------------|
|                 |                  |                  |                            | enabled with <i>FACTORY_OPT</i> variable.                                                                                   |
| USER_UNITS      | _                | PPM              | PPM, UGM                   | Concentration units for user<br>interface. Enclose value in<br>double quotes (") when setting<br>from the RS-232 interface. |
| LAMP_CAL        | mV               | 3500             | 1000–5000                  | Last calibrated UV lamp reading.                                                                                            |
| LAMP_GAIN       | _                | 0.9              | 0.5–1.5                    | UV lamp compensation attenuation factor.                                                                                    |
| TEMPCO_GAIN     |                  | 0                | 0–2                        | Temperature coefficient<br>attenuation factor for pressure<br>readings.                                                     |
| SLOPE_CONST     | _                | 6.25             | 0.1–10                     | Constant to make visible slope close to 1.                                                                                  |
| DARK_ENABLE     | —                | ON               | OFF, ON                    | ON enables PMT/UV dark calibration; OFF disables it.                                                                        |
| DARK_FREQ       | Minutes          | 30,              | 0.1–1440                   | Dark calibration period.                                                                                                    |
| DARK_LAMP_OFF   | Seconds          | 1                | 0.01–10                    | Dark calibration lamp off period.                                                                                           |
| DARK_PRE_DWELL  | Seconds          | 10               | 1–60                       | Dwell time after closing dark<br>shutter or turning off lamp or<br>selecting preamp range.                                  |
| DARK_POST_DWELL | Seconds          | 30               | 1–180                      | Dwell time after opening dark shutter or turning on lamp.                                                                   |
| DARK_SAMPLES    | Samples          | 5                | 1–10                       | Number of dark samples to average.                                                                                          |
| DARK_FSIZE      | Samples          | 2                | 1–100                      | Dark offset moving average filter size.                                                                                     |
| DARK_LIMIT      | mV               | 400              | 0–1000                     | Maximum dark offset allowed.                                                                                                |
| SO2_SPAN1       | Conc             | 4000             | 0.1–50000                  | Target SO <sub>2</sub> concentration during span calibration of range 1.                                                    |
| SO2_SLOPE1      | PPM/mV           | 1                | 0.25–4                     | SO <sub>2</sub> slope for range 1.                                                                                          |
| SO2_OFFSET1     | mV               | 0                | -1500–1500                 | SO <sub>2</sub> offset for range 1.                                                                                         |
| SO2_SPAN2       | Conc             | 4000             | 0.1–50000                  | Target SO <sub>2</sub> concentration during span calibration of range 2.                                                    |
| SO2_SLOPE2      | PPM/mV           | 1                | 0.25–4                     | $SO_2$ slope for range 2.                                                                                                   |
| SO2_OFFSET2     | mV               | 0                | -1500–1500                 | SO <sub>2</sub> offset for range 2.                                                                                         |
| RANGE_MODE      | _                | SNGL             | SNGL, DUAL,<br>AUTO, AUTO2 | Range control mode. Enclose<br>value in double quotes (") when<br>setting from the RS-232<br>interface.                     |
| PHYS_RANGE1     | PPM              | 500              | 5–10000                    | Low pre-amp range.                                                                                                    |
| PHYS_RANGE2     | PPM              | 5500             | 5–10000                    | High pre-amp range.                                                                                                    |
| CONC_RANGE1     | Conc             | 5000             | 0.1–50000                  | D/A concentration range 1.                                                                                                  |
| CONC_RANGE2     | Conc             | 5000             | 0.1–50000                  | D/A concentration range 2.                                                                                                  |
| SAMP_FLOW_SET   | cc/m             | 700              | 0–1200                     | Sample flow set point for flow                                                                                              |

Model 100EH Manual Addendum

| SETUP VARIABLE   | NUMERIC<br>UNITS | DEFAULT<br>VALUE            | VALUE RANGE         | DESCRIPTION                                                                                                    |
|------------------|------------------|-----------------------------|---------------------|----------------------------------------------------------------------------------------------------|
|                  |                  |                             |                     | calculation and warning limits.                                                                                                    |
| SAMP_FLOW_SLOPE  | _                | 1<br>Warnings:<br>350–1200  | 0.5–1.5             | Sample flow slope correction<br>factor (adjusted flow =<br>measured flow x slope).                                                                                                    |
| VAC_SAMP_RATIO   | _                | 0.53                        | 0.1–2               | Maximum vacuum pressure /<br>sample pressure ratio for valid<br>sample flow calculation.                                                                                                    |
| SAMP_PRESS_SET   | "Hg              | 29.92<br>Warnings:<br>15–35 | 0–100               | Sample pressure set point for pressure compensation and warning limits.                                                                                                    |
| SAMP_PRESS_SLOPE | _                | 1                           | 0.5–1.5             | Sample pressure slope<br>correction factor (adjusted<br>pressure = measured pressure<br>x slope).                                                                                                    |
| VAC_PRESS_SET    | "Hg              | 6<br>Warnings:<br>3–10      | 0–100               | Vacuum pressure set point for pressure compensation and warning limits.                                                                                                    |
| BOX_SET          | °C               | 30<br>Warnings:<br>8–50     | 5–60                | Box temperature warning limits.<br>Set point is not used.                                                                                                    |
| PMT_SET          | °C               | 7<br>Warnings:<br>2–12      | 0–40                | PMT temperature set point and warning limits.                                                                                                    |
| RS232_MODE       | BitFlag          | 0                           | 0–65535             | <ul> <li>RS-232 COM1 mode flags. Add values to combine flags.</li> <li>1 = quiet mode</li> <li>2 = computer mode</li> <li>4 = enable security</li> <li>16 = enable Hessen protocol <i>Must power-cycle instrument for these options to fully take effect.</i></li> <li>32 = enable multi-drop</li> <li>64 = enable modem</li> <li>128 = ignore RS-232 line errors</li> <li>256 = disable XON / XOFF support</li> <li>512 = disable hardware FIFOs</li> <li>1024 = enable RS-485 mode</li> <li>2048 = even parity, 7 data bits, 1 stop bit</li> <li>4096 = enable command prompt</li> </ul> |
| BAUD_RATE        | _                | 19200                       | 300,<br>1200, 2400, | RS-232 COM1 baud rate.<br>Enclose value in double quotes<br>(") when setting from the RS-                                                                                                    |

| SETUP VARIABLE  | NUMERIC<br>UNITS | DEFAULT<br>VALUE                                           | VALUE RANGE                                                                                                    | DESCRIPTION                                                                                                    |
|-----------------|------------------|------------------------------------------------------------|----------------------------------------------------------------------------------------------------|----------------------------------------------------------------------------------------------------|
|                 |                  |                                                            | 4800, 9600,<br>19200, 38400,<br>57600, 115200                                                                                                    | 232 interface.                                                                                                    |
| MODEM_INIT      | _                | "AT Y0 &D0<br>&H0 &I0<br>S0=2 &B0<br>&N6 &M0 E0<br>Q1 &W0" | Any character in<br>the allowed<br>character set. Up<br>to 100<br>characters long.                                                                              | RS-232 COM1 modem<br>initialization string. Sent<br>verbatim plus carriage return to<br>modem on power up or<br>manually. Enclose value in<br>double quotes (") when setting<br>from the RS-232 interface. |
| RS232_MODE2     | BitFlag          | 0                                                          | 0–65535                                                                                                    | RS-232 COM2 mode flags.<br>(Same settings as<br>RS232_MODE.)                                                                                                    |
| BAUD_RATE2      | _                | 19200                                                      | 300, 1200,<br>2400, 4800,<br>9600, 19200,<br>38400, 57600,<br>115200                                                                                            | RS-232 COM2 baud rate.<br>Enclose value in double quotes<br>(") when setting from the RS-<br>232 interface.                                                                                                |
| MODEM_INIT2     | _                | "AT YO &DO<br>&HO &IO<br>SO=2 &BO<br>&N6 &MO EO<br>Q1 &WO" | Any character in<br>the allowed<br>character set. Up<br>to 100<br>characters long.                                                                              | RS-232 COM2 modem<br>initialization string. Sent<br>verbatim plus carriage return to<br>modem on power up or<br>manually. Enclose value in<br>double quotes (") when setting<br>from the RS-232 interface. |
| RS232_PASS      | Password         | 940331                                                     | 0–999999                                                                                                    | RS-232 log on password.                                                                                                    |
| MACHINE_ID      | ID               | 100                                                        | 0–9999                                                                                                    | Unique ID number for<br>instrument.                                                                                                    |
| COMMAND_PROMPT  | _                | "Cmd> "                                                    | Any character in<br>the allowed<br>character set. Up<br>to 100<br>characters long.                                                                              | RS-232 interface command<br>prompt. Displayed only if<br>enabled with <i>RS232_MODE</i><br>variable. Enclose value in<br>double quotes (") when setting<br>from the RS-232 interface.                      |
| TEST_CHAN_ID    |                  | NONE                                                       | NONE,<br>PMT READING,<br>UV READING,<br>VACUUM<br>PRESSURE,<br>SAMPLE<br>PRESSURE,<br>SAMPLE FLOW,<br>RCELL TEMP,<br>CHASSIS TEMP,<br>PMT TEMP,<br>HVPS VOLTAGE | Diagnostic analog output ID.<br>Enclose value in double quotes<br>(") when setting from the RS-<br>232 interface.                                                                                          |
| REMOTE_CAL_MODE | _                | LOW                                                        | LOW, HIGH                                                                                                    | Range to calibrate during<br>contact-closure and Hessen<br>calibration. Enclose value in<br>double quotes (") when setting                                                                                 |

| SETUP VARIABLE   | NUMERIC<br>UNITS | DEFAULT<br>VALUE                | VALUE RANGE                                                                        | DESCRIPTION                                                                                                    |
|------------------|------------------|---------------------------------|------------------------------------------------------------------------------------|----------------------------------------------------------------------------------------------------|
|                  |                  |                                 |                                                                                    | from the RS-232 interface.                                                                                                    |
| PASS_ENABLE      | —                | OFF                             | OFF, ON                                                                            | ON enables passwords; OFF disables them.                                                                                                    |
| STABIL_FREQ      | Seconds          | 10                              | 1–300                                                                              | Stability measurement sampling period.                                                                                                    |
| STABIL_SAMPLES   | Samples          | 25                              | 2–40                                                                               | Number of samples in concentration stability reading.                                                                                                    |
| RCELL_CYCLE      | Seconds          | 2                               | 0.5–30                                                                             | Reaction cell temperature control cycle period.                                                                                                    |
| RCELL_PROP       | 1/°C             | 0.3<br>(prop. band =<br>3.3 °C) | 0–10                                                                               | Reaction cell temperature PID proportional coefficient.                                                                                                    |
| RCELL_INTEG      | _                | 0.005                           | 0–10                                                                               | Reaction cell temperature PID integral coefficient.                                                                                                    |
| RCELL_DERIV      | _                | 0.5                             | 0–10                                                                               | Reaction cell temperature PID derivative coefficient.                                                                                                    |
|                  |                  | 550                             |                                                                                    | High voltage power supply                                                                                                    |
| HVPS_SET         | Volts            | Warnings:<br>400–700            | 0–2000                                                                             | warning limits. Set point is not used.                                                                                                    |
|                  | mV               | 1000                            | 0–5000                                                                             | UV lamp and PMT detector                                                                                                    |
| DETECTOR_LIMIT   |                  | Warnings:<br>600–4995           |                                                                                    | warning limits. Set point is not used.                                                                                                    |
| SERIAL_NUMBER    | _                | "00000000<br>"                  | Any character in<br>the allowed<br>character set. Up<br>to 100<br>characters long. | Unique serial number for<br>instrument. Enclose value in<br>double quotes (") when setting<br>from the RS-232 interface.                                                                                                    |
| DI SP_INTENSI TY | _                | HIGH                            | HIGH, MED,<br>LOW, DIM                                                             | Front panel display intensity.<br>Enclose value in double quotes<br>(") when setting from the RS-<br>232 interface.                                                                                                    |
| I2C_RESET_ENABLE | —                | ON                              | OFF, ON                                                                            | I <sup>2</sup> C bus automatic reset enable.                                                                                                    |
| CLOCK_FORMAT     |                  | "TIME=%H:%<br>M:%S"             | Any character in<br>the allowed<br>character set. Up<br>to 100<br>characters long. | Time-of-day clock format flags.<br>Enclose value in double quotes<br>(") when setting from the RS-<br>232 interface.<br>"%a" = Abbreviated weekday<br>name.<br>"%b" = Abbreviated month<br>name.<br>"%b" = Day of month as<br>decimal number (01 – 31).<br>"%H" = Hour in 24-hour format<br>(00 – 23).<br>"%I" = Hour in 12-hour format<br>(01 – 12).<br>"%j" = Day of year as decimal<br>number (001 – 366). |

| SETUP VARIABLE | NUMERIC<br>UNITS | DEFAULT<br>VALUE | VALUE RANGE | DESCRIPTION                                                  |
|----------------|------------------|------------------|-------------|--------------------------------------------------------------|
|                |                  |                  |             | "%m" = Month as decimal<br>number (01 – 12).                 |
|                |                  |                  |             | "%M" = Minute as decimal<br>number (00 - 59).                |
|                |                  |                  |             | "%p" = A.M./P.M. indicator for 12-hour clock.                |
|                |                  |                  |             | "%S" = Second as decimal<br>number (00 – 59).                |
|                |                  |                  |             | "%w" = Weekday as decimal<br>number (0 – 6; Sunday is 0).    |
|                |                  |                  |             | "%y" = Year without century,<br>as decimal number (00 – 99). |
|                |                  |                  |             | "%Y" = Year with century, as decimal number.                 |
|                |                  |                  |             | "%%" = Percent sign.                                         |
|                |                  |                  |             | Factory option flags. Add values to combine flags.           |
|                |                  |                  |             | 1 = enable dilution factor                                   |
|                |                  |                  |             | 2 = zero/span valves installed                               |
|                |                  |                  |             | 4 = IZS installed (implies<br>zero/span valves installed)    |
|                |                  |                  |             | 8 = low span valve installed                                 |
| FACTORY_OPT    | BitFlag          | 0                | 0–65535     | 16 = display units in<br>concentration field                 |
|                |                  |                  |             | 32 = enable software-controlled maintenance mode             |
|                |                  |                  |             | 64 = enable lamp power analog<br>output                      |
|                |                  |                  |             | 128 = enable switch-controlled<br>maintenance mode           |
|                |                  |                  |             | 2048 = enable Internet option                                |

#### APPENDIX A-3: Warnings and Test Functions, Revision C.0 Table A-2: M100EH Warning Messages, Revision C.0

| NAME        | MESSAGE TEXT       | DESCRIPTION                                                                         |
|-------------|--------------------|-------------------------------------------------------------------------------------|
| WSYSRES     | SYSTEM RESET       | Instrument was power-cycled or the CPU was reset.                                   |
| WDATAINIT   | DATA INITIALIZED   | Data storage was erased.                                                            |
| WCONFIGINIT | CONFIG INITIALIZED | Configuration storage was reset to factory configuration or erased.                 |
| WPMT        | PMT DET WARNING    | PMT detector outside of warning limits specified by <i>DETECTOR_LIMIT</i> variable. |
| WUVLAMP     | UV LAMP WARNING    | UV lamp reading outside of warning limits specified by<br>DETECTOR_LIMIT variable.  |
| WSAMPFLOW   | SAMPLE FLOW WARN   | Sample flow outside of warning limits specified by <i>SAMP_FLOW_SET</i> variable.   |

| NAME        | MESSAGE TEXT       | DESCRIPTION                                                                                       |  |
|-------------|--------------------|---------------------------------------------------------------------------------------------------|--|
| WSAMPPRESS  | SAMPLE PRESS WARN  | Sample pressure outside of warning limits specified by <i>SAMP_PRESS_SET</i> variable.            |  |
| WVACPRESS   | VACUUM PRESS WARN  | Vacuum pressure outside of warning limits specified by VAC_PRESS_SET variable.                    |  |
| WBOXTEMP    | BOX TEMP WARNING   | Chassis temperature outside of warning limits specified by <i>BOX_SET</i> variable.               |  |
| WRCELLTEMP  | RCELL TEMP WARNING | Reaction cell temperature outside of warning limits specified by <i>RCELL_SET</i> variable.       |  |
| WIZSTEMP    | IZS TEMP WARNING   | IZS temperature outside of warning limits specified by <i>IZS_SET</i> variable.                   |  |
| WPMTTEMP    | PMT TEMP WARNING   | PMT temperature outside of warning limits specified by <i>PMT_SET</i> variable.                   |  |
| WDARKCAL    | DARK CAL WARNING   | Dark offset above limit specified by DARK_LIMIT variable.                                         |  |
| WHVPS       | HVPS WARNING       | High voltage power supply output outside of warning limits specified by <i>HVPS_SET</i> variable. |  |
| WDYNZERO    | CANNOT DYN ZERO    | Contact closure zero calibration failed while <i>DYN_ZERO</i> was set to <i>ON</i> .              |  |
| WDYNSPAN    | CANNOT DYN SPAN    | Contact closure span calibration failed while <i>DYN_SPAN</i> was set to <i>ON</i> .              |  |
| WREARBOARD  | REAR BOARD NOT DET | Rear board was not detected during power up.                                                      |  |
| WRELAYBOARD | RELAY BOARD WARN   | Firmware is unable to communicate with the relay board.                                           |  |
| WFRONTPANEL | FRONT PANEL WARN   | Firmware is unable to communicate with the front panel.                                           |  |
| WANALOGCAL  | ANALOG CAL WARNING | The A/D or at least one D/A channel has not been calibrated.                                      |  |

| TEST FUNCTION | MESSAGE TEXT       | DESCRIPTION                                                                                                    |  |
|---------------|--------------------|----------------------------------------------------------------------------------------------------|--|
| RANGE         | RANGE=500.0 PPB    | D/A range in single or auto-range modes.                                                                        |  |
| RANGE1        | RANGE1=500.0 PPB   | D/A #1 range in independent range mode.                                                                         |  |
| RANGE2        | RANGE2=500.0 PPB   | D/A #2 range in independent range mode.                                                                         |  |
| STABILITY     | STABIL=0.0 PPB     | Concentration stability (standard deviation based on setting of <i>STABIL_FREQ</i> and <i>STABIL_SAMPLES</i> ). |  |
| VACUUM        | VAC=9.1 IN-HG-A    | Vacuum pressure.                                                                                                |  |
| SAMPPRESS     | PRES=29.9 IN-HG-A  | Sample pressure.                                                                                                |  |
| SAMPFLOW      | SAMP FL=700 CC/M   | Sample flow rate.                                                                                               |  |
| PMTDET        | PMT=762.5 MV       | Raw PMT reading.                                                                                                |  |
| NORMPMTDET    | NORM PMT=742.9 MV  | PMT reading normalized for temperature, pressure, auto-zero offset, but not range.                              |  |
| UVDET         | UV LAMP=3457.6 MV  | UV lamp reading.                                                                                                |  |
| LAMPRATIO     | LAMP RATIO=100.0 % | UV lamp ratio of current reading divided by calibrated reading.                                                 |  |
| STRAYLIGHT    | STR. LGT=0.1 PPB   | Stray light offset.                                                                                             |  |
| DARKPMT       | DRK PMT=19.6 MV    | PMT dark offset.                                                                                                |  |
| DARKLAMP      | DRK LMP=42.4 MV    | UV lamp dark offset.                                                                                            |  |
| SLOPE         | SLOPE=1.061        | Slope for current range, computed during zero/span calibration.                                                 |  |
| OFFSET        | OFFSET=250.0 MV    | Offset for current range, computed during zero/span calibration.                                                |  |
| HVPS          | HVPS=650 VOLTS     | High voltage power supply output.                                                                               |  |
| RCELLDUTY     | RCELL ON=0.00 SEC  | Reaction cell temperature control duty cycle.                                                                   |  |
| RCELLTEMP     | RCELL TEMP=52.1 C  | Reaction cell temperature.                                                                                      |  |
| BOXTEMP       | BOX TEMP=35.5 C    | Internal chassis temperature.                                                                                   |  |
| PMTTEMP       | PMT TEMP=7.0 C     | PMT temperature.                                                                                                |  |
| IZSDUTY       | IZS ON=0.00 SEC    | IZS temperature control duty cycle.                                                                             |  |
| IZSTEMP       | IZS TEMP=52.2 C    | IZS temperature.                                                                                                |  |
| SO2           | SO2=261.4 PPB      | SO <sub>2</sub> concentration for current range.                                                                |  |
| TESTCHAN      | TEST=3721.1 MV     | Value output to <i>TEST_OUTPUT</i> analog output, selected with <i>TEST_CHAN_ID</i> variable.                   |  |
| CLOCKTIME     | TIME=10:38:27      | Current instrument time of day clock.                                                                           |  |

| Table A-3: | M100EH | Test Functions, | <b>Revision C.0</b> |
|------------|--------|-----------------|---------------------|
|------------|--------|-----------------|---------------------|

#### APPENDIX A-4: M100EH Signal I/O Definitions, Revision C.0 Table A-4: M100EH Signal I/O Definitions, Revision C.0

| SIGNAL NAME                                                                   | BIT OR CHANNEL<br>NUMBER | DESCRIPTION                                                                            |  |
|-------------------------------------------------------------------------------|--------------------------|----------------------------------------------------------------------------------------|--|
| Internal inputs, U7, J108, pins 9–16 = bits 0–7, default I/O address 322 hex  |                          |                                                                                        |  |
|                                                                               | 0–7                      | Spare                                                                                  |  |
| Internal outputs,                                                             | U8, J108, pins 1–8 =     | bits 0–7, default I/O address 322 hex                                                  |  |
| ELEC_TEST                                                                     | 0                        | 1 = electrical test on<br>0 = off                                                      |  |
| OPTIC_TEST                                                                    | 1                        | 1 = optic test on<br>0 = off                                                           |  |
| PREAMP_RANGE_HI                                                               | 2                        | <ul><li>1 = select high preamp range</li><li>0 = select low range</li></ul>            |  |
|                                                                               | 3–5                      | Spare                                                                                  |  |
| I2C_RESET                                                                     | 6                        | 1 = reset I <sup>2</sup> C peripherals<br>0 = normal                                   |  |
| I2C_DRV_RST                                                                   | 7                        | 0 = hardware reset 8584 chip<br>1 = normal                                             |  |
| Control inputs, U11, J1004, pins 1–6 = bits 0–5, default I/O address 321 hex  |                          |                                                                                        |  |
| EXT_ZERO_CAL                                                                  | 0                        | 0 = go into zero calibration<br>1 = exit zero calibration                              |  |
| EXT_SPAN_CAL                                                                  | 1                        | 0 = go into span calibration<br>1 = exit span calibration                              |  |
| EXT_LOW_SPAN                                                                  | 2                        | 0 = go into low span calibration<br>1 = exit low span calibration                      |  |
|                                                                               | 3–5                      | Spare                                                                                  |  |
|                                                                               | 6–7                      | Always 1                                                                               |  |
| Control inputs, U1                                                            | 14, J1006, pins 1–6 =    | bits 0–5, default I/O address 325 hex                                                  |  |
|                                                                               | 0–5                      | Spare                                                                                  |  |
|                                                                               | 6–7                      | Always 1                                                                               |  |
| Control outputs, U17, J1008, pins 1–8 = bits 0–7, default I/O address 321 hex |                          |                                                                                        |  |
|                                                                               | 0–7                      | Spare                                                                                  |  |
| Control outputs, U2                                                           | 21, J1008, pins 9–12     | = bits 0-3, default I/O address 325 hex                                                |  |
|                                                                               | 0–3                      | Spare                                                                                  |  |
| Alarm outputs, U2                                                             | 1, J1009, pins 1–12 =    | bits 4–7, default I/O address 325 hex                                                  |  |
| ST_SYSTEM_OK2                                                                 | 4                        | <ul><li>1 = system OK</li><li>0 = any alarm condition or in diagnostics mode</li></ul> |  |
|                                                                               | 5–7                      | Spare                                                                                  |  |
| A status outputs, L                                                           | J24, J1017, pins 1–8     | = bits 0–7, default I/O address 323 hex                                                |  |
| ST_SYSTEM_OK                                                                  | 0                        | 0 = system OK<br>1 = any alarm condition                                               |  |
| ST_CONC_VALID                                                                 | 1                        | 0 = conc. valid                                                                        |  |

| SIGNAL NAME                                                                   | BIT OR CHANNEL<br>NUMBER                                                       | DESCRIPTION                                                            |  |  |  |
|-------------------------------------------------------------------------------|--------------------------------------------------------------------------------|------------------------------------------------------------------------|--|--|--|
|                                                                               |                                                                                | 1 = warnings or other conditions that affect validity of concentration |  |  |  |
|                                                                               | 2                                                                              | 0 = high auto-range in use                                             |  |  |  |
|                                                                               |                                                                                | 1 = low auto-range                                                     |  |  |  |
| ST ZERO CAL                                                                   | 3                                                                              | 0 = in zero calibration                                                |  |  |  |
|                                                                               |                                                                                | 1 = not in zero                                                        |  |  |  |
| ST SPAN CAL                                                                   | 4                                                                              | 0 = in span calibration                                                |  |  |  |
|                                                                               |                                                                                | 1 = not in span                                                        |  |  |  |
| ST_DIAG_MODE                                                                  | 5                                                                              | 0 = in diagnostic mode<br>1 = not in diagnostic mode                   |  |  |  |
| ST LOW SPAN CAL                                                               | 6                                                                              | 0 = in low span calibration                                            |  |  |  |
|                                                                               |                                                                                | 1 = not in low span                                                    |  |  |  |
|                                                                               | 7                                                                              | Spare                                                                  |  |  |  |
| B status outputs, L                                                           | B status outputs, U27, J1018, pins 1–8 = bits 0–7, default I/O address 324 hex |                                                                        |  |  |  |
| ST LAMP ALARM                                                                 | 0                                                                              | 0 = lamp intensity low                                                 |  |  |  |
|                                                                               |                                                                                | 1 = lamp intensity OK                                                  |  |  |  |
| ST DARK CAL ALARM                                                             | 1                                                                              | 0 = dark cal. warning                                                  |  |  |  |
|                                                                               | 1                                                                              | 1 = dark cal. OK                                                       |  |  |  |
| ST FLOW ALARM                                                                 | 2                                                                              | 0 = any flow alarm                                                     |  |  |  |
|                                                                               | -                                                                              | 1 = all flows OK                                                       |  |  |  |
| ST PRESS ALARM                                                                | 3                                                                              | 0 = any pressure alarm                                                 |  |  |  |
|                                                                               |                                                                                | 1 = all pressures OK                                                   |  |  |  |
| ST TEMP ALARM                                                                 | Δ                                                                              | 0 = any temperature alarm                                              |  |  |  |
|                                                                               |                                                                                | 1 = all temperatures OK                                                |  |  |  |
| ST HVPS ALARM                                                                 | 5                                                                              | 0 = HVPS alarm                                                         |  |  |  |
|                                                                               | -                                                                              | 1 = HVPS OK                                                            |  |  |  |
|                                                                               | 6–7                                                                            | Spare                                                                  |  |  |  |
| Front                                                                         | panel I <sup>2</sup> C keyboard, o                                             | default I <sup>2</sup> C address 4E hex                                |  |  |  |
| MAINT MODE                                                                    | 5 (input)                                                                      | 0 = maintenance mode                                                   |  |  |  |
|                                                                               | e (p.c.t)                                                                      | 1 = normal mode                                                        |  |  |  |
| LANG2 SELECT                                                                  | 6 (input)                                                                      | 0 = select second language                                             |  |  |  |
|                                                                               |                                                                                | 1 = select first language (English)                                    |  |  |  |
| SAMPLE LED                                                                    | 8 (output)                                                                     | 0 = sample LED on                                                      |  |  |  |
|                                                                               |                                                                                | 1 = off                                                                |  |  |  |
| CAL LED                                                                       | 9 (output)                                                                     | 0 = cal. LED on                                                        |  |  |  |
|                                                                               |                                                                                | 1 = off                                                                |  |  |  |
| FAULT LED                                                                     | 10 (output)                                                                    | 0 = fault LED on                                                       |  |  |  |
| _                                                                             |                                                                                | 1 = off                                                                |  |  |  |
| AUDIBLE BEEPER                                                                | 14 (output)                                                                    | 0 = beeper on (for diagnostic testing only)                            |  |  |  |
|                                                                               |                                                                                | 1 = off                                                                |  |  |  |
| Relay board digital output (PCF8575), default I <sup>2</sup> C address 44 hex |                                                                                |                                                                        |  |  |  |
| RELAY_WATCHDOG                                                                | 0                                                                              | Alternate between 0 and 1 at least every 5 seconds                     |  |  |  |

05244 Rev C.0

| SIGNAL NAME     | BIT OR CHANNEL<br>NUMBER                 | DESCRIPTION                   |  |  |
|-----------------|------------------------------------------|-------------------------------|--|--|
|                 |                                          | to keep relay board active    |  |  |
|                 | 1                                        | 0 = reaction cell heater on   |  |  |
| RGELL_HEATER    |                                          | 1 = off                       |  |  |
|                 | 2–3                                      | Spare                         |  |  |
| 175 HEATED      | 4                                        | 0 = IZS heater on             |  |  |
|                 |                                          | 1 = off                       |  |  |
|                 | 5                                        | Spare                         |  |  |
| ζαι ναινε       | 6                                        | 0 = let cal. gas in           |  |  |
|                 |                                          | 1 = let sample gas in         |  |  |
| SPAN VALVE      | 7                                        | 0 = let span gas in           |  |  |
|                 |                                          | 1 = let zero gas in           |  |  |
| LOW SPAN VALVE  | 8                                        | 0 = let low span gas in       |  |  |
|                 |                                          | 1 = let sample gas in         |  |  |
| ZERO VALVE      | 9                                        | 0 = let zero gas in           |  |  |
|                 | 7                                        | 1 = let sample gas in         |  |  |
| DARK SHUTTER    | 10                                       | 0 = close dark shutter        |  |  |
|                 | 10                                       | 1 = open                      |  |  |
|                 | 11–15                                    | Spare                         |  |  |
|                 | Rear board primary                       | MUX analog inputs             |  |  |
| PMT_SIGNAL      | 0                                        | PMT detector                  |  |  |
| HVPS_VOLTAGE    | 1                                        | HV power supply output        |  |  |
| PMT_TEMP        | 2                                        | PMT temperature               |  |  |
| UVLAMP_SIGNAL   | 3                                        | UV lamp intensity             |  |  |
|                 | 4                                        | Temperature MUX               |  |  |
|                 | 5–6                                      | Spare                         |  |  |
| SAMPLE_PRESSURE | 7                                        | Sample pressure               |  |  |
| TEST_INPUT_8    | 8                                        | Diagnostic test input         |  |  |
| REF_4096_MV     | 9                                        | 4.096V reference from MAX6241 |  |  |
| SAMPLE_FLOW     | 10                                       | Sample flow rate              |  |  |
| VACUUM_PRESSURE | 10                                       | Vacuum pressure               |  |  |
| TEST_INPUT_11   | 11                                       | Diagnostic test input         |  |  |
|                 | 12–13                                    | Spare (thermocouple input?)   |  |  |
|                 | 14                                       | DAC MUX                       |  |  |
| REF_GND         | 15                                       | Ground reference              |  |  |
| F               | Rear board temperature MUX analog inputs |                               |  |  |
| BOX_TEMP        | 0                                        | Internal box temperature      |  |  |
| RCELL_TEMP      | 1                                        | Reaction cell temperature     |  |  |
| IZS_TEMP        | 2                                        | IZS temperature               |  |  |
|                 | 3                                        | Spare                         |  |  |
| TEMP_INPUT_4    | 4                                        | Diagnostic temperature input  |  |  |
| TEMP_INPUT_5    | 5                                        | Diagnostic temperature input  |  |  |
| SIGNAL NAME  | BIT OR CHANNEL<br>NUMBER | DESCRIPTION                  |  |
|--------------|--------------------------|------------------------------|--|
| TEMP_INPUT_6 | 6                        | Diagnostic temperature input |  |
|              | 7                        | Spare                        |  |
|              | Rear board DAC N         | IUX analog inputs            |  |
| DAC_CHAN_0   | 0                        | DAC channel 0 loopback       |  |
| DAC_CHAN_1   | 1                        | DAC channel 1 loopback       |  |
| DAC_CHAN_2   | 2                        | DAC channel 2 loopback       |  |
| DAC_CHAN_3   | 3                        | DAC channel 3 loopback       |  |
|              | Rear board ar            | nalog outputs                |  |
| CONC_OUT_1   | 0                        | Concentration output #1      |  |
| CONC_OUT_2   | 1                        | Concentration output #2      |  |
| TEST_OUTPUT  | 2                        | Test measurement output      |  |
|              | 3                        | Spare                        |  |

#### APPENDIX A-5: M100EH iDAS Functions, Revision C.0 Table A-5: M100EH DAS Trigger Events, Revision C.0

| NAME   | DESCRIPTION                       |  |
|--------|-----------------------------------|--|
| ATIMER | Automatic timer expired           |  |
| EXITZR | Exit zero calibration mode        |  |
| EXITLS | Exit low span calibration mode    |  |
| EXITHS | Exit high span calibration mode   |  |
| EXITMP | Exit multi-point calibration mode |  |
| SLPCHG | Slope and offset recalculated     |  |
| EXITDG | Exit diagnostic mode              |  |
| PMTDTW | PMT detector warning              |  |
| UVLMPW | UV lamp warning                   |  |
| RCTMPW | Reaction cell temperature warning |  |
| PTEMPW | PMT temperature warning           |  |
| SFLOWW | Sample flow warning               |  |
| SPRESW | Sample pressure warning           |  |
| VPRESW | Vacuum pressure warning           |  |
| BTEMPW | Box temperature warning           |  |
| HVPSW  | High voltage power supply warning |  |

| NAME   | DESCRIPTION                                                                                                | UNITS |
|--------|----------------------------------------------------------------------------------------------------|-------|
| PMTDET | PMT detector reading                                                                                       | mV    |
| UVDET  | UV lamp intensity reading                                                                                  | mV    |
| LAMPR  | UV lamp ratio of calibrated intensity                                                                      | %     |
| DRKPMT | PMT electrical offset                                                                                      | mV    |
| DARKUV | UV lamp electrical offset                                                                                  | mV    |
| SLOPE1 | SO <sub>2</sub> slope for range #1                                                                         | —     |
| SLOPE2 | SO <sub>2</sub> slope for range #2                                                                         | —     |
| OFSET1 | SO <sub>2</sub> offset for range #1                                                                        | mV    |
| OFSET2 | SO <sub>2</sub> offset for range #2                                                                        | mV    |
| ZSCNC1 | $SO_2$ concentration for range #1 during zero/span calibration, just before computing new slope and offset | PPB   |
| ZSCNC2 | $SO_2$ concentration for range #2 during zero/span calibration, just before computing new slope and offset | PPB   |
| CONC1  | SO <sub>2</sub> concentration for range #1                                                                 | PPB   |
| CONC2  | SO <sub>2</sub> concentration for range #2                                                                 | PPB   |
| STABIL | SO <sub>2</sub> concentration stability                                                                    | PPB   |
| STRLGT | Stray light reading                                                                                        | PPB   |
| RCTEMP | Reaction cell temperature                                                                                  | °C    |
| PMTTMP | PMT temperature                                                                                            | °C    |
| SMPFLW | Sample flow d                                                                                              |       |
| SMPPRS | Sample pressure                                                                                            | "Hg   |
| VACUUM | Vacuum pressure                                                                                            | "Hg   |
| BOXTMP | Internal box temperature                                                                                   | °C    |
| HVPS   | High voltage power supply output                                                                           | Volts |
| TEST8  | Diagnostic test input (TEST_INPUT_8)                                                                       | mV    |
| TEST11 | Diagnostic test input (TEST_INPUT_11)                                                                      | mV    |
| TEMP4  | Diagnostic temperature input (TEMP_INPUT_4)                                                                | °C    |
| TEMP5  | Diagnostic temperature input (TEMP_INPUT_5)                                                                | °C    |
| TEMP6  | Diagnostic temperature input (TEMP_INPUT_6)                                                                | °C    |
| REFGND | Ground reference (REF_GND)                                                                                 | mV    |
| RF4096 | 4096 mV reference (REF_4096_MV)                                                                            | mV    |

#### Table A-6: M100EH iDAS Functions, Revision C.0

#### APPENDIX A-6: Terminal Command Designators, Revision C.0 Table A-7: Terminal Command Designators, Revision C.0

| COMMAND                          | ADDITIONAL COMMAND SYNTAX                                                                                                    | DESCRIPTION                                   |  |
|----------------------------------|----------------------------------------------------------------------------------------------------|-----------------------------------------------|--|
| ? [ID]                           |                                                                                                    | Display help screen and this list of commands |  |
| LOGON [ID]                       | password                                                                                                    | Establish connection to instrument            |  |
| LOGOFF [ID]                      |                                                                                                    | Terminate connection to instrument            |  |
|                                  | SET ALL name hexmask                                                                                                    | Display test(s)                               |  |
| TUDI                             | LIST [ALL name hexmask] [NAMES HEX]                                                                                                    | Print test(s) to screen                       |  |
|                                  | name                                                                                                    | Print single test                             |  |
|                                  | CLEAR ALL name hexmask                                                                                                    | Disable test(s)                               |  |
|                                  | SET ALL name hexmask                                                                                                    | Display warning(s)                            |  |
|                                  | LIST [ALL name hexmask] [NAMES HEX]                                                                                                    | Print warning(s)                              |  |
|                                  | name                                                                                                    | Clear single warning                          |  |
|                                  | CLEAR ALL name hexmask                                                                                                    | Clear warning(s)                              |  |
|                                  | ZERO LOWSPAN SPAN [1 2]                                                                                                    | Enter calibration mode                        |  |
|                                  | ASEQ number                                                                                                    | Execute automatic sequence                    |  |
| C [ID]                           | COMPUTE ZERO SPAN                                                                                                    | Compute new slope/offset                      |  |
|                                  | EXIT                                                                                                    | Exit calibration mode                         |  |
|                                  | ABORT                                                                                                    | Abort calibration sequence                    |  |
|                                  | LIST                                                                                                    | Print all I/O signals                         |  |
|                                  | name[=value]                                                                                                    | Examine or set I/O signal                     |  |
|                                  | LIST NAMES                                                                                                    | Print names of all diagnostic tests           |  |
|                                  | ENTER name                                                                                                    | Execute diagnostic test                       |  |
|                                  | EXIT                                                                                                    | Exit diagnostic test                          |  |
| RESET [DATA] [CONFIG] [exitcode] |                                                                                                    | Reset instrument                              |  |
| D [ID]                           | PRINT ["name"] [SCRIPT]                                                                                                    | Print iDAS configuration                      |  |
|                                  | RECORDS ["name"]                                                                                                    | Print number of iDAS records                  |  |
|                                  | REPORT ["name"] [RECORDS=number]<br>[FROM= <start date="">][TO=<end<br>date&gt;][VERBOSE COMPACT HEX] (Print<br/>DAS records)(date format:<br/>MM/DD/YYYY(or YY) [HH:MM:SS]</end<br></start> | Print iDAS records                            |  |
|                                  | CANCEL                                                                                                    | Halt printing iDAS records                    |  |
|                                  | LIST                                                                                                    | Print setup variables                         |  |
|                                  | name[=value [warn_low [warn_high]]]                                                                                                    | Modify variable                               |  |
|                                  | name="value"                                                                                                    | Modify enumerated variable                    |  |
| V [ID]                           | CONFIG                                                                                                    | Print instrument configuration                |  |
|                                  | MAINT ON OFF                                                                                                    | Enter/exit maintenance mode                   |  |
|                                  | MODE                                                                                                    | Print current instrument mode                 |  |
|                                  | DASBEGIN [ <data channel="" definitions="">]<br/>DASEND</data>                                                                                                    | Upload iDAS configuration                     |  |
|                                  | CHANNELBEGIN propertylist CHANNELEND Upload single iDAS channel                                                                                                    |                                               |  |
|                                  | CHANNELDELETE ["name"]                                                                                                    | Delete iDAS channels                          |  |

The command syntax follows the command type, separated by a space character. Strings in [brackets] are optional designators. The following key assignments also apply.

| TERMINAL KEY ASSIGNMENTS      |                         |  |  |
|-------------------------------|-------------------------|--|--|
| ESC                           | Abort line              |  |  |
| CR (ENTER)                    | R) Execute command      |  |  |
| Ctrl-C                        | Switch to computer mode |  |  |
| COMPUTER MODE KEY ASSIGNMENTS |                         |  |  |
| LF (line feed)                | Execute command         |  |  |
| Ctrl-T                        | Switch to terminal mode |  |  |

# **USER NOTES:**

## **APPENDIX B - M100EH Spare Parts List**

NOTE

Use of replacement parts other than those supplied by API may result in non-compliance with European standard EN 61010-1.

- 04624 Spare Parts List, M100EH
- 04527 Recommended Spare Parts Stocking Levels, M100EH
- 0435701 Kit, Expendables, M100EH

#### M100EH Spare Parts List

| Part Number | Description                            |  |
|-------------|----------------------------------------|--|
| 000940400   | CD, ORIFICE, .004 BLUE                 |  |
| 000940800   | ORIFICE, 12 MIL, SAMPLE FLOW           |  |
| 002690000   | LENS, UV                               |  |
| 002700000   | LENS, PMT                              |  |
| 002740000   | FILTER, PMT OPTICAL, 360 NM            |  |
| 005960000   | KIT, EXPENDABLES, ACTIVATED CHARCOAL   |  |
| 006900000   | RETAINER PAD, CHARCOAL SCRUBBER        |  |
| 009690000   | KIT, TFE FILTER ELEMENTS, 5 UM (100)   |  |
| 009690100   | KIT, TFE FILTER ELEMENTS, 5 UM (30)    |  |
| 013140000   | ASSY, COOLER FAN (NOX/SOX)             |  |
| 013400000   | PMT, SO2                               |  |
| 013420000   | ASSY, ROTARY SOLENOID                  |  |
| 013570000   | ASSY, THERMISTOR (COOLER)              |  |
| 014080100   | ASSY, HVPS                             |  |
| 014750000   | AKIT, EXP KIT, M100A/M100E, IZS        |  |
| 016290000   | WINDOW, SAMPLE FILTER                  |  |
| 016300700   | ASSY, SAMPLE FILTER, 47MM              |  |
| 018080000   | KIT, DESSICANT BAGGIES (12)            |  |
| 023410000   | ASSY, PRESSURE/FLOW MODULE             |  |
| 036850000   | PLUG, SEALING, INLET MANIFOLD          |  |
| 037860000   | ORING, TFE RETAINER, SAMPLE FILTER     |  |
| 040010000   | ASSY, FAN, REAR PANEL                  |  |
| 041620200   | ASSY, SO2 SENSOR, M100EH               |  |
| 041710000   | ASSY, CPU, CONFIGURATION               |  |
| 041800400   | PCA, PMT PREAMP, VR, M100E (KB)        |  |
| 042580000   | PCA, KEYBOARD, E-SERIES, W/V-DETECT    |  |
| 042900100   | PROGRAMMED FLASH, E SERIES             |  |
| 043570100   | AKIT, EXPENDABLES, M100EH              |  |
| 043940000   | PCA, INTERFACE, ETHERNET               |  |
| 045150100   | MANUAL, OPERATION, M100E               |  |
| 045230200   | PCA, RELAY CARD W/RELAYS, E SERIES     |  |
| 045870100   | PCA, REF_DETECTOR                      |  |
| 046210000   | ADDENDUM, MANUAL, M100EH               |  |
| 046250000   | ASSY, RXCELL HEATER/FUSE               |  |
| 046260000   | ASSY, THERMISTOR, RXCELL               |  |
| 048190100   | ASSY, RELAY/PS, M100E/M200E/M400E      |  |
| 048620200   | PCA, SERIAL INTERFACE                  |  |
| 049310100   | PCA, TEC CONTROL, E SERIES             |  |
| 050610100   | CONFIGURATION PLUGS, 115V/60HZ         |  |
| 050610200   | CONFIGURATION PLUGS, 115V/50HZ         |  |
| 050610300   | CONFIGURATION PLUGS, 220-240V/50HZ     |  |
| 050610400   | CONFIGURATION PLUGS, 220-240V/60HZ     |  |
| 050610500   | CONFIGURATION PLUGS, 100V/50HZ         |  |
| 050610600   | CONFIGURATION PLUGS, 100V/60HZ         |  |
| 050830100   | DOC, w/SOFTWARE, M100EH                |  |
| 051990000   | ASSY, SCRUBBER, INLINE EXHAUST, DISPOS |  |
| 053020100   | ASSY, INLET MANIFOLD VALVE, ZERO/SPAN  |  |
| 053020200   | ASSY, INLET MANIFOLD VALVE, SAMPLE     |  |

## M100EH Spare Parts List

| Part Number            | Description                              |
|------------------------|------------------------------------------|
| 058021100              | PCA, E-SERIES MOTHERBOARD, GEN 5-I       |
| 061930000              | PCA, UV LAMP DRIVER, GEN-2               |
| CN0000458              | CONNECTOR, REAR PANEL, 12 PIN            |
| CN0000520              | CONNECTOR, REAR PANEL, 10 PIN            |
| DS0000025              | DISPLAY                                  |
| FL0000001              | FILTER, SS                               |
| FL0000003              | FILTER, DFU                              |
| HW0000005              | FOOT, PUMP PACK                          |
| HW0000036              | TFE TAPE, 1/4" (48 FT/ROLL)              |
| HW0000090              | SPRING, SS, FLOW CONTROL                 |
| HW0000093              | SPRING, CHARCOAL SCRUBBER                |
| HW0000101              | ISOLATOR, PUMP PACK                      |
| HW0000149              | SEALING WASHER. INLET VALVE              |
| KIT000093              | KIT. 214NM FILTER REPLACEMENT            |
| KIT000095              | KIT. COOLER REPLACEMENT                  |
| KIT000207              | KIT. M100E RELAY RETROFIT                |
| KIT000219              | KIT 4-20MA CURRENT OUTPUT (E SERIES)     |
| KIT000236              | KIT, UV LAMP, w/E-A ADAPTER (BIR)        |
| KIT000253              | KIT SPARE PS37 E SERIES                  |
| KIT000254              | KIT SPARE PS38 E SERIES                  |
| OR0000001              | ORING. FLOW CONTROL                      |
| OR0000004              | ORING, OPTIC/CELL, CELL/TRAP             |
| OR000006               | ORING, CELL/PMT                          |
| OR000007               | ORING, PMT/BARREL/CELL                   |
| OR0000015              | ORING, PMT FILTER                        |
| OR000016               | ORING, UV LENS                           |
| OR000025               | ORING, CHARCOAL SCRUBBER                 |
| OR0000027              | ORING, COLD BLOCK/PMT HOUSING & HEATSINK |
| OR000048               |                                          |
| OR0000050              | ORING, SEALING PLUG, INLET MANIFOLD      |
| OR0000051              | ORING, BRESSLIRE TRANSDUCER              |
| OR0000000<br>OR0000083 | ORING, PALSSORE TRANSDOCER               |
| OR0000084              | ORING UV FILTER                          |
| OR0000094              | ORING. SAMPLE FILTER                     |
| PU0000005              | PUMP, THOMAS 607, 115V/60HZ              |
| PU0000006              | PUMP, THOMAS 607, 220V/50HZ              |
| PU0000011              | KIT, THOMAS 607 REBUILD                  |
| PU0000054              | PUMP, THOMAS 688, 100V/50-60HZ           |
| PU0000064              | KIT, THOMAS 688 REBUILD                  |
| RL0000015              | RELAY, DPDT                              |
| SW0000051              | SWITCH, POWER, CIRCUIT BREAKER           |
| SW0000059              | PRESSURE SENSOR, 0-15 PSIA, ALL SEN      |
| WR000008               | POWER CORD, 10A                          |

### Recommended Spare Parts Stocking Levels Model 100EH

| Part Number | Description                                 | 1 | 2-5 | 6-10 | 11-20 | 21-30 | UNITS                  |
|-------------|---------------------------------------------|---|-----|------|-------|-------|------------------------|
| 000940800   | CD, ORIFICE, .012 (NO PAINT)                |   | 1   | 2    | 4     | 4     |                        |
| 002740000   | CD FILTER, PMT 360NM                        |   |     |      | 1     | 2     | ]                      |
| 013400000   | CD, PMT, SO2, M100A/E (KB)                  |   |     |      | 1     | 1     |                        |
| 014080100   | ASSY, HVPS, SOX/NOX                         |   |     |      |       | 1     |                        |
| 014610000   | KIT, REPLACMENT COOLER ASSY, M100X/200X     |   |     |      |       | 1     |                        |
| 023400000   | BEAM SPLITTER, M100AH/EH                    |   |     |      | 1     | 2     |                        |
| 023410000   | ASSY, FLOW MODULE, M100AH/EH                |   |     | 1    | 2     | 3     |                        |
| 040010000   | ASSY, FAN REAR PANEL, E SERIES              | 1 | 1   | 2    | 4     | 4     |                        |
| 040030100   | PCA, PRESS SENSORS (1X), w/FM4, E SERIES    |   | 1   | 2    | 4     | 4     |                        |
| 041710000   | ASSY, CPU, CONFIGURATION, "E" SERIES *      |   |     |      | 1     | 1     |                        |
| 041800400   | PCA, PMT PREAMP, VR, M100E (KB)             |   |     |      | 1     | 1     |                        |
| 042410200   | 42410200: For 240V operation, use 055100200 |   |     |      |       | 1     |                        |
| 042580000   | PCA, KEYBOARD, E-SERIES, W/V-DETECT         |   |     |      | 1     | 1     |                        |
| 045230200   | PCA, RELAY CARD, M100E/200E                 |   |     | 1    | 1     | 2     |                        |
| 045870100   | PCA, REF DETECTOR PREAMP, W/ADJ, M100EH     |   |     |      | 1     | 2     |                        |
| 055100200   | OPTION, PUMP ASSY, 240V *                   |   | 1   | 2    | 4     | 4     |                        |
| 055560000   | ASSY, VALVE, VA59 W/DIODE, 5" LEADS         |   |     |      | 1     | 1     | **                     |
| 058021100   | PCA, E-SERIES MOTHERBOARD, GEN 5-I          |   | 1   | 1    | 2     | 2     |                        |
| 061930000   | PCA, UV LAMP DRIVER, GEN-2                  |   | 1   | 2    | 2     | 4     | With IZS,<br>ZS Option |
| DS0000025   | DISPLAY, E SERIES (KB)                      |   |     |      | 1     | 2     |                        |
| FM0000004   | FLOWMETER (KB)                              |   |     |      | 1     | 1     |                        |
| KIT000236   | KIT, UV LAMP, w/E-A ADAPTER (BIR)           |   |     |      | 1     | 1     |                        |
| OP000030    | OXYGEN TRANSDUCER PARAMAGNETIC              |   |     |      |       |       | With O2                |
| 01 0000000  |                                             |   |     |      |       | 1     | Option                 |
| SW0000059   | PRESSURE SENSOR, 0-15 PSIA, ALL SEN         |   |     |      |       | 1     |                        |

\*\* For 240V operation, use 055100200

#### M100E/EH Expendables Kit

| Part Number | Description                 | Quantity |
|-------------|-----------------------------|----------|
| 018080000   | KIT, DESSICANT BAGGIES (12) | 1        |
| FL0000001   | FILTER, SS                  | 1        |
| HW0000020   | SPRING                      | 1        |
| OR000001    | ORING, FLOW CONTROL         | 1        |

## Warranty/Repair Questionnaire Model 100EH

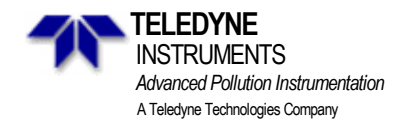

# PLEASE COMPLETE THE FOLLOWING TABLE: (NOTE: DEPENDING ON OPTIONS INSTALLED, NOT ALL TEST PARAMETERS SHOWN BELOW WILL BE AVAILABLE IN YOUR INSTRUMENT)

| Parameter                 | Displayed As | <b>Observed Value</b> | Units             | Nominal Range             |
|---------------------------|--------------|-----------------------|-------------------|---------------------------|
| Range                     | RANGE        |                       | PPM               | 1-5000 PPM Standard       |
|                           | KANGE        |                       | UG/M <sup>3</sup> |                           |
| Stability                 | STABIL       |                       | PPM               | <.1 PPM with Zero Air     |
|                           |              |                       | UG/M <sup>3</sup> |                           |
| Vacuum                    | VACUUM       |                       | "Hg               | 4 – 10 "Hg                |
| Sample Pressure           | PRES         |                       | In-Hg-A           | 24 - 29                   |
| Sample Flow               | SAMP FL      |                       | CC/MIN            | 700 ±10%                  |
| PMT Signal                | РМТ          |                       | MV                | $0 \pm 100$ with Zero Air |
| Normalized PMT Signal     | NORM PMT     |                       | MV                | $0 \pm 100$ with Zero Air |
| UV Lamp                   | UV LAMP      |                       | MV                | 1000 - 4800               |
| UV Lamp Ratio             | LAMP         |                       | %                 | 35 - 120%                 |
|                           | RATIO        |                       |                   |                           |
| Stray Light               | STR. LGT     |                       | PPM               | -50 to +100               |
| Dark PMT                  | DRK PMT      |                       | MV                | <200                      |
| Dark Lamp                 | DRK LMP      |                       | MV                | -30 to 50                 |
| Slope                     | SLOPE        |                       | -                 | $1.0 \pm 0.3$             |
| Offset                    | OFFSET       |                       | MV                | <200                      |
| High Voltage Power Supply | HVPS         |                       | V                 | 400 - 750*                |
| Reaction Cell Temperature | RCELL        |                       | °C                | $50 \pm 1$                |
|                           | ТЕМР         |                       |                   |                           |
| Box Temperature           | BOX TEMP     |                       | °C                | Ambient $+$ (3-7)         |
| PMT Temperature           | PMT TEMP     |                       | °C                | $7\pm 2$                  |
| Time of Day               | TIME         |                       | HH:MM:SS          |                           |

Model 100EH Instruction Manual

## Warranty/Repair Questionnaire Model 100EH

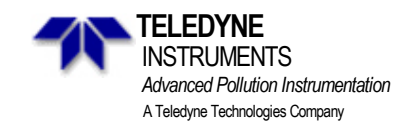

| Test Settings     |                       |                          |  |  |
|-------------------|-----------------------|--------------------------|--|--|
| Test Value        | <b>Observed Value</b> | Acceptable Value         |  |  |
| ETEST PMT Reading |                       | $2000 \pm 1000 MV$       |  |  |
| OTEST PMT Reading |                       | $2000 \pm 20 \text{ MV}$ |  |  |

#### 2. HAVE YOU PERFORMED A LEAK CHECK AND FLOW CHECK?

3. WHAT ARE THE FAILURE SYMPTOMS?

4. WHAT TEST HAVE YOU DONE TRYING TO SOLVE THE PROBLEM?

5. IF POSSIBLE, PLEASE INCLUDE A PORTION OF A STRIP CHART PERTAINING TO THE PROBLEM. CIRCLE PERTINENT DATA.

6. THANK YOU FOR PROVIDING THIS INFORMATION. YOUR ASSISTANCE ENABLES TELEDYNE API TO RESPOND FASTER TO THE PROBLEM THAT YOU ARE ENCOUNTERING.

# **APPENDIX D - ELECTRONIC SCHEMATICS**

| Table D-1: | List of Included | Electronic | Schematics |
|------------|------------------|------------|------------|
| Table D-1: | List of Included | Electronic | Schematic  |

| DOCUMENT # | DOCUMENT TITLE                          |
|------------|-----------------------------------------|
| 03956      | PCA, 03955, Relay Driver                |
| 02173      | PCA, 02172, Pressure Flow Sensor Board  |
| 05703      | PCA, 05702, Motherboard, E-Series Gen 4 |
| 04181      | PCA, 04180, PMT Preamp                  |
| 04259      | PCA, 04258, Keyboard Display Interface  |
| 01312      | PCA, 04120, UV Detector Preamp          |
| 04693      | PCA, UV Lamp Driver, M100EH             |
| 04932      | PCA, Thermo-Electric Cooler Board       |
| 04468      | PCA, Analog Output Series Res           |